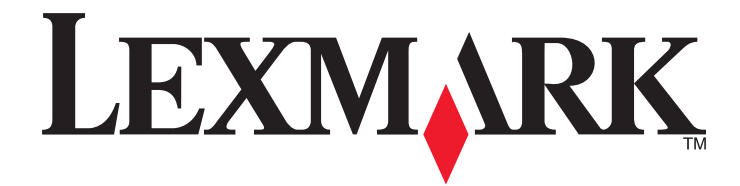

# 5400 Series multifunkciós készülék

# Használati útmutató

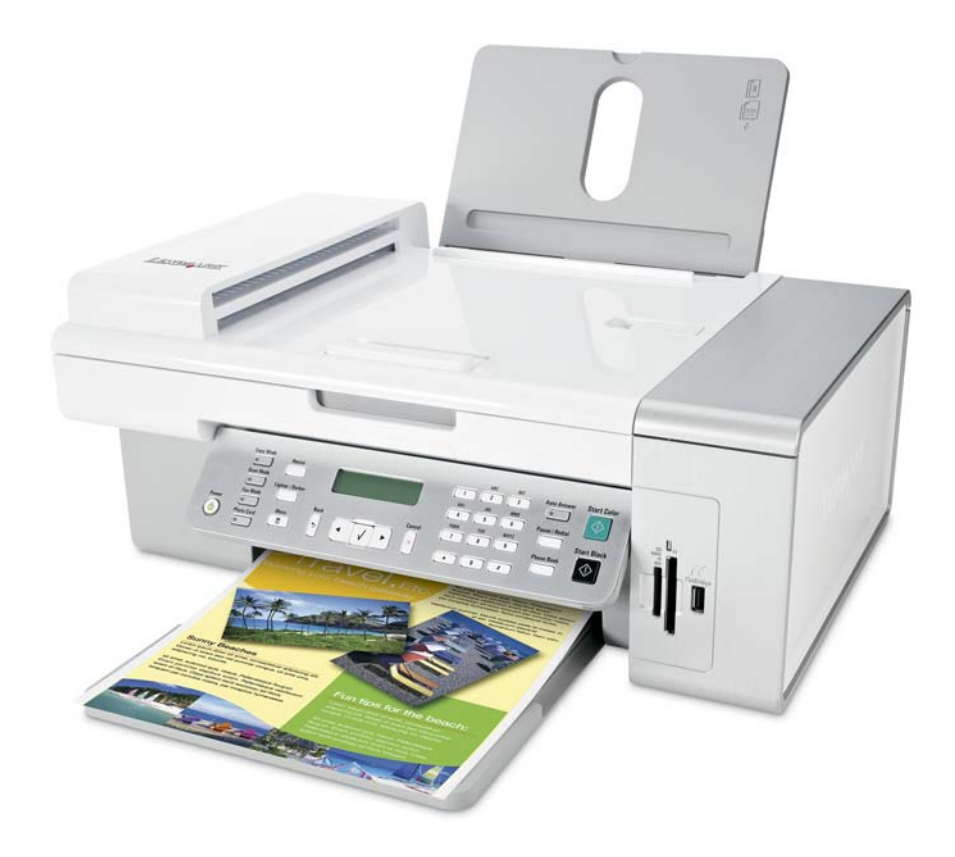

### 2007. január

#### www.lexmark.com

A Lexmark és a rombusz alakú emblémával ellátott Lexmark név a Lexmark International, Inc. bejegyzett védjegye az Egyesült Államokban és/vagy más országokban.

A többi védjegy a megfelelő tulajdonosok védjegye.

© 2007 Lexmark International, Inc. Minden jog fenntartva. 740 West New Circle Road Lexington, Kentucky 40550

#### Fontos biztonsági tudnivalók

A készülékhez csak a mellékelt tápegységet és tápkábelt használja, vagy a gyártó által ajánlott, cserealkatrészként vásárolt tápegységet és tápkábelt használjon.

A tápegységet egy készülékhez közeli, könnyen elérhető, megfelelően földelt konnektorba kell csatlakoztatni.

Ha a terméket a nyilvános telefonhálózathoz csatlakoztatja, a tűzveszély csökkentése érdekében csak 26 AWG vagy nagyobb keresztmetszetű telekommunikációs (RJ-11) kábelt használjon.

A használati útmutatóban nem szereplő szervizelési és javítási teendőket bízza hozzáértő szakemberre.

A készülékben speciális Lexmark alkatrészeket használtunk, hogy a készülék megfeleljen a szigorú, globális biztonsági elősírásoknak. Előfordulhat, hogy egyes alkatrészek biztonsági jellemzői nem maguktól értetődőek. A Lexmark nem vállal felelősséget a cserealkatrészekért.

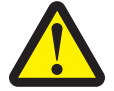

# FIGYELEM! Tűz, áramütés és személyi sérülés veszélyének elkerülése érdekében a készülék használatakor be kell tartani az alapvető biztonsági előírásokat, többek között az alábbiakat:

Ne tegye a készüléket víz közelébe vagy nedves helyre, illetve ne használja ilyen helyen.

Amikor villámlik, ne helyezze üzembe és ne használja a készüléket, és ne csatlakoztasson kábeleket (pl. tápkábelt, telefonkábelt stb.).

Ha a készülékhez telefont csatlakoztat, ne használja a telefont gézszivárgás bejelentésére a szivárgás közelében. ŐRIZZE MEG EZEKET AZ UTASÍTÁSOKAT.

A lítium akkumulátor cseréjekor körültekintően járjon el.

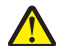

VIGYÁZAT! SÉRÜLÉSVESZÉLY: Ha nem megfelelően cserélik ki a lítium akkumulátort, az azzal a veszéllyel jár, hogy felrobban az akkumulátor. Csak a lítium akkumulátorral azonos vagy azzal egyenértékű típusra cserélje ki. A lítium akkumulátort ne töltse újra, ne szedje szét és ne égesse el. A használt elemeket a gyártó utasításai és a helyi előírások szerint dobja el.

# Tartalom

| Fontos biztonsági tudnivalók                                    | 2  |
|-----------------------------------------------------------------|----|
| Információ keresése a nyomtatóval kapcsolatban                  | 7  |
| A nyomtató üzembe helyezése                                     | 11 |
| A doboz tartalmának ellenőrzése                                 | 11 |
| Más nyelvű kezelőpanel felszerelése                             | 12 |
| A nyomtató előkészítése faxoláshoz                              | 12 |
| Ismerkedés a nyomtatóval                                        | 21 |
| A nyomtató részei.                                              | 21 |
| A kezelőpanel gombjainak és menüinek használata                 | 23 |
| Ismerkedés a szoftverrel                                        | 33 |
| A nyomtatószoftver segítségével                                 |    |
| A Képstúdió használata                                          |    |
| A multifunkciós készülék vezérlőközpontjának használata         | 35 |
| A Megoldásközpont használata                                    |    |
| A Nyomtatás tulajdonságai párbeszédpanel használata             | 39 |
| A Fényképszerkesztő használata                                  | 41 |
| Az eszköztár használata                                         | 42 |
| A Gyorsképek program használata                                 | 43 |
| A Faxbeállítás segédprogram használata                          | 44 |
| A papír és az eredeti dokumentumok betöltése                    | 45 |
| Papír betöltése                                                 | 45 |
| Különféle típusú papírok betöltése                              | 45 |
| Az eredeti dokumentumok behelyezése az automatikus lapadagolóba | 48 |
| Az eredeti dokumentum ráhelyezése az üveglapra                  | 51 |
| Nyomtatás                                                       | 53 |
| Dokumentum nyomtatása                                           | 53 |
| Weblap kinyomtatása                                             | 53 |
| Weblapon lévő fényképek és képek kinyomtatása                   | 54 |
| Példányok leválogatása                                          | 54 |

| Nyomtatás fordított sorrendben (az utolsó oldal először)                                                                                                    |          |
|----------------------------------------------------------------------------------------------------|----------|
| Nyomtatás fóliára                                                                                                    | 55       |
| Nyomtatás borítékra                                                                                                    | 55       |
| Kártya nyomtatása                                                                                                    | 56       |
| Több oldal nyomtatása egy lapra                                                                                                    | 56       |
| Munka a fényképekkel                                                                                                    | 58       |
| Fényképek beolvasása és kezelése                                                                                                    | 58       |
| Fényképnyomtatás a kezelőpanel segítségével                                                                                                    | 62       |
| Fényképnyomtatás számítógéppel                                                                                                    | 66       |
| Másolás                                                                                                    | 68       |
| Másolat készítése                                                                                                    |          |
| Fényképmásolás                                                                                                    | 68       |
| Példányok leválogatása                                                                                                    | 69       |
| Kép megtöbbszörözése ugyanazon az oldalon                                                                                                    | 70       |
| Kép nagyítása vagy kicsinyítése                                                                                                    | 70       |
| Beolvasás                                                                                                    |          |
|                                                                                                    |          |
| Dokumentum beolvasása                                                                                                    | 71       |
| Dokumentum beolvasása<br>A beolvasási beállítások testreszabása a számítógép segítségével                                                                                                    | 71<br>72 |
| Dokumentum beolvasása<br>A beolvasási beállítások testreszabása a számítógép segítségével<br>Dokumentumok és képek beolvasása e-mailbe                                                                                                    | 71<br>   |
| Dokumentum beolvasása<br>A beolvasási beállítások testreszabása a számítógép segítségével<br>Dokumentumok és képek beolvasása e-mailbe<br>Szöveg beolvasása szerkesztéshez                                                                                                    | 71<br>   |
| Dokumentum beolvasása<br>A beolvasási beállítások testreszabása a számítógép segítségével<br>Dokumentumok és képek beolvasása e-mailbe<br>Szöveg beolvasása szerkesztéshez<br>Képek beolvasása szerkesztés céljából                                                                                                    |          |
| Dokumentum beolvasása<br>A beolvasási beállítások testreszabása a számítógép segítségével<br>Dokumentumok és képek beolvasása e-mailbe<br>Szöveg beolvasása szerkesztéshez<br>Képek beolvasása szerkesztés céljából<br>Hibáktól mentes kép beolvasása magazinból és újságból                                                                                                    |          |
| Dokumentum beolvasása<br>A beolvasási beállítások testreszabása a számítógép segítségével<br>Dokumentumok és képek beolvasása e-mailbe<br>Szöveg beolvasása szerkesztéshez<br>Képek beolvasása szerkesztés céljából<br>Hibáktól mentes kép beolvasása magazinból és újságból<br>Beolvasás a számítógépre hálózaton keresztül.                                                                                                    |          |
| Dokumentum beolvasása<br>A beolvasási beállítások testreszabása a számítógép segítségével<br>Dokumentumok és képek beolvasása e-mailbe<br>Szöveg beolvasása szerkesztéshez<br>Képek beolvasása szerkesztés céljából<br>Hibáktól mentes kép beolvasása magazinból és újságból<br>Beolvasás a számítógépre hálózaton keresztül.                                                                                                    |          |
| Dokumentum beolvasása<br>A beolvasási beállítások testreszabása a számítógép segítségével<br>Dokumentumok és képek beolvasása e-mailbe<br>Szöveg beolvasása szerkesztéshez<br>Képek beolvasása szerkesztés céljából<br>Hibáktól mentes kép beolvasása magazinból és újságból<br>Beolvasás a számítógépre hálózaton keresztül<br><b>Faxolás</b><br>Faxküldés                                                                                                    |          |
| Dokumentum beolvasása<br>A beolvasási beállítások testreszabása a számítógép segítségével<br>Dokumentumok és képek beolvasása e-mailbe<br>Szöveg beolvasása szerkesztéshez<br>Képek beolvasása szerkesztés céljából<br>Hibáktól mentes kép beolvasása magazinból és újságból<br>Beolvasás a számítógépre hálózaton keresztül<br><b>Faxolás</b><br>Faxküldés<br>Faxfogadás                                                                                                    |          |
| Dokumentum beolvasása<br>A beolvasási beállítások testreszabása a számítógép segítségével<br>Dokumentumok és képek beolvasása e-mailbe<br>Szöveg beolvasása szerkesztéshez<br>Képek beolvasása szerkesztés céljából<br>Hibáktól mentes kép beolvasása magazinból és újságból<br>Beolvasás a számítógépre hálózaton keresztül<br><b>Faxolás</b><br>Faxküldés<br>Faxfogadás<br>Faxok továbbítása                                                                                                    |          |
| Dokumentum beolvasása<br>A beolvasási beállítások testreszabása a számítógép segítségével<br>Dokumentumok és képek beolvasása e-mailbe<br>Szöveg beolvasása szerkesztéshez<br>Képek beolvasása szerkesztés céljából<br>Hibáktól mentes kép beolvasása magazinból és újságból<br>Beolvasás a számítógépre hálózaton keresztül<br><b>Faxolás.</b><br>Faxküldés<br>Faxfogadás<br>Faxok továbbítása<br>A faxaktivitási jelentések kinyomtatása                                                                                                    |          |
| Dokumentum beolvasása<br>A beolvasási beállítások testreszabása a számítógép segítségével<br>Dokumentumok és képek beolvasása e-mailbe<br>Szöveg beolvasása szerkesztéshez<br>Képek beolvasása szerkesztés céljából<br>Hibáktól mentes kép beolvasása magazinból és újságból<br>Beolvasás a számítógépre hálózaton keresztül<br><b>Faxolás</b><br>Faxküldés<br>Faxfogadás<br>Faxok továbbítása<br>A faxaktivitási jelentések kinyomtatása<br>Gyorstárcsázási számok beállítása                                                                        |          |
| Dokumentum beolvasása<br>A beolvasási beállítások testreszabása a számítógép segítségével<br>Dokumentumok és képek beolvasása e-mailbe<br>Szöveg beolvasása szerkesztéshez<br>Képek beolvasása szerkesztés céljából<br>Hibáktól mentes kép beolvasása magazinból és újságból<br>Beolvasás a számítógépre hálózaton keresztül<br><b>Faxolás</b><br>Faxküldés<br>Faxfogadás<br>Faxok továbbítása<br>A faxaktivitási jelentések kinyomtatása<br>Gyorstárcsázási számok beállítása<br>A telefonkönyv használata                                           |          |
| Dokumentum beolvasása<br>A beolvasási beállítások testreszabása a számítógép segítségével<br>Dokumentumok és képek beolvasása e-mailbe<br>Szöveg beolvasása szerkesztéshez<br>Képek beolvasása szerkesztés céljából<br>Hibáktól mentes kép beolvasása magazinból és újságból<br>Beolvasás a számítógépre hálózaton keresztül<br><b>Faxolás</b><br>Faxküldés<br>Faxfogadás<br>Faxok továbbítása<br>A faxaktivitási jelentések kinyomtatása<br>Gyorstárcsázási számok beállítása<br>A telefonkönyv használata<br>A tárcsázási beállítások testreszabása |          |

| A nyomtató használata hálózatban                    | 92  |
|-----------------------------------------------------|-----|
| Hálózati nyomtatók telepítése                       | 92  |
| Tippek hálózati nyomtató telepítéséhez              | 93  |
| A nyomtató karbantartása                            | 95  |
| Nyomtatópatronok kicserélése                        | 95  |
| Jobb nyomtatási minőség elérése                     | 97  |
| A nyomtatópatronok tárolása                         | 99  |
| A lapolvasó üveglapjának megtisztítása              | 100 |
| Kellékanyagok rendelése                             | 100 |
| Eredeti Lexmark nyomtatópatronok használata         | 101 |
| Nyomtatópatron újratöltése                          | 101 |
| Lexmark termékek újrahasznosítása                   | 102 |
| Hibaelhárítás                                       | 103 |
| Az üzembe helyezéssel kapcsolatos hibaelhárítás     | 103 |
| A nyomtatással kapcsolatos hibaelhárítás            | 107 |
| Másolással kapcsolatos hibaelhárítás                | 110 |
| Beolvasással kapcsolatos hibaelhárítás              | 112 |
| A faxolással kapcsolatos hibaelhárítás              | 115 |
| Hálózati hibaelhárítás                              | 121 |
| Papírelakadás és hibás papírbehúzás – hibaelhárítás | 123 |
| Memóriakártya – hibaelhárítás                       | 126 |
| Hibaüzenetek                                        | 127 |
| A beállítások nem lettek mentve                     | 136 |
| A gyári alapbeállítások visszaállítása              | 136 |
| A szoftver eltávolítása és újratelepítése           | 136 |
| Nyilatkozatok                                       | 138 |
| Teljesítményfelvétel                                | 140 |
| Tárgymutató                                         | 142 |

# Információ keresése a nyomtatóval kapcsolatban

#### Üzembe helyezési útmutató

| Leírás                                                                                                    | Hely                                                                                                   |
|----------------------------------------------------------------------------------------------------|----------------------------------------------------------------------------------------------------|
| Az <i>Üzembe helyezési</i> útmutató a hardver és a szoftver beállításával kapcsolatos utasításokat tartalmazza. | A dokumentum megtalálható a nyomtató dobozában, valamint a Lexmark webhelyén: <b>www.lexmark.com</b> . |

#### Bevezetés vagy Üzembe helyezési segédanyagok című kiadvány

| Leírás                                                                                                    | Hely                                                                                                   |
|----------------------------------------------------------------------------------------------------|----------------------------------------------------------------------------------------------------|
| A <i>Bevezetés</i> című útmutató a hardver és a szoftver<br>beállításával (Windows operációs rendszeren),<br>valamint a nyomtató alapszintű használatával<br>kapcsolatos utasításokat tartalmazza.                                      | A dokumentum megtalálható a nyomtató dobozában, valamint a Lexmark webhelyén: <b>www.lexmark.com</b> . |
| <b>Megjegyzés:</b> Ha a nyomtató támogatja a<br>Macintosh operációs rendszereket, lásd a<br>Macintosh súgóját:                                                                                                    |                                                                                                    |
| 1 A Finder (Kereső) képernyőn kattintson duplán a Lexmark 5400 Series mappára.                                                                                                    |                                                                                                    |
| 2 Kattintson duplán a nyomtató Súgó ikonjára.                                                                                                    |                                                                                                    |
| Az <i>Üzembe helyezési segédanyagok</i> című<br>kézikönyv ismerteti a nyomtató beállításával<br>kapcsolatos problémák megoldását.                                                                                                    |                                                                                                    |
| <b>Megjegyzés:</b> Ezek a dokumentumok nincsenek<br>minden nyomtatóhoz mellékelve. Ha nem kapta<br>meg a <i>Bevezetés</i> vagy az <i>Üzembe helyezési</i><br><i>segédanyagok</i> című kézikönyvet, használja a<br>Használati útmutatót. |                                                                                                    |

#### Használati útmutató

| Leírás                                                                                                | Hely                                                                                                    |
|----------------------------------------------------------------------------------------------------|----------------------------------------------------------------------------------------------------|
| A <i>Használati útmutató</i> ismerteti a nyomtató kezelését, valamint más információkat is tartalmaz, | A nyomtatószoftver telepítésekor a <i>Használati útmutató</i> is települ.                                            |
| <ul> <li>A szoftver használata (Windows operációs</li> </ul>                                          | 1 Kattintson az Indítás → Programok vagy Minden<br>program → Lexmark 5400 Series parancsra.                          |
| rendszeren)                                                                                           | 2 Kattintson a Használati útmutató parancsra.                                                                        |
| Papír betöltése                                                                                       | Ha a Használati útmutatóra mutató hivatkozás nem                                                                     |
| <ul> <li>Nyomtatás</li> </ul>                                                                         | található az asztalon, tegye a következőket:                                                                         |
| <ul> <li>Munka a fényképekkel</li> </ul>                                                              | <b>1</b> Helyezze be a CD-lemezt.                                                                                    |
| <ul> <li>Beolvasás (ha támogatja a nyomtató)</li> </ul>                                               | Megjelenik a telepítési képernyő.                                                                                    |
| <ul> <li>Másolatok készítése (ha támogatja a nyomtató)</li> </ul>                                     | Megjegyzés: Ha szükséges, kattintson a Start →                                                                       |
| <ul> <li>Faxolás (ha támogatja a nyomtató)</li> </ul>                                                 | Futtatás, parancsra, majd írja be a D:\setup,                                                                        |
| <ul> <li>A nyomtató karbantartása</li> </ul>                                                          | parancsot, anoi <b>D</b> a CD-ROM-meghajto betujele.                                                                 |
| <ul> <li>A nyomtató csatlakoztatása hálózathoz (ha támogatja a nyomtató)</li> </ul>                   | 2 Kattintson A Használati útmutató megtekintése<br>(Az üzembe helyezéssel kapcsolatos hibaelhá-<br>rítás is) elemre. |
| • A nyomtatással, a másolással, a beolvasással, a                                                     | <b>3</b> Kattintson az <b>Igen</b> gombra.                                                                           |
| faxolással, a papírelakadással és a hibás papír-<br>behúzással kapcsolatos hibák elhárítása           | Az asztalon megjelenik a Használati útmutató ikon,                                                                   |
| Megjegyzés: Ha a nyomtató támogatja a Macintosh                                                       | majd a képernyőn megjelenik a <i>Használati</i><br>útmutató.                                                         |
| operációs rendszereket, lásd a Macintosh súgóját:                                                     | Ez a dokumentum a Lexmark webbelvén is megta-                                                                        |
| <ol> <li>A Finder (Kereső) képernyőn kattintson duplán a<br/>Lexmark 5400 Series mappára.</li> </ol>  | lálható: www.lexmark.com.                                                                                            |
| 2 Kattintson duplán a nyomtató Súgó ikonjára.                                                         |                                                                                                    |

#### Súgó

| Leírás                                               | Hely                                         |
|------------------------------------------------------|----------------------------------------------|
| A súgó a szoftver használatával kapcsolatos utasítá- | Bármely Lexmark programban kattintson a Súgó |
| sokat tartalmaz, amennyiben a nyomtató számító-      | vagy a Tippek → Súgó vagy a Súgó → Súgótéma- |
| géphez csatlakozik.                                  | körök parancsra.                             |

#### Lexmark Solution Center

| Leírás                                                                                                    | Hely                                                                                                    |
|----------------------------------------------------------------------------------------------------|----------------------------------------------------------------------------------------------------|
| A Lexmark Solution Center telepítője megtalálható<br>a CD-lemezen. A másik szoftverrel együtt települ,<br>amennyiben a nyomtató számítógéphez csatla-<br>kozik. | <ul> <li>A Lexmark Solution Center megnyitása:</li> <li>1 Kattintson az Indítás → Programok vagy Minden program → Lexmark 5400 Series parancsra.</li> <li>2 Válassza ki a Lexmark Solution Center parancsot.</li> </ul> |

## Ügyfélszolgálat

| Leírás              | Hely (Észak-Amerika)                                                                                                    | Hely (a világ többi része)                                                                                                    |
|---------------------|----------------------------------------------------------------------------------------------------|----------------------------------------------------------------------------------------------------|
| Telefonos támogatás | <ul> <li>Telefonszámok:</li> <li>USA: 1-800-332-4120<br/>Hétfő – péntek (8:00–23:00 EST)<br/>Szombat (12:00–18:00 EST)</li> <li>Kanada 1-800-539-6275<br/>Hétfő – péntek (9:00–21:00 EST)<br/>Szombat (12:00–18:00 EST)</li> <li>Mexikó: 001-888-377-0063<br/>Hétfő – péntek (8:00–20:00 EST)</li> <li>Megjegyzés: A támogatási telefon-<br/>számok és idők előzetes bejelentés nélkül<br/>megváltozhatnak. A legfrissebb telefon-<br/>számok a nyomtatóhoz mellékelt jótállási<br/>dokumentumon találhatók.</li> </ul> | A telefonszámok és a rendelkezésre<br>állási idők országonként/térségenként<br>változnak.<br>Keresse fel webhelyünket a<br><b>www.lexmark.com</b> címen. Válassza ki<br>a kívánt országot/térséget, majd a<br>Customer Support hivatkozást.<br><b>Megjegyzés:</b> A Lexmarkkal való<br>kapcsolatfelvételről további információk<br>a nyomtatóhoz mellékelt jótállási<br>dokumentumon találhatók.                     |
| E-mailes támogatás  | <ul> <li>E-mailes támogatás a webhelyen<br/>keresztül vehető igénybe:<br/>www.lexmark.com.</li> <li>1 Kattintson a CUSTOMER SUPPORT<br/>pontra.</li> <li>2 Kattintson a Technical Support<br/>parancsra.</li> <li>3 Válassza ki a nyomtatócsaládot.</li> <li>4 Válassza ki a nyomtatómodellt.</li> <li>5 A Support Tools területen kattintson az<br/>e-Mail Support parancsra.</li> <li>6 Töltse ki az űrlapot, majd kattintson a<br/>Submit Request gombra.</li> </ul>                                                 | Az e-mailes támogatás módja<br>országonként/térségenként változik, és<br>lehet, hogy nem érhető el mindenhol.<br>Keresse fel webhelyünket a<br><b>www.lexmark.com</b> címen. Válassza ki<br>a kívánt országot/térséget, majd a<br>Customer Support hivatkozást.<br><b>Megjegyzés:</b> A Lexmarkkal való<br>kapcsolatfelvételről további információk<br>a nyomtatóhoz mellékelt jótállási<br>dokumentumon találhatók. |

#### Korlátozott jótállás

| Leírás                                                                                                    | Hely (Egyesült Államok)                                                                                                    | Hely (a világ többi része)                                                                                                    |
|----------------------------------------------------------------------------------------------------|----------------------------------------------------------------------------------------------------|----------------------------------------------------------------------------------------------------|
| Korlátozott garancia<br>A Lexmark International,<br>Inc. a vásárlás napjától<br>számított 12 hónapig<br>garanciát vállal azért, hogy<br>a nyomtató sem anyag-,<br>sem összeszerelési hibát<br>nem tartalmaz. | A korlátozott jótállás teljes szövege<br>megtalálható a nyomtatóhoz mellékelt<br>"Korlátozott jótállási nyilatkozat" című<br>dokumentumban, valamint a<br>következő webhelyen:<br>www.lexmark.com. | A jótállási információk<br>országonként/térségenként változnak.<br>Lásd a nyomtatóhoz mellékelt<br>nyomtatott jótállási dokumentumot. |
|                                                                                                    | 1 Kattintson a CUSTOMER<br>SUPPORT pontra.                                                                                                    |                                                                                                    |
|                                                                                                    | 2 Kattintson a Warranty Infor-<br>mation pontra.                                                                                                    |                                                                                                    |
|                                                                                                    | <ul> <li>A Statement of Limited Warranty<br/>területen kattintson az Inkjet &amp;<br/>All-In-One Printers pontra.</li> </ul>                                                                       |                                                                                                    |
|                                                                                                    | 4 Olvassa el a jótállást.                                                                                                    |                                                                                                    |

Jegyezze fel az alábbi adatokat (amelyek a vásárlási nyugtán és a nyomtató hátlapján találhatók), és készítse elő azokat, ha hozzánk fordul, hogy gyorsabban kiszolgálhassuk:

- Készülék típusszáma
- Sorozatszám
- Vásárlás dátuma
- A vásárlás helye

# A nyomtató üzembe helyezése

# A doboz tartalmának ellenőrzése

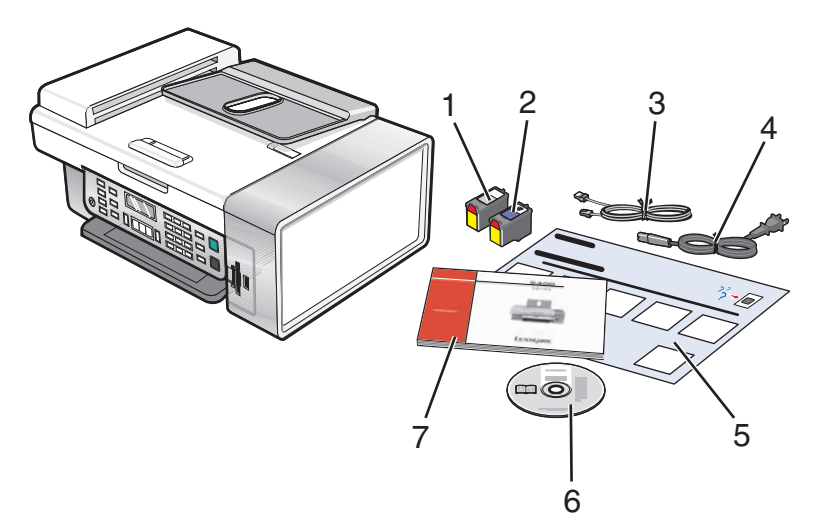

|   | Név                                                       | Leírás                                                                                                    |
|---|-----------------------------------------------------------|----------------------------------------------------------------------------------------------------|
| 1 | Fekete nyomtatópatron                                     | A nyomtatóba helyezendő patronok.                                                                                                    |
| 2 | Színes nyomtatópatron                                     | Megjegyzés: A patronkombinációk a vásárolt terméktől függnek.                                                                                               |
| 3 | Telefonkábel                                              | Faxoláshoz használja. További információ a kábel csatlakoztatásáról: "Faxkapcsolat kiválasztása", 12. oldal.                                                |
| 4 | Tápkábel                                                  | A nyomtató hátlapján lévő tápegységhez csatla-<br>kozik.                                                                                                    |
| 5 | Üzembe helyezési útmutató                                 | Ismerteti, hogyan kell a nyomtató hardverét és<br>szoftverét beállítani, emellett tájékoztat az üzembe<br>helyezéssel kapcsolatos hibák kijavításáról.      |
| 6 | Telepítő CD                                               | <ul> <li>Telepítő szoftver a nyomtatóhoz</li> <li>Súgó</li> <li>Használati útmutató elektronikus formátumban</li> </ul>                                     |
| 7 | Használati útmutató vagy Üzembe helyezési<br>segédanyagok | Útmutatóként használható nyomtatott kézikönyv.<br><b>Megjegyzés:</b> A <i>Használati útmutató</i> a nyomtatóhoz<br>mellékelt telepítő CD-lemezen található. |

# Más nyelvű kezelőpanel felszerelése

Az alábbi információk csak akkor vonatkoznak Önre, ha a nyomtatóhoz mellékelve van – egy vagy több – más nyelvű kezelőpanel is.

1 Emelje fel és vegye le a kezelőpanelt (ha van felszerelve).

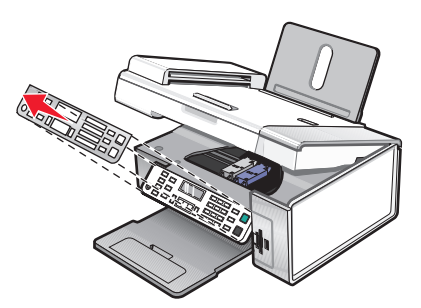

- 2 Válassza ki a megfelelő nyelvű kezelőpanelt.
- 3 Illessze a kezelőpanel füleit a nyomtatón lévő lyukakba, majd nyomja le őket.

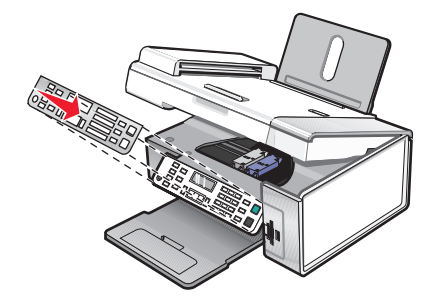

## A nyomtató előkészítése faxoláshoz

YIGYÁZAT! ÁRAMÜTÉS VESZÉLYE: Amikor villámlik, ne használja a faxot. Amikor villámlik, ne helyezze üzembe a készüléket, és ne csatlakoztasson kábeleket (pl. tápkábelt, telefonkábelt stb.).

#### Faxkapcsolat kiválasztása

A nyomtató más készülékhez, például telefonhoz, üzenetrögzítőhöz vagy számítógépmodemhez is csatlakoztatható. Ha problémák adódnak, lásd: "Az üzembe helyezéssel kapcsolatos hibaelhárítás", 103. oldal.

**Megjegyzés:** A nyomtató analóg eszköz, amely akkor működik legjobban, ha közvetlenül a fali csatlakozóhoz van csatlakoztatva. Emellett más eszközök (például telefon vagy üzenetrögzítő) is csatlakoztathatók a hálózathoz a nyomtatón keresztül, az üzembe helyezési lépéseknek megfelelően. Ha digitális vonalhoz, például ISDN, DSL vagy ADSL vonalhoz szeretné csatlakoztatni, akkor szükség van egy mások által gyártott készülékre is, például egy DSL szűrőre.

Faxküldéshez és -fogadáshoz nem kell a nyomtatót számítógéphez csatlakoztatni, telefonvonalhoz viszont igen.

A nyomtató más eszközökhöz is csatlakoztatható. Az alábbi táblázatból határozhatja meg a nyomtató üzembe helyezésének legmegfelelőbb módját.

| Eszköz                                                                                                    | Előnyök                                                                                                    | Témakör                                                         |
|----------------------------------------------------------------------------------------------------|----------------------------------------------------------------------------------------------------|-----------------------------------------------------------------|
| <ul><li>A nyomtató</li><li>Telefonkábel</li></ul>                                                                    | Számítógép nélkül lehet faxot küldeni és<br>fogadni.                                                                                      | "Csatlakoztatás közvetlenül a fali telefonaljzathoz", 16. oldal |
| <ul><li>A nyomtató</li><li>Egy telefonkészülék</li><li>Két telefonkábel</li></ul>                                    | <ul> <li>A faxvonal normál telefonvonalként is<br/>használható.</li> <li>Számítógép nélkül lehet faxot küldeni<br/>és fogadni.</li> </ul> | "Csatlakozás telefonhoz", 16. oldal                             |
| <ul> <li>A nyomtató</li> <li>Egy telefonkészülék</li> <li>Egy üzenetrögzítő</li> <li>Három telefonkábel</li> </ul>   | Bejövő hangüzenetek és faxok is fogad-<br>hatók.                                                                                          | "Csatlakozás üzenetrögzítőhöz",<br>17. oldal                    |
| <ul> <li>A nyomtató</li> <li>Egy telefonkészülék</li> <li>Egy számítógépmodem</li> <li>Három telefonkábel</li> </ul> | Fax küldése a számítógép vagy a<br>nyomtató segítségével.                                                                                 | "Csatlakozás modemmel felszerelt<br>számítógéphez", 19. oldal   |

#### RJ11 adapter használata

#### Ország/terület

- Egyesült Királyság Olaszország
- Írország
- SvédországHollandia
- FinnországNorvégia
- Franciaország
- Dánia
- Portugália

Ha a nyomtatót üzenetrögzítőhöz, telefonhoz vagy más telekommunikációs berendezéshez kívánja csatlakoztatni, használja a nyomtatóhoz mellékelt telefonvonal-adaptert.

1 Csatlakoztassa a nyomtatóhoz mellékelt adaptert a telefonvonalhoz.

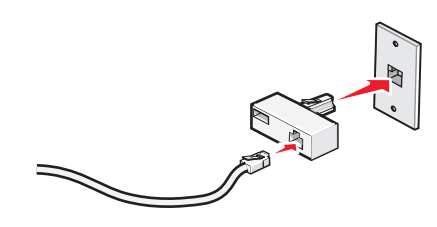

**Megjegyzés:** Az ábrán az Egyesült Királyságban használható adapter látható. Az Ön készülékéhez mellékelt adapter ettől különbözhet, de illeszkedik az adott országban/területen alkalmazott típusú telefonaljzathoz.

2 Csatlakoztassa a kívánt telekommunikációs berendezés telefonvonalát az adapter bal oldali aljzatához.

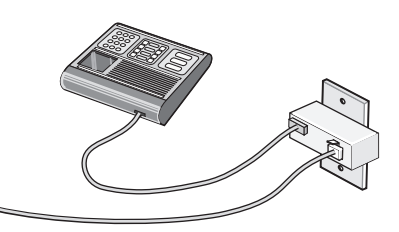

Ha a telekommunikációs berendezés egyesült államokbeli (RJ11) telefoncsatlakozóval rendelkezik, kövesse az alábbi lépéseket:

1 Húzza ki a dugót a nyomtató hátulján lévő EXT csatlakozóból.

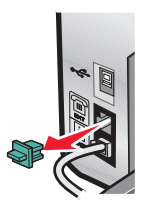

Megjegyzés: Ha a dugót eltávolította, a nyomtatóhoz az adapter segítségével csatlakoztatott semmilyen ország- vagy területspecifikus készülék sem fog megfelelően működni.

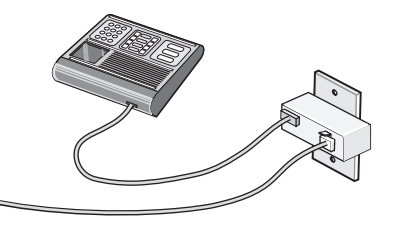

2 Kösse össze a nyomtató hátulján lévő EXT csatlakozót és a telekommunikációs berendezést.

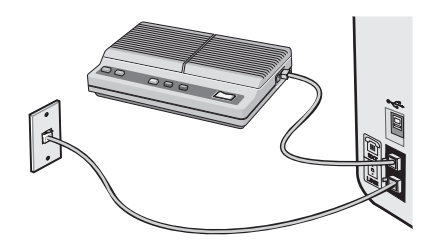

#### Ország/terület

- Szaúd-Arábia
- Egyesült Arab Emirátusok Magyarország
- Egyiptom
- Bulgária
- Cseh Köztársaság
- Belgium
- Ausztrália
- Dél-Afrika
- Görögország

- Izrael
- Lengyelország
- Románia
- Oroszország
- Szlovénia
- Spanyolország
- Törökország

A nyomtató üzembe helyezése

Telefon, üzenetrögzítő vagy más telekommunikációs berendezés csatlakoztatása a nyomtatóhoz:

**1** Távolítsa el a nyomtató hátulján található dugót.

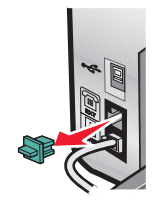

2 Kösse össze a nyomtató hátulján lévő EXT csatlakozót és a telekommunikációs berendezést.

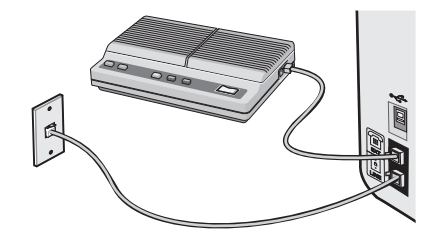

**Megjegyzés:** Ha a dugót eltávolította, a nyomtatóhoz az adapter segítségével csatlakoztatott semmilyen ország- vagy területspecifikus készülék sem fog megfelelően működni.

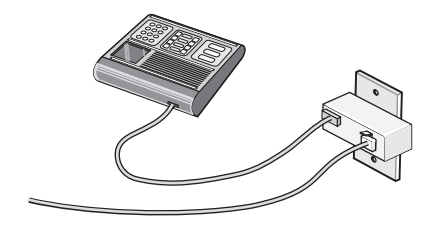

#### Ország/terület

- Németország
- Ausztria
- Svájc

A nyomtató hátulján lévő EXT csatlakozóban egy dugó található. A dugóra szükség van a nyomtató megfelelő működéséhez.

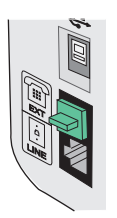

**Megjegyzés:** Ne távolítsa el a dugót. Ha eltávolítja, előfordulhat, hogy a lakásában lévő más telekommunikációs eszközök (például telefonok és üzenetrögzítők) nem fognak működni.

#### Csatlakoztatás közvetlenül a fali telefonaljzathoz

Ha a nyomtató közvetlenül egy fali telefonaljzathoz csatlakozik, számítógép nélkül is lehet rajta másolatot készíteni, illetve faxot küldeni és fogadni.

- 1 Szükség van egy telefonkábelre és egy fali telefonaljzatra.
- 2 Csatlakoztassa a telefonkábel egyik végét a nyomtató LINE i aljzatához.

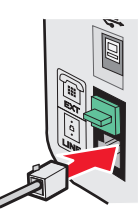

**3** Csatlakoztassa a telefonkábel másik végét egy működő telefonaljzathoz.

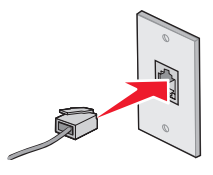

#### Csatlakozás telefonhoz

Ha a telefont a nyomtatóhoz csatlakoztatja, a faxvonal normál telefonvonalként is használható. Bárhol is legyen a telefon, a nyomtató üzembe helyezhető, és számítógép nélkül is készíthető rajta másolat, illetve küldhető és fogadható vele fax.

**Megjegyzés:** Az üzembe helyezés lépései országonként/területenként változhatnak. További tudnivalók a nyomtató telekommunikációs berendezéshez való csatlakoztatásáról: "RJ11 adapter használata", 13. oldal.

1 A következők szükségesek:

- Egy telefonkészülék
- Két telefonkábel
- Egy fali telefonaljzat
- 2 Dugja be az egyik telefonkábelt a nyomtató LINE aljzatába i, a kábel másik végét pedig egy működő fali telefonaljzatba.

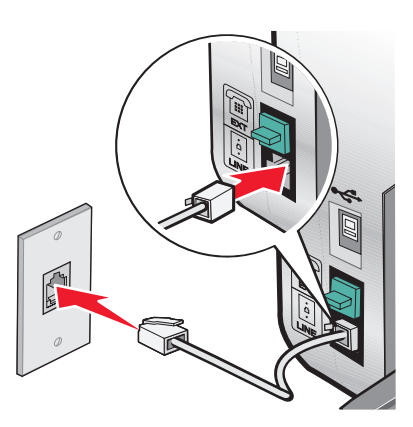

A nyomtató üzembe helyezése

3 Húzza ki a védődugót a nyomtató hátulján lévő EXT csatlakozóból 🗐.

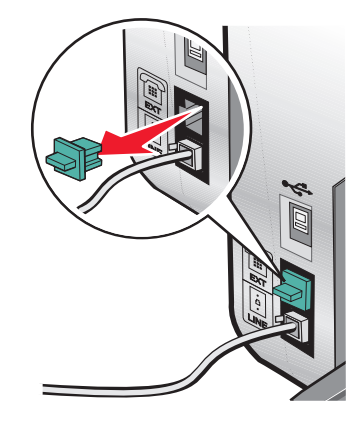

**4** Dugja be a másik telefonkábelt egy telefonkészülékbe, a kábel másik végét pedig a nyomtató EXT aljzatba 🗐.

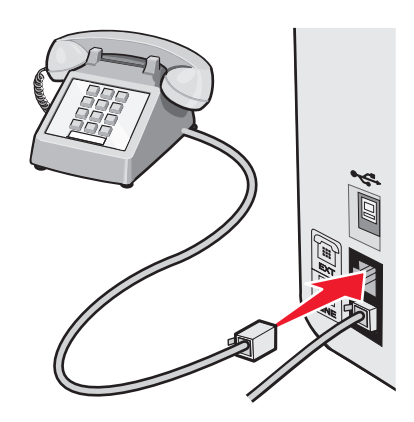

#### Csatlakozás üzenetrögzítőhöz

Ha a nyomtatóhoz üzenetrögzítőt csatlakoztat, akkor bejövő hangüzeneteket és faxokat is fogadhat.

**Megjegyzés:** Az üzembe helyezés lépései országonként/területenként változhatnak. További tudnivalók a nyomtató telekommunikációs berendezéshez való csatlakoztatásáról: "RJ11 adapter használata", 13. oldal.

- 1 A következők szükségesek:
  - Egy telefonkészülék
  - Egy üzenetrögzítő
  - Három telefonkábel
  - Egy fali telefonaljzat

2 Dugja be az egyik telefonkábelt a nyomtató LINE aljzatába è, a kábel másik végét pedig egy működő fali telefonaljzatba.

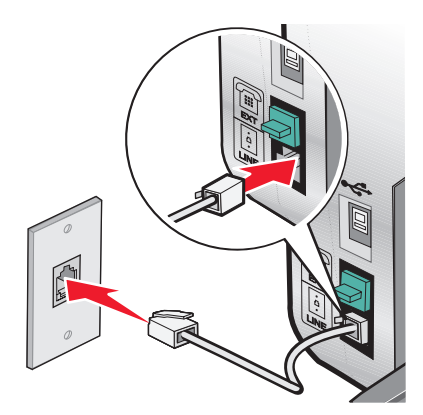

 ${f 3}$  Húzza ki a védődugót a nyomtató hátulján lévő EXT csatlakozóból  $\widehat{\boxplus}$ .

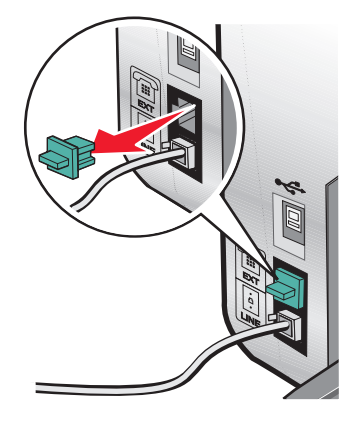

**4** Egy másik telefonkábellel kösse össze az üzenetrögzítőt és a telefont.

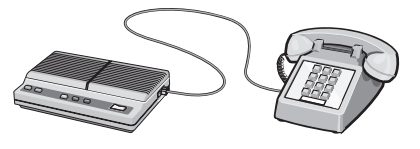

5 A harmadik telefonkábel segítségével kösse össze a nyomtató EXT csatlakozóját 🗐 és az üzenetrögzítőt.

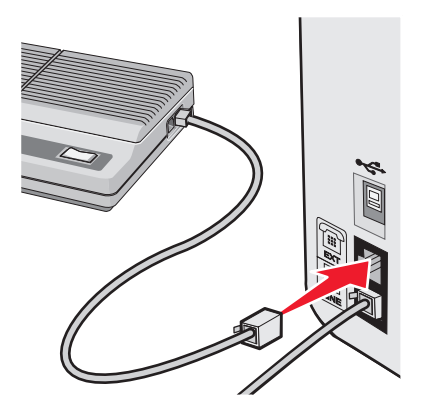

A nyomtató üzembe helyezése

#### Csatlakozás modemmel felszerelt számítógéphez

Ha szoftverből szeretne faxot küldeni, csatlakoztassa a nyomtatót egy modemmel felszerelt számítógéphez.

**Megjegyzés:** Az üzembe helyezés lépései országonként/területenként változhatnak. További tudnivalók a nyomtató telekommunikációs berendezéshez való csatlakoztatásáról: "RJ11 adapter használata", 13. oldal.

- 1 A következők szükségesek:
  - Egy telefonkészülék
  - Egy modemmel felszerelt számítógép
  - Három telefonkábel
  - Egy fali telefonaljzat
- 2 Dugja be az egyik telefonkábelt a nyomtató LINE aljzatába i, a kábel másik végét pedig egy működő fali telefonaljzatba.

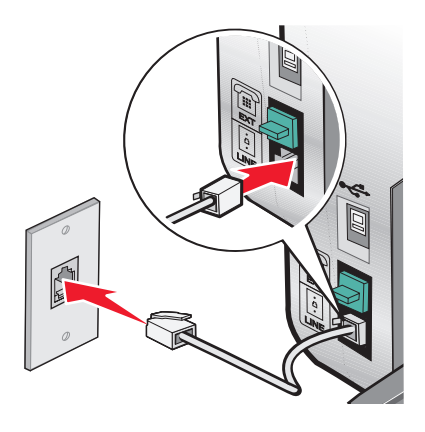

3 Húzza ki a védődugót a nyomtató hátulján lévő EXT csatlakozóból 🗐.

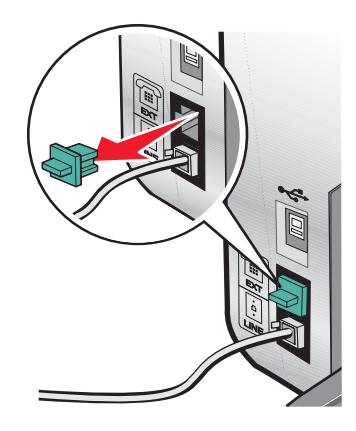

4 Egy másik telefonkábellel kösse össze a számítógépmodemet és a telefont.

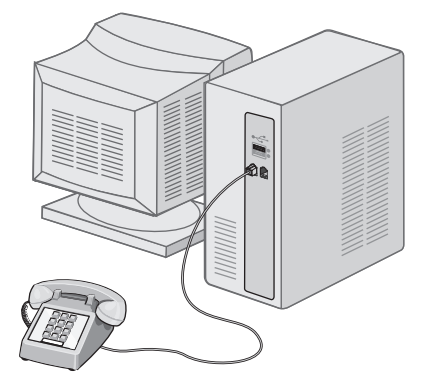

5 Egy harmadik telefonkábel segítségével kösse össze a nyomtató EXT csatlakozóját 🗐 és a számítógép modemjét.

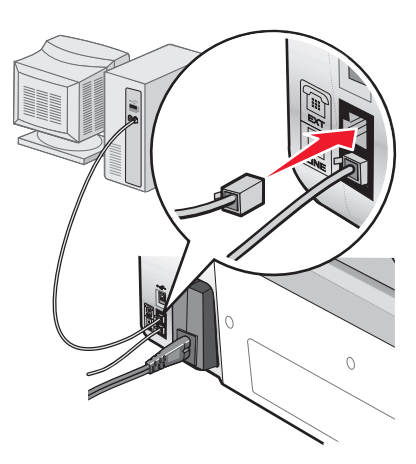

# Ismerkedés a nyomtatóval

# A nyomtató részei

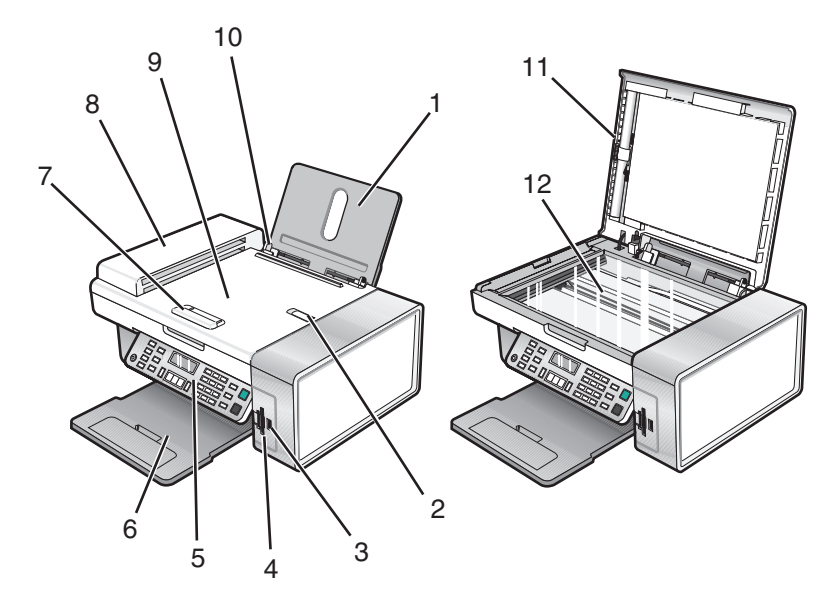

|   | Elem                                 | Funkció                                                                                                    |
|---|--------------------------------------|----------------------------------------------------------------------------------------------------|
| 1 | Papírtartó                           | Töltsön be papírt.                                                                                                    |
| 2 | Automatikus lapadagoló ütközője      | <ul> <li>A nyomtatóból kijövő papírok megállítása.</li> <li>Megtartja a készüléket elhagyó A4 és Legal méretű papírt.</li> </ul>    |
| 3 | PictBridge port                      | PictBridge-kompatibilis digitális fényképezőgép vagy flash meghajtó csatlakoztatható vele a nyomtatóhoz.                            |
| 4 | Memóriakártya-nyílások               | Memóriakártya helye                                                                                                    |
| 5 | Kezelőpanel                          | A nyomtató kezelése.<br>További információ: "A kezelőpanel használata",<br>23. oldal.                                               |
| 6 | Papírkimeneti tálca                  | A nyomtatóból kijövő papírok ide kerülnek.                                                                                          |
| 7 | Automatikus lapadagoló papírvezetője | Biztosítja, hogy az automatikus lapadagolóba való behúzáskor a papír egyenesen maradjon.                                            |
| 8 | Automatikus lapadagoló               | Többoldalas, letter, legal vagy A4 méretű dokumentumok beolvasása, másolása vagy faxolása esetén a lapok folya-<br>matos adagolója. |

|    | Elem                           | Funkció                                                                                                    |
|----|--------------------------------|----------------------------------------------------------------------------------------------------|
| 9  | Automatikus lapadagoló tálcája | Töltse be az eredeti dokumentumokat az automatikus<br>lapadagolóba. Többoldalas dokumentumok beolvasásához,<br>másolásához és faxolásához ajánlott.                                 |
|    |                                | <b>Megjegyzés:</b> Az automatikus lapadagolóba ne tegyen képeslapot, fényképet, kisméretű képet vagy vékony papírt (pl. újságkivágást). Az ilyen dolgokat az üveglapról olvassa be. |
| 10 | Papírvezető                    | Biztosítja, hogy behúzáskor a papír egyenesen maradjon.                                                                                                    |
| 11 | Felső fedőlap                  | Elérhetővé teszi a lapolvasó üveglapját.                                                                                                    |
| 12 | Lapolvasó üveglapja            | Dokumentum másolásánál, beolvasásásánál, faxolásánál<br>és eltávolításánál használatos.                                                                                             |

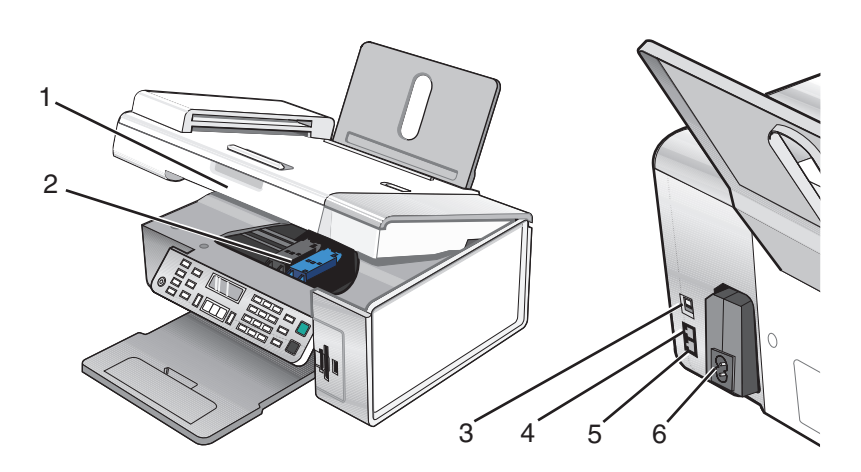

|   | Elem             | Funkció                                                                                                    |
|---|------------------|----------------------------------------------------------------------------------------------------|
| 1 | Lapolvasó egység | Hozzáférés a nyomtatópatronokhoz.                                                                                                    |
| 2 | Patrontartó      | Nyomtatópatron behelyezése, kicserélése vagy eltávolítása.                                                                                                   |
| 3 | USB port         | A nyomtató ezen keresztül csatlakoztatható USB kábellel a számítógéphez.                                                                                     |
| 4 | EXT port         | További eszközök (adat/faxmodem, telefon vagy üzenetrögzítő) csatlakoztatása<br>a nyomtatóhoz.<br><b>Megjegyzés:</b> A port eléréséhez távolítsa el a dugót. |

|   | Elem              | Funkció                                                                                                    |
|---|-------------------|----------------------------------------------------------------------------------------------------|
| 5 | LINE port         | A nyomtató aktív telefonvonalhoz csatlakoztatása faxok küldése és fogadása céljából. A nyomtatóval csak akkor lehet kézzel faxot fogadni, ha telefonvonalhoz van csatlakoztatva. |
|   |                   | <b>Megjegyzés:</b> Ne csatlakoztasson a LINE porthoz további eszközöket, és ne csatlakoztasson DSL, ISDN vagy kábelmodemet a nyomtatóhoz.                                        |
| 6 | Tápegység aljzata | A nyomtató számítógéphez történő csatlakoztatása.                                                                                                    |

# A kezelőpanel gombjainak és menüinek használata

## A kezelőpanel használata

A kijelzőn a következők láthatók:

- A nyomtató állapota
- Üzenetek
- Menük

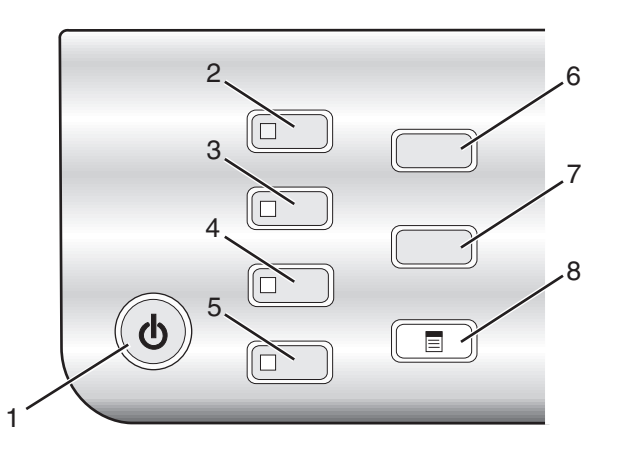

|   | Gomb          | Funkció                                                                                                    |
|---|---------------|----------------------------------------------------------------------------------------------------|
| 1 | (1)           | <ul> <li>A nyomtató be- vagy kikapcsolása.</li> <li>A nyomtatás, másolás, beolyasás vagy faxolás leállítása.</li> </ul>                                        |
| 2 | Másolás mód   | Az alapértelmezett másolási képernyő megjelenítése és másolatok készítése.<br>Megjegyzés: A mód akkor van kiválasztva, ha a jelzőfény világít.                 |
| 3 | Beolvasás mód | Az alapértelmezett beolvasási képernyő megjelenítése és dokumentumok<br>beolvasása.<br><b>Megjegyzés:</b> A mód akkor van kiválasztva, ha a jelzőfény világít. |
| 4 | Fax mód       | Az alapértelmezett faxolási képernyő megjelenítése és faxok küldése.<br>Megjegyzés: A mód akkor van kiválasztva, ha a jelzőfény világít.                       |

#### Ismerkedés a nyomtatóval

|   | Gomb                | Funkció                                                                                         |  |
|---|---------------------|-------------------------------------------------------------------------------------------------|--|
| 5 | Fotókártya          | Az alapértelmezett fényképkezelési képernyő megjelenítése és fényképek kinyomtatása.            |  |
|   |                     | Megjegyzés: A mód akkor van kiválasztva, ha a jelzőfény világít.                                |  |
| 6 | Átméretezés         | <ul> <li>Másolás módban: A másolat méretének módosítása.</li> </ul>                             |  |
|   |                     | <ul> <li>Fotókártya módban: A fénykép méretének módosítása.</li> </ul>                          |  |
| 7 | Világosabb/sötétebb | Másolat, fax vagy fénykép fényerejének módosítása.                                              |  |
| 8 |                     | A Másolás, Beolvasás, Fax vagy Fotókártya menü megjelenítése a kiválasztott módnak megfelelően. |  |

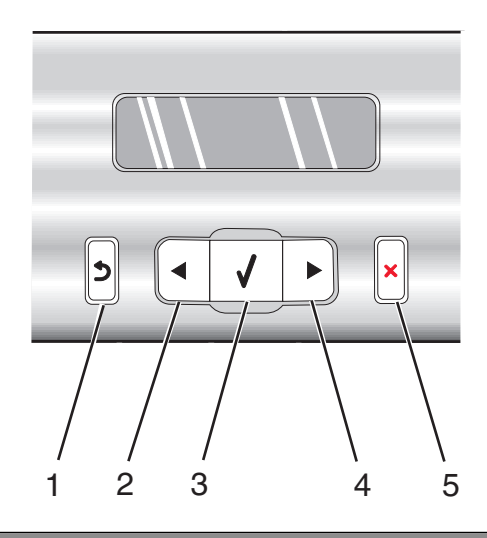

|   | Gomb         | Funkció                                                                                |
|---|--------------|----------------------------------------------------------------------------------------|
| 1 | 3            | <ul> <li>Visszatérés az előző képernyőhöz.</li> <li>Potű vogy ozém törlége</li> </ul>  |
|   |              | • Betu vagy szam tonese.                                                               |
| 2 |              | <ul> <li>Szám csökkentése.</li> </ul>                                                  |
|   |              | <ul> <li>Betű vagy szám törlése.</li> </ul>                                            |
|   |              | <ul> <li>Lépegetés a kijelzőn látható menük, almenük és beállítások között.</li> </ul> |
| 3 | $\checkmark$ | <ul> <li>A kijelzőn látható egyik menü vagy almenü kiválasztása.</li> </ul>            |
|   |              | <ul> <li>Papír behúzása vagy kiadása.</li> </ul>                                       |
| 4 |              | Szám növelése.                                                                         |
|   |              | <ul> <li>Szóköz beszúrása a betűk vagy számok közé.</li> </ul>                         |
|   |              | <ul> <li>Lépegetés a kijelzőn látható menük, almenük és beállítások között.</li> </ul> |

|   | Gomb | Funkció                                                                                                    |  |
|---|------|----------------------------------------------------------------------------------------------------|--|
| 5 | ×    | <ul> <li>Éppen folyó nyomtatás, másolás, beolvasás vagy faxolás megszakítása.</li> <li>Faxszám törlése vagy faxátvitel befejezése és visszatérés az alapértelmezett faxolási képernyőhöz.</li> </ul> |  |
|   |      | • Kilépés menüből vagy almenüből, és visszatérés az alapértelmezett másolási, beolvasási, faxolási vagy fotókártya képernyőhöz.                                                                      |  |
|   |      | <ul> <li>Az aktuális beállítások vagy hibaüzenetek törlése és az alapértelmezett beállítások<br/>visszaállítása.</li> </ul>                                                                          |  |

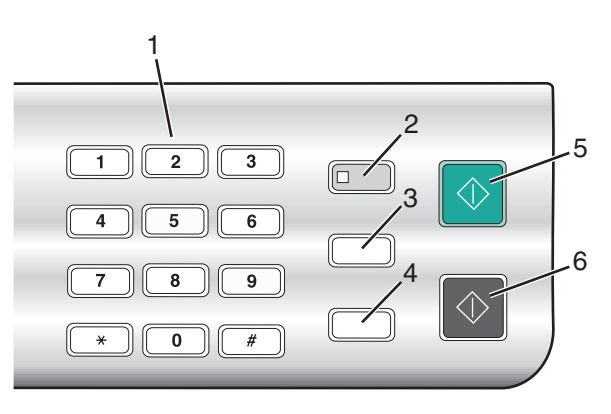

|   | Gomb                                    | Funkció                                                                                                    |
|---|-----------------------------------------|----------------------------------------------------------------------------------------------------|
| 1 | Billentyűzeten lévő szám vagy szimbólum | <ul> <li>Másolás vagy Fotókártya módban: A példányszám megadása.</li> <li>Fax módban:</li> <li>Faxszámok beírása.</li> <li>Üzenetrögzítő bekapcsolása.</li> <li>Betűk kiválasztása gyorstárcsázási lista létrehozásakor.</li> <li>Beírandó számok bevitele vagy a kijelzőn látható dátum vagy idő módosítása.</li> </ul>                                                                                                    |
| 2 | Automatikus válasz                      | Az összes bejövő hívás felvétele, ha a jelzőfény világít.<br><b>Megjegyzés:</b> Információ annak megadásáról, hogy a<br>nyomtató hány csöngés után vegye fel a bejövő telefon-<br>hívásokat: "Automatikus faxfogadás", 80. oldal.                                                                                                    |
| 3 | Újrahívás/szünet                        | <ul> <li>Fax módban:</li> <li>A legutóbb tárcsázott szám megjelenítése. A ◀ és a<br/>gombbal tekintheti meg az utoljára tárcsázott öt<br/>számot.</li> <li>Három másodperces szünet beszúrása a tárcsá-<br/>zandó számba, például külső vonalra való várako-<br/>záshoz, vagy az automatikus üzenetrögzítő kérdé-<br/>seinek megválaszolásához. Csak akkor adjon meg<br/>szünetet, ha már elkezdte a szám beírását.</li> </ul> |

|   | Gomb            | Funkció                                                                                                    |
|---|-----------------|----------------------------------------------------------------------------------------------------|
| 4 | Telefonkönyv    | Segítségével elérhető a beprogramozott gyorstárcsázási<br>számok (1–89) vagy csoportos tárcsázási számok (90–<br>99) bármelyike. |
| 5 | Színes indítása | Színes másolás, beolvasás, faxolás vagy fényképnyom-<br>tatás elindítása, a kiválasztott módtól függően.                         |
| 6 | Fekete indítása | Fekete-fehér másolás, beolvasás, faxolás vagy fénykép-<br>nyomtatás elindítása, a kiválasztott módtól függően.                   |

#### A Másolás menü használata

A Másolás menü eléréséhez tegye a következőket:

- A kezelőpanelen nyomja meg a Másolás mód gombot.
   Megjelenik az alapértelmezett másolási képernyő.
- 2 Ha nem kívánja módosítani a beállításokat, nyomja meg a Színes indítása vagy a Fekete indítása gombot.
- 3 Ha módosítani szeretné valamelyik beállítást, nyomja meg a 🗏 gombot.
- **4** A **◄** vagy a **▶** gombbal jelenítse meg a kívánt menüpontot.
- **5** Nyomja meg a **√** gombot.
- 6 A ◀ vagy a ▶ gombbal jelenítse meg a kívánt almenüpontot vagy beállítást.
- 7 Nyomja meg a  $\checkmark$  gombot.

Megjegyzés: A √ gombbal kiválasztható az adott beállítás. A kijelölt beállítás mellett \* jelenik meg.

- 8 További almenük és beállítások eléréséhez ismételje a következőket: 6. lépés és 7. lépés.
- 9 Ha szükséges, az előző menükhöz való visszatéréshez nyomja meg a 2 gombot, és adja meg a többi beállítást.
- **10** Nyomja meg a **Színes indítása** vagy a **Fekete indítása** gombot.

| Elem                                                                                                    | Funkció                                                                                                    |
|----------------------------------------------------------------------------------------------------|----------------------------------------------------------------------------------------------------|
| Példányszám <sup>1</sup>                                                                                          | A kinyomtatni kívánt példányszám megadása.                                                                                                    |
| Átméretezés <sup>1</sup>                                                                                          | <ul> <li>A nagyítás vagy kicsinyítés mértékének megadása százalékosan.</li> <li>Konkrét másolási méret megadása.</li> <li>Többoldalas poszter készítése.</li> </ul> |
| Világosabb/sötétebb <sup>1</sup>                                                                                  | A másolt anyag fényerejének módosítása.                                                                                                    |
| Minőség <sup>1</sup>                                                                                              | A másolt anyag minőségének beállítása.                                                                                                    |
| Papírméret                                                                                                    | A betöltött papír méretének megadása.                                                                                                    |
| Papírtípus                                                                                                    | A betöltött papír típusának megadása.                                                                                                    |
| <sup>1</sup> Ideiglenes beállítás, Információ az ideiglenes és más beállítások mentéséről: "Beállítások mentése". |                                                                                                    |

<sup>1</sup> Ideiglenes beállítás. Információ az ideiglenes és más beállítások mentéséről: "Beállítások mentése" 31. oldal.

| Elem                                                                                                    | Funkció                                                                                                    |  |
|----------------------------------------------------------------------------------------------------|----------------------------------------------------------------------------------------------------|--|
| Kép megtöbbszörözése <sup>1</sup>                                                                                               | Annak kiválasztása, hogy hányszor ismétlődjön a kép egy lapon.                                                                                                    |  |
| Leválogatás                                                                                                    | Egy vagy több példány nyomtatása a megfelelő sorrendben.                                                                                                    |  |
| N oldal <sup>1</sup>                                                                                                    | Annak kiválasztása, hogy hány oldalt szeretne nyomtatni egy lapra.                                                                                                    |  |
| Eredeti méret <sup>1</sup>                                                                                                    | Az eredeti dokumentum méretének megadása.                                                                                                    |  |
| Eredeti típus <sup>1</sup>                                                                                                    | Az eredeti dokumentum típusának megadása.                                                                                                    |  |
| Eszközök                                                                                                    | <ul> <li>Karbantartás <ul> <li>Tintaszint megjelenítése.</li> <li>Patronok tisztítása.</li> <li>Patronok kalibrálása.</li> <li>Tesztoldal kinyomtatása.</li> </ul> </li> <li>Eszközbeállítás – Nyomtatóbeállítások testreszabása.</li> <li>Alapértelmezések – Nyomtatóbeállítások testreszabása.</li> </ul> |  |
| <sup>1</sup> Ideiglenes beállítás. Információ az ideiglenes és más beállítások mentéséről: "Beállítások mentése",<br>31. oldal. |                                                                                                    |  |

#### A Beolvasás menü használata

A Beolvasás menü eléréséhez tegye a következőket:

1 A kezelőpanelen nyomja meg a **Beolvasás mód** gombot.

Megjelenik az alapértelmezett beolvasási képernyő.

- 2 A ◀ vagy a ▶ gombbal jelenítse meg a kívánt beolvasási célhelyet.
- 3 Ha nem kívánja módosítani a beállításokat, nyomja meg a Színes indítása vagy a Fekete indítása gombot.
- 4 Ha módosítani szeretné valamelyik beállítást, nyomja meg a 🗏 gombot.
- **5** A **◄** vagy a **▶** gombbal jelenítse meg a kívánt menüpontot.
- 6 Nyomja meg a √ gombot.
- 7 A ◀ vagy a ▶ gombbal jelenítse meg a kívánt almenüpontot vagy beállítást.
- **8** Nyomja meg a  $\checkmark$  gombot.

Megjegyzés: A √ gombbal kiválasztható az adott beállítás. A kijelölt beállítás mellett \* jelenik meg.

- **9** További almenük és beállítások eléréséhez ismételje a következőket: 7. lépés és 8. lépés.
- 10 Ha szükséges, az előző menükhöz való visszatéréshez nyomja meg a 🕽 gombot, és adja meg a többi beállítást.
- 11 Nyomja meg a Színes indítása vagy a Fekete indítása gombot.

| Elem                                            | Funkció                                                                                                    |
|-------------------------------------------------|----------------------------------------------------------------------------------------------------|
| Minőség <sup>1</sup>                            | A beolvasás minőségének beállítása.                                                                                                    |
| Eredeti méret <sup>1</sup>                      | Az eredeti dokumentum méretének megadása.                                                                                                    |
| Eszközök                                        | <ul> <li>Karbantartás <ul> <li>Tintaszint megjelenítése.</li> <li>Patronok tisztítása.</li> <li>Patronok kalibrálása.</li> <li>Tesztoldal kinyomtatása.</li> </ul> </li> <li>Eszközbeállítás – Nyomtatóbeállítások testreszabása.</li> <li>Alapértelmezések – Nyomtatóbeállítások testreszabása.</li> </ul> |
| <sup>1</sup> Ideiglenes beállítás. Információ a | az ideiglenes és más beállítások mentéséről: "Beállítások mentése",                                                                                                    |

<sup>1</sup> Ideiglenes beállítás. Információ az ideiglenes és más beállítások mentéséről: "Beállítások mentése", 31. oldal.

#### A Fax menü használata

A Fax menü eléréséhez tegye a következőket:

- A kezelőpanelen nyomja meg a Fax mód gombot. Megjelenik az alapértelmezett faxolási képernyő.
- 2 Ha nem kívánja módosítani a beállításokat, adja meg a faxszámot, majd nyomja meg a Színes indítása vagy a Fekete indítása gombot.
- 3 Ha módosítani szeretné valamelyik beállítást, nyomja meg a 📃 gombot.
- **4** A **◄** vagy a **▶** gombbal jelenítse meg a kívánt menüpontot.
- **5** Nyomja meg a  $\checkmark$  gombot.
- 6 A ◀ vagy a ▶ gombbal jelenítse meg a kívánt almenüpontot vagy beállítást.
- 7 Nyomja meg a √ gombot.

Megjegyzés: A √ gombbal kiválasztható az adott beállítás. A kijelölt beállítás mellett \* jelenik meg.

- 8 További almenük és beállítások eléréséhez ismételje a következőket: 6. lépés és 7. lépés.
- 9 Ha szükséges, az előző menükhöz való visszatéréshez nyomja meg a 🕽 gombot, és adja meg a többi beállítást.
- 10 Nyomja meg a Színes indítása vagy a Fekete indítása gombot.

| Elem                                                                                                    | Funkció                                                                                   |  |
|----------------------------------------------------------------------------------------------------|-------------------------------------------------------------------------------------------|--|
| Minőség <sup>1</sup>                                                                                                    | A faxolt anyag minőségének beállítása.                                                    |  |
| Telefonkönyv                                                                                                    | Személyek vagy csoportok nevének és faxszámának hozzáadása, szerkesztése és kinyomtatása. |  |
| <sup>1</sup> Ideiglenes beállítás. Információ az ideiglenes és más beállítások mentéséről: "Beállítások mentése",<br>31. oldal. |                                                                                           |  |

| Elem                                                  | Funkció                                                                                                    |
|-------------------------------------------------------|----------------------------------------------------------------------------------------------------|
| Tárcsázás letett kagylóval                            | Úgy tárcsázhat egy telefonszámot, hogy közben hallgatja a hívást a nyomtató<br>hangszóróján keresztül. Ez akkor hasznos, ha automatikus üzenetrögzítőben<br>kell navigálnia a fax elküldése előtt. |
| Fax késleltetése                                      | A faxküldés időpontjának megadása.                                                                                                    |
|                                                       | <b>Megjegyzés:</b> Az időpont megadása előtt győződjön meg róla, hogy a dátum és az idő helyesen van-e beállítva.                                                                                  |
| Automatikus válasz                                    | Az összes bejövő telefonhívás fogadása.                                                                                                    |
| Világosabb/sötétebb <sup>1</sup>                      | A faxolt anyag fényerejének beállítása.                                                                                                    |
| Fax beállítása                                        | <ul> <li>Faxolási előzmények vagy átviteli állapotjelentések nyomtatása.</li> </ul>                                                                                                    |
|                                                       | <ul> <li>A faxfogadási beállítások megadása.</li> </ul>                                                                                                    |
|                                                       | <ul> <li>A faxnyomtatási beállítások megadása.</li> </ul>                                                                                                    |
|                                                       | <ul> <li>A faxküldési beállítások megadása.</li> </ul>                                                                                                    |
|                                                       | <ul> <li>Megadott számokról érkező faxok blokkolása.</li> </ul>                                                                                                    |
| Eszközök                                              | Karbantartás                                                                                                    |
|                                                       | <ul> <li>Tintaszint megjelenítése.</li> </ul>                                                                                                    |
|                                                       | <ul> <li>Patronok tisztítása.</li> </ul>                                                                                                    |
|                                                       | <ul> <li>Patronok kalibrálása.</li> </ul>                                                                                                    |
|                                                       | <ul> <li>Tesztoldal kinyomtatása.</li> </ul>                                                                                                    |
|                                                       | <ul> <li>Eszközbeállítás – Nyomtatóbeállítások testreszabása.</li> </ul>                                                                                                    |
|                                                       | <ul> <li>Alapértelmezések – Nyomtatóbeállítások testreszabása.</li> </ul>                                                                                                    |
| <sup>1</sup> Ideiglenes beállítás. Info<br>31. oldal. | rmáció az ideiglenes és más beállítások mentéséről: "Beállítások mentése",                                                                                                    |

#### A Fotókártya menü használata

- 1 Ha szükséges, nyomja meg a **Fotókártya** gombot, vagy helyezzen egy memóriakártyát vagy flash meghajtót a nyomtatóba. További információ: "Memóriakártya behelyezése", 58. oldal vagy "Flash meghajtó behelyezése", 59. oldal.
- 2 A ◀ vagy a ▶ gombbal jelenítse meg a kívánt menüpontot.
- **3** Nyomja meg a  $\checkmark$  gombot.
- 4 A ◀ vagy a ▶ gombbal jelenítse meg a kívánt almenüpontot vagy beállítást.
- 5 Nyomja meg a √ gombot.

Megjegyzés: A √ gombbal kiválasztható az adott beállítás. A kijelölt beállítás mellett \* jelenik meg.

- **6** További almenük és beállítások eléréséhez ismételje a következőket: 4. lépés és 5. lépés.
- 7 Ha szükséges, az előző menükhöz való visszatéréshez nyomja meg a 🕽 gombot, és adja meg a többi beállítást.
- 8 Nyomja meg a Színes indítása vagy a Fekete indítása gombot.

| Menüpont                           | Művelet                                                                                                   |  |
|------------------------------------|----------------------------------------------------------------------------------------------------|--|
| Levonatlap                         | Levonatlap kinyomtatása, majd beolvasása:                                                                 |  |
|                                    | <ul> <li>a memóriakártyán lévő összes fénykép kinyomtatása</li> </ul>                                     |  |
|                                    | <ul> <li>a legutóbbi 20 fénykép nyomtatása</li> </ul>                                                     |  |
|                                    | dátum szerint                                                                                             |  |
|                                    | További információ: "Memóriaeszközön tárolt fényképek kinyomtatása a levonatlap segítségével", 62. oldal. |  |
| Fényképek nyomtatása               | Fényképnyomtatás közvetlenül memóriakártyáról vagy flash meghajtóról.                                     |  |
| Fényképek mentése                  | <ul> <li>A memóriakártyán vagy flash meghajtón lévő fényképek átmásolása a számí-<br/>tógépre.</li> </ul> |  |
|                                    | <ul> <li>Memóriakártyán lévő fényképek átmásolása flash meghajtóra.</li> </ul>                            |  |
| Fényképeffektusok <sup>1</sup>     | A vörösszem-hatás csökkentése, színeffektusok vagy automatikus képjavítás alkalmazása a fényképekre.      |  |
| Papírméret <sup>1 2</sup>          | A betöltött papír méretének megadása.                                                                     |  |
| Fénykép mérete <sup>1 2</sup>      | A fénykép méretének megadása.                                                                             |  |
| Elrendezés <sup>1</sup>            | Egy fénykép elhelyezése a lap közepén vagy a lapra nyomtatni kívánt fényképek számának megadása.          |  |
| Minőség <sup>1</sup>               | A kinyomtatott fényképek minőségének beállítása.                                                          |  |
| Papírtípus <sup>1 2</sup>          | A betöltött papír típusának megadása.                                                                     |  |
| Eszközök                           | Karbantartás                                                                                              |  |
|                                    | <ul> <li>Tintaszint megjelenítése.</li> </ul>                                                             |  |
|                                    | <ul> <li>Patronok tisztítása.</li> </ul>                                                                  |  |
|                                    | <ul> <li>Patronok kalibrálása.</li> </ul>                                                                 |  |
|                                    | <ul> <li>Tesztoldal kinyomtatása.</li> </ul>                                                              |  |
|                                    | <ul> <li>Eszközbeállítás – Nyomtatóbeállítások testreszabása.</li> </ul>                                  |  |
|                                    | <ul> <li>Alapértékek – A nyomtatási beállítások visszaállítása a gyári alapértékekre.</li> </ul>          |  |
| <sup>1</sup> Memóriakártva vagy fl | ach maghaitá altávalítácakor a baállítác vicezaáll a gyári alapártákra                                    |  |

<sup>1</sup> Memóriakártya vagy flash meghajtó eltávolításakor a beállítás visszaáll a gyári alapértékre.

<sup>2</sup> A beállításokat egyenként kell menteni. További információ a táblázat alatti megjegyzésekben található.

Megjegyzés: A Papírméret, a Papírtípus és a Fényképméret beállításának mentése:

1 Nyomja meg a 🗏 gombot.

2 Nyomogassa a ◀ vagy a ▶ gombot addig, amíg meg nem jelenik az Eszközök felirat.

- 3 Nyomja meg a √ gombot.
- 4 Nyomogassa a ◀ vagy a ▶ gombot addig, amíg meg nem jelenik az Alapbeállítások felirat.
- **5** Nyomja meg a **√** gombot.
- 6 A ◀ vagy a ▶ gombbal jelenítse meg a kívánt beállítástípust.
- 7 Nyomja meg a √ gombot.

- 8 A ◀ vagy a ▶ gombbal jelenítse meg a kívánt beállítást.
- **9** Nyomja meg a **√** gombot.

#### Beállítások mentése

A menükben \* jelzi az alapértelmezett beállítást. A beállítások módosítása:

1 A ◀ vagy a ▶ gombbal jelenítse meg a kívánt beállítást.

#### **2** A **√** gomb megnyomása:

- A legtöbb beállítás mentése. A mentett beállítás mellett \* jelenik meg.
- Ideiglenes beállítás kijelölése. A kijelölt beállítás mellett \* jelenik meg.

**Megjegyzés:** Két percnyi tétlensége vagy kikapcsolása esetén a nyomtató visszaállítja az ideiglenes beállítás alapértékét.

#### Ideiglenes beállítások

| Másolás mód   | <ul> <li>Példányszám</li> </ul>                                                                                                    |
|---------------|----------------------------------------------------------------------------------------------------|
|               | <ul> <li>Átméretezés</li> </ul>                                                                                                    |
|               | <ul> <li>Világosabb/sötétebb</li> </ul>                                                                                                    |
|               | – Minőség                                                                                                    |
|               | <ul> <li>Kép megtöbbszörözése</li> </ul>                                                                                                    |
|               | - N oldal                                                                                                    |
|               | <ul> <li>Eredeti méret</li> </ul>                                                                                                    |
|               | <ul> <li>Eredeti típus</li> </ul>                                                                                                    |
| Beolvasás mód | – Minőség                                                                                                    |
|               | – Eredeti méret                                                                                                    |
|               | <ul> <li>Átméretezés</li> </ul>                                                                                                    |
| Fax mód       | - Világosabb/sötétebb                                                                                                    |
|               | – Minőség                                                                                                    |
| Fotókártya    | Az alábbi fotókártya-beállítások nem járnak le két perc tétlenség vagy a nyomtató kikapcsolása esetén, hanem akkor állítja vissza a nyomtató azok alapértékét, amikor eltávolít egy memóriakártyát vagy flash meghajtót. |
|               | <ul> <li>Fényképeffektusok</li> </ul>                                                                                                    |
|               | <ul> <li>Papírméret</li> </ul>                                                                                                    |
|               | <ul> <li>Fénykép mérete</li> </ul>                                                                                                    |
|               | – Elrendezés                                                                                                    |
|               | – Minőség                                                                                                    |
| l             | – Papírtípus                                                                                                    |

Az időtúllépési beállítások módosítása:

- **a** Nyomja meg a 📃 gombot.
- b Nyomogassa a ◀ vagy a ▶ gombot addig, amíg meg nem jelenik az Eszközök felirat.
- **c** Nyomja meg a **√** gombot.

- d A ◀ és a ▶ gomb segítségével jelenítse meg az Eszközbeállítás feliratot.
- e Nyomja meg a √ gombot.
- f A ◀ és a ▶ gombbal jelenítse meg az Időtúllépési beállítások törlése feliratot.
- **g** Nyomja meg a **√** gombot.
- h Nyomogassa a ◀ vagy a ▶ gombot addig, amíg meg nem jelenik a Soha felirat.
- i Nyomja meg a √ gombot.
- **3** Egy vagy több ideiglenes beállítás módosítása az új alapbeállításra:
  - **a** Nyomja meg a 🗏 gombot.
  - b Nyomogassa a ◀ vagy a ▶ gombot addig, amíg meg nem jelenik az Eszközök felirat.
  - **c** Nyomja meg a **√** gombot.
  - d Nyomogassa a ◀ vagy a ▶ gombot addig, amíg meg nem jelenik az Alapbeállítások felirat.
  - e Nyomja meg a √ gombot.
  - f A ◀ és a ▶ gombbal jelenítse meg az Alapértékek visszaállítása feliratot.
  - **g** Nyomja meg a **√** gombot.
  - h A ◀ és a ▶ gombbal jelenítse meg az Aktuális beállítások feliratot.
  - i Nyomja meg a √ gombot.

# Ismerkedés a szoftverrel

Ez a fejezet ismerteti, hogyan használható a nyomtató Windows operációs rendszerrel. Ha Macintosh operációs rendszert használ, lásd a Macintosh súgóját:

- 1 A Finder (Kereső) képernyőn kattintson duplán a Lexmark 5400 Series mappára.
- 2 Kattintson duplán a nyomtató Súgó ikonjára.

## A nyomtatószoftver segítségével

| A szoftver segítségével                   | Funkció                                                                                                    |
|-------------------------------------------|----------------------------------------------------------------------------------------------------|
| A Képstúdió                               | Annak az összetevőnek az elindítása, amely a kívánt feladat elvégzéséhez szükséges.                                                                                                    |
| A multifunkciós készülék vezérlőközpontja | Képek megtekintése, beolvasása, másolása, kinyomtatása<br>vagy faxolása.                                                                                                    |
| A Megoldásközpont                         | Hibaelhárítási, karbantartási és patronrendelési információk megjelenítése.                                                                                                    |
| Nyomtatás tulajdonságai                   | A nyomtatandó dokumentumnak leginkább megfelelő beállí-<br>tások kiválasztása.                                                                                                    |
| A Fényképszerkesztő                       | Fényképek és grafikák szerkesztése.                                                                                                    |
| Az eszköztár                              | Weblap nyomtatóbarát változatának elkészítése.                                                                                                    |
| Gyorsképek                                | Memóriakártyán, flash meghajtón vagy PictBridge-kompatibilis<br>digitális fényképezőgépen lévő fényképek átmásolása a számí-<br>tógépre. A számítógéppel is kinyomtathatja a fényképeket. |
| A Faxbeállítás segédprogram               | A faxbeállítások megadása.                                                                                                    |

## A Képstúdió használata

A Képstúdió gombjai olyan programokra és információkra mutatnak, amelyek segítenek a következő feladatok elvégzésében:

- Fényképek nyomtatása, tallózása vagy megosztása
- Memóriakártyán, flash meghajtón vagy PictBridge-kompatibilis digitális fényképezőgépen lévő fényképek használata
- Albumoldal nyomtatása
- Szöveg beolvasása és szerkesztése karakterfelismerő program segítségével
- Beolvasás, nyomtatás és faxolás
- A Lexmark webhelyének megkeresése
- Tippek a szoftver használatához
- Karbantartási és hibaelhárítási információk keresése

A Képstúdió az alábbi módszerek bármelyikével elindítható:

| 1. módszer                                               | 2. módszer                                                                                  |
|----------------------------------------------------------|---------------------------------------------------------------------------------------------|
| Az asztalon kattintson duplán a <b>Képstúdió</b> ikonra. | 1 Kattintson az Indítás → Programok vagy Minden<br>program → Lexmark 5400 Series parancsra. |
|                                                          | 2 Válassza ki a Képstúdió programot.                                                        |

Kattintson a Képstúdió ikonjára a kívánt feladat elvégzéséhez.

| Kattintson rá | Funkció                                  | Részletek                                                                                                    |
|---------------|------------------------------------------|----------------------------------------------------------------------------------------------------|
|               | Fényképnyomtatás                         | Szokásos méretű fényképek nyomtatása a<br>számítógépre mentett fájlokból.                                                                       |
|               | Fényképek megosztása                     | Számítógépen tárolt képek vagy fényképek<br>elküldése e-mailben.                                                                                |
| to-           | Memóriakártyán lévő fényképek használata | Memóriakártyán, flash meghajtón vagy PictB-<br>ridge-kompatibilis digitális fényképezőgépen<br>lévő fényképek mentése vagy kinyomtatása.        |
|               | Fényképek tallózása                      | A számítógépre mentett fényképek megte-<br>kintése.                                                                                             |
|               | Albumoldal nyomtatása                    | Albumoldal kinyomtatása különféle fénykép-<br>méretekkel.                                                                                       |
| abati         | Szöveg beolvasása és szerkesztése (OCR)  | Az optikai karakterfelismerő (OCR) funkcióval<br>beolvashat egy dokumentumot egy szöveg-<br>szerkesztőbe, ahol szerkesztheti a szöveget.        |
|               | Beolvasás                                | Fénykép vagy dokumentum beolvasása.                                                                                                    |
|               | Másolás                                  | <ul> <li>Fényképek vagy dokumentumok<br/>másolása.</li> <li>Nagyítás, kicsinyítés vagy más jellemzők<br/>módosítása nyomtatás előtt.</li> </ul> |

| Kattintson rá        | Funkció                                                                                                    | Részletek                                               |
|----------------------|----------------------------------------------------------------------------------------------------|---------------------------------------------------------|
|                      | Fax                                                                                                    | Számítógépre mentett dokumentum vagy kép<br>elfaxolása. |
| T-Com Web Site       | Webelérés                                                                                                    | Keresse fel webhelyünket.                               |
| Тірз                 | További tudnivalók a szoftver funkcióiról.                                                                                   |                                                         |
| Waintan/Troublechoot | Olyan karbantartási és hibaelhárítási információk és eszközök keresése, melyekkel megfe-<br>lelően működtetheti a nyomtatót. |                                                         |

# A multifunkciós készülék vezérlőközpontjának használata

#### A multifunkciós készülék vezérlőközpontjának megnyitása

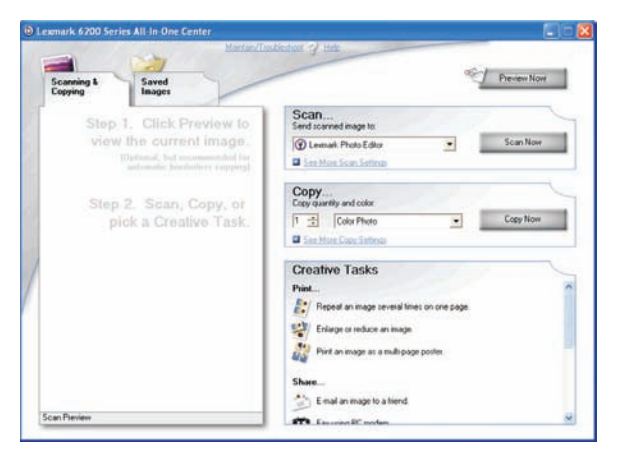

A multifunkciós készülék szoftvere beolvasásra, másolásra és faxolásra használható.

A multifunkciós készülék vezérlőközpontja az alábbi módszerek valamelyikével nyitható meg:

| 1. módszer                                               | 2. módszer                                                                                         |
|----------------------------------------------------------|----------------------------------------------------------------------------------------------------|
| Kattintson duplán az asztalon a <b>Képstúdió</b> ikonra, | <ol> <li>Kattintson az Indítás → Programok vagy Minden</li></ol>                                   |
| majd kattintson a <b>Beolvasás</b> vagy a <b>Másolás</b> | program → Lexmark 5400 Series parancsra. <li>Válassza ki a Multifunkciós készülék vezérlőköz-</li> |
| gombra.                                                  | pontja parancsot.                                                                                  |

### A Beolvasás és másolás lap használata

| Kattintson rá     | Funkció                                                                                                    |
|-------------------|----------------------------------------------------------------------------------------------------|
| Beolvasás         | <ul> <li>Kiválaszthatja azt a programot, amelybe elküldi a beolvasott képet.</li> </ul>                                                                   |
|                   | <ul> <li>A beolvasandó kép típusának kiválasztása.</li> </ul>                                                                                             |
|                   | <ul> <li>A beolvasási minőség beállítása.</li> </ul>                                                                                                    |
|                   | Megjegyzés: Ha rákattint a Speciális beolvasási beállítások megjelenítése elemre,<br>megjelenik az összes beállítás.                                      |
| Másolás           | <ul> <li>A másolatok mennyiségének és színességének beállítása.</li> </ul>                                                                                |
|                   | <ul> <li>A nyomtatási minőség beállításának kiválasztása.</li> </ul>                                                                                      |
|                   | <ul> <li>Az üres papír méretének megadása.</li> </ul>                                                                                                    |
|                   | <ul> <li>Az eredeti dokumentum méretének kiválasztása.</li> </ul>                                                                                         |
|                   | <ul> <li>A másolatok világosabbra vagy sötétebbre állítása.</li> </ul>                                                                                    |
|                   | <ul> <li>Kicsinyített vagy nagyított másolatok készítése.</li> </ul>                                                                                      |
|                   | Megjegyzés: Ha rákattint a Speciális másolási beállítások megjelenítése elemre,<br>megjelenik az összes beállítás.                                        |
| Kreatív feladatok | Print (Nyomtatás)                                                                                                    |
|                   | <ul> <li>Kép megtöbbszörözése ugyanazon az oldalon.</li> </ul>                                                                                            |
|                   | <ul> <li>Kép kicsinyítése vagy felnagyítása.</li> </ul>                                                                                                   |
|                   | <ul> <li>Kép kinyomtatása többoldalas poszter formájában.</li> </ul>                                                                                      |
|                   | Megosztás                                                                                                    |
|                   | <ul> <li>Kép elküldése e-mailben.</li> </ul>                                                                                                    |
|                   | <ul> <li>Faxolás a számítógép modemjével.</li> </ul>                                                                                                    |
|                   | Mentés                                                                                                    |
|                   | <ul> <li>Kép mentése a számítógépre.</li> </ul>                                                                                                    |
|                   | <ul> <li>MagiChop – Több fénykép mentése.</li> </ul>                                                                                                    |
|                   | Szerkesztés                                                                                                    |
|                   | <ul> <li>A beolvasott dokumentum szövegének szerkesztése (OCR).</li> </ul>                                                                                |
|                   | <ul> <li>Kép módosítása egy fényképszerkesztő program segítségével.</li> </ul>                                                                            |
| Előkép            | <ul> <li>A kinyomtatni vagy másolni kívánt anyag előképének megtekintése.</li> </ul>                                                                      |
|                   | <b>Megjegyzés:</b> Ha több lapot töltött az automatikus lapadagolóba, az Előkép funkció<br>csak az első lapot jeleníti meg a Beolvasás előképe területen. |
|                   | <ul> <li>Az előképterület azon részének a kijelölése, amelyet be szeretne olvasni vagy le<br/>szeretne másolni.</li> </ul>                                |

**Megjegyzés:** Ha további információra van szüksége a Beolvasás és másolás lappal kapcsolatban, kattintson a képernyő felső részén látható **Súgó** gombra.
## A Mentett képek lap használata

A Mentett képek lapon a számítógépre mentett képekkel lehet műveleteket végrehajtani.

| Hely                     | Lehetőségek                                                                                                    |  |
|--------------------------|----------------------------------------------------------------------------------------------------|--|
| Előkép                   | <ul> <li>Mappák megjelenítése és létrehozása.</li> </ul>                                                                                         |  |
|                          | <ul> <li>Képek megtekintése és kijelölése.</li> </ul>                                                                                            |  |
|                          | <ul> <li>A kijelölt képek átnevezése, törlése és szerkesztése.</li> </ul>                                                                        |  |
| Megnyitás a következővel | Annak a programnak a megadása, amelybe elküldi a mentett képeket.                                                                                |  |
| Fényképnyomtatás         | Ha a <b>További nyomtatási beállítások megjelenítése</b> elemre kattint, megte kintheti és módosíthatja a nyomtatási beállításokat. Lehetőségek: |  |
|                          | <ul> <li>A másolatok mennyiségének és színességének beállítása.</li> </ul>                                                                       |  |
|                          | <ul> <li>A nyomtatási minőség beállításának kiválasztása.</li> </ul>                                                                             |  |
|                          | <ul> <li>Az üres papír méretének megadása.</li> </ul>                                                                                            |  |
|                          | <ul> <li>A másolatok világosabbra vagy sötétebbre állítása.</li> </ul>                                                                           |  |
|                          | <ul> <li>Kicsinyített vagy nagyított másolatok készítése.</li> </ul>                                                                             |  |
|                          | <b>Megjegyzés:</b> A fényképek kijelöléséhez és normál méretben való kinyomtatá-<br>sához kattintson a <b>Tovább</b> gombra.                     |  |
| Kreatív feladatok        | Nyomtatás                                                                                                    |  |
|                          | <ul> <li>Albumoldal kinyomtatása különféle fényképméretekkel.</li> </ul>                                                                         |  |
|                          | <ul> <li>Kép kicsinyítése vagy felnagyítása.</li> </ul>                                                                                          |  |
|                          | <ul> <li>Kép kinyomtatása többoldalas poszter formájában.</li> </ul>                                                                             |  |
|                          | Megosztás                                                                                                    |  |
|                          | <ul> <li>Kép vagy dokumentum faxolása.</li> </ul>                                                                                                |  |
|                          | <ul> <li>Kép vagy dokumentum elküldése e-mailben.</li> </ul>                                                                                     |  |
|                          | Szerkesztés                                                                                                    |  |
|                          | <ul> <li>A beolvasott dokumentum szövegének szerkesztése (OCR).</li> </ul>                                                                       |  |
|                          | <ul> <li>Kép módosítása egy fényképszerkesztő program segítségével.</li> </ul>                                                                   |  |

**Megjegyzés:** Ha további információra van szüksége a Mentett képek lappal kapcsolatban, kattintson a képernyő felső részén látható **Súgó** gombra.

### A Karbantartás/hibaelhárítás hivatkozás használata

A Karbantartás/hibaelhárítás hivatkozás a Megoldásközpontra és a Faxbeállítás segédprogramra mutató közvetlen hivatkozásokat tartalmaz.

- 1 Kattintson az Indítás → Programok vagy Minden program → Lexmark 5400 Series parancsra.
- 2 Válassza ki a Multifunkciós készülék vezérlőközpontja parancsot.
- 3 Kattintson a Karbantartás és hibaelhárítás elemre.
- 4 Válasszon az alábbi témakörök közül:
  - Karbantartás és minőségi problémák elhárítása
  - Problémák elhárítása

- Az eszköz állapota és a tintaszintek
- További nyomtatási ötletek és útmutatók
- Kapcsolattartási információk
- Speciális
- A szoftververzió és a szerzői jogi információk megtekintése
- A Faxnyomtató beállítása segédprogram megjelenítése

## A Megoldásközpont használata

A Megoldásközpont tartalmazza a súgót, emellett tájékoztatást nyújt a nyomtató állapotáról és a tintaszintről.

A Megoldásközpont az alábbi módszerek bármelyikével elindítható:

| 1. módszer                                                                                                    | 2. módszer                                                                                                    |
|----------------------------------------------------------------------------------------------------|----------------------------------------------------------------------------------------------------|
| Kattintson duplán az asztalon a <b>Képstúdió</b> ikonra, majd<br>kattintson a <b>Karbantartás/hibaelhárítás</b> gombra. | <ol> <li>Kattintson az Indítás → Programok vagy<br/>Minden program → Lexmark 5400 Series<br/>parancsra.</li> <li>Válassza ki a Megoldásközpont parancsot.</li> </ol> |

#### A Megoldásközpont hat lapból áll:

| Hely                                  | Lehetőségek                                                                                                    |
|---------------------------------------|----------------------------------------------------------------------------------------------------|
| Nyomtató állapota (fő párbeszédpanel) | <ul> <li>A nyomtató állapotának megtekintése. Például nyomtatás<br/>közben a nyomtató állapota Nyomtatás folyamatban.</li> <li>A tintaszintek megtekintése és új nyomtatópatronok vásárlása.</li> </ul>                                                                                                    |
| Útmutató                              | <ul> <li>További információ a következőkről: <ul> <li>Az alapfunkciók használata.</li> <li>Nyomtatás, beolvasás, másolás és faxolás.</li> <li>Nyomtatás fotópapírra, borítékra, kártyára, szalagpapírra, vasalható papírra és fóliára.</li> </ul> </li> <li>További tudnivalók az elektronikus <i>Használati útmutatóban</i> találhatók.</li> <li>A tintaszintek megtekintése és új nyomtatópatronok vásárlása.</li> </ul> |
| Hibaelhárítás                         | <ul> <li>Tanácsok megjelenítése az aktuális állapottal kapcsolatban.</li> <li>A nyomtatóval kapcsolatos problémák megoldása.</li> <li>A tintaszintek megtekintése és új nyomtatópatronok vásárlása.</li> </ul>                                                                                                    |

| Hely                         | Lehetőségek                                                                                                  |
|------------------------------|----------------------------------------------------------------------------------------------------|
| Karbantartás                 | <ul> <li>Új nyomtatópatron behelyezése.</li> </ul>                                                           |
| Maintenance                  | <b>Megjegyzés:</b> Mielőtt új nyomtatópatront helyezne be, várja meg, amíg a beolvasás befejeződik.          |
|                              | <ul> <li>Új patronok beszerzési lehetőségeinek megtekintése.</li> </ul>                                      |
|                              | <ul> <li>Tesztoldal kinyomtatása.</li> </ul>                                                                 |
|                              | <ul> <li>Tisztítás a vízszintes csíkok eltüntetése érdekében.</li> </ul>                                     |
|                              | <ul> <li>Kalibrálás a körvonalak elmosódásának megszüntetése<br/>érdekében.</li> </ul>                       |
|                              | <ul> <li>Tintához kapcsolódó egyéb problémák elhárítása.</li> </ul>                                          |
|                              | • A tintaszintek megtekintése és új nyomtatópatronok vásárlása.                                              |
| Kapcsolattartási információk | <ul> <li>Tudnivalók arról, hogyan érhető el a Lexmark telefonon vagy az<br/>interneten keresztül.</li> </ul> |
| Contact Information          | <ul> <li>A tintaszintek megtekintése és új nyomtatópatronok vásárlása.</li> </ul>                            |
| Speciális                    | <ul> <li>A Nyomtatási állapot ablak megjelenésének módosítása.</li> </ul>                                    |
|                              | <ul> <li>A nyomtatási hangértesítés ki- és bekapcsolása.</li> </ul>                                          |
| Advanced                     | <ul> <li>A hálózati nyomtatási beállítások módosítása.</li> </ul>                                            |
|                              | <ul> <li>A nyomtató használatával kapcsolatos adatok megosztása a<br/>Lexmarkkal.</li> </ul>                 |
|                              | <ul> <li>A szoftver verziószámának megtekintése.</li> </ul>                                                  |
|                              | • A tintaszintek megtekintése és új nyomtatópatronok vásárlása.                                              |

**Megjegyzés:** Ha további információra van szüksége, kattintson a képernyő jobb alsó sarkában látható **Súgó** gombra.

## A Nyomtatás tulajdonságai párbeszédpanel használata

## A Nyomtatás tulajdonságai párbeszédpanel megnyitása

A Nyomtatás tulajdonságai párbeszédpanel segítségével vezérelhető a nyomtatási funkció, amikor a nyomtató számítógéphez van csatlakoztatva. A Nyomtatás tulajdonságai párbeszédpanelen módosíthatók a beállítások az éppen elvégzett feladatnak megfelelően. A Nyomtatás tulajdonságai párbeszédpanel szinte minden programból megnyitható:

- 1 Miközben a dokumentum látható, kattintson a Fájl → Nyomtatás parancsra.
- 2 A Nyomtatás párbeszédpanelen kattintson a **Tulajdonságok**, **Jellemzők**, **Beállítások** vagy **Beállítás** gombra.

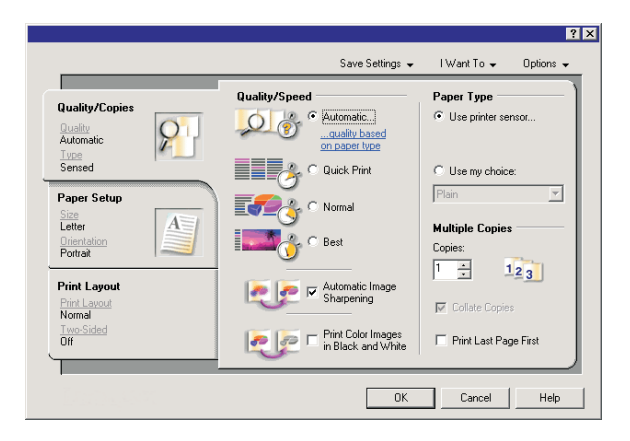

## A Beállítások mentése menü használata

A "Beállítások mentése" menüben nevet adhat a Nyomtatás tulajdonságai panelen éppen érvényben lévő beállításoknak, és elmentheti azokat későbbi használatra. Összesen öt egyéni beállítás menthető el.

## A Művelet menü használata

A "Művelet" menü számos varázslót tartalmaz, amelyek segítenek a helyes nyomtatási beállítások kiválasztásában. A varázslóval elvégezhető feladatok közé tartozik a fényképnyomtatás, a borítékra, a szalagpapírra, illetve a papír mindkét oldalára történő nyomtatás.

## A Lehetőségek menü használata

A "Lehetőségek" menüben a Minőségbeállítások, az Elrendezési beállítások és a Nyomtatási állapot beállításai módosíthatók. Ha további tájékoztatásra van szüksége ezekről a beállításokról, nyissa meg a menüből a megfelelő párbeszédpanelt, majd kattintson a panelen lévő **Súgó** gombra.

A "Lehetőségek" menü a Megoldásközpont különböző elemeire, illetve a szoftver verzióadataira mutató hivatkozásokat is tartalmaz.

## A Nyomtatás tulajdonságai panel lapjainak használata

A nyomtató minden beállítása megtalálható a Nyomtatás tulajdonságai párbeszédpanel három fő lapján: a Minőség/Másolat lapon, a Papírbeállítás lapon és a Nyomtatási elrendezés lapon.

| Lap             | Beállítások                                                                                                    |  |
|-----------------|----------------------------------------------------------------------------------------------------|--|
| Minőség/Másolat | <ul> <li>A Minőség/Sebesség beállítás megadása.</li> <li>A papírtípus kiválasztása.</li> </ul>                                                           |  |
|                 | <ul> <li>Annak beállítása, hogy hogyan nyomtasson a nyomtató több példányt egyetlen<br/>nyomtatási feladatból: leválogatva vagy normál módon.</li> </ul> |  |
|                 | <ul> <li>Az automatikus képélesítés kiválasztása.</li> </ul>                                                                                             |  |
|                 | <ul> <li>Annak kiválasztása, hogy a nyomtató először az utolsó oldalt nyomtassa ki.</li> </ul>                                                           |  |
| Papírbeállítás  | A betöltött papír méretének megadása.                                                                                                    |  |
|                 | <ul> <li>Válassza ki a kinyomtatott dokumentum tájolását: álló vagy fekvő.</li> </ul>                                                                    |  |

| Lap                 | Beállítások                                                                                     |  |
|---------------------|-------------------------------------------------------------------------------------------------|--|
| Oldalak elrendezése | <ul> <li>A használni kívánt nyomtatási elrendezés kiválasztása.</li> </ul>                      |  |
|                     | <ul> <li>A kétoldalas nyomtatás kiválasztása, az ahhoz tartozó beállítások megadása.</li> </ul> |  |

**Megjegyzés:** Ha többet szeretne megtudni ezekről a beállításokról, kattintson a jobb gombbal a kívánt beállításra a képernyőn.

## A Fényképszerkesztő használata

A Fényképszerkesztő program a képek és a grafikák szerkesztésére szolgál.

- 1 Kattintson az Indítás → Programok vagy Minden program → Lexmark 5400 Series parancsra.
- 2 Kattintson a Fényképszerkesztő elemre.
- 3 Kattintson a Fájl → Megnyitás parancsra.
- 4 Válassza ki a szerkeszteni kívánt képet.
- 5 Kattintson a Megnyitás gombra.
- 6 Szerkessze a képet a használható eszközök segítségével.

#### Megjegyzések:

- Egyszerre csak egy fénykép szerkeszthető.
- Ha egy eszközre rámutat az egérrel, megjelenik a leírása.
- A módosítások visszavonásához vagy megismétléséhez kattintson a Visszavonás gomb melletti megfelelő nyílra a képernyő felső részének a közepén. Több módosítás is visszavonható.
- 7 Kattintson a Fájl → Mentés másként parancsra.
- 8 Írja be a fájl nevét, válassza ki a fájltípust, majd kattintson a **Mentés** gombra.

| Hely            | Lehetőségek                                                                     |  |
|-----------------|---------------------------------------------------------------------------------|--|
| Gyors javítások | <ul> <li>A szem fényvisszaverődésből eredő pirosságának csökkentése.</li> </ul> |  |
|                 | <ul> <li>Egy kattintással elvégezhető javítás.</li> </ul>                       |  |
|                 | <ul> <li>A kép átszínezése antik vagy szépia árnyalatúra.</li> </ul>            |  |
|                 | <ul> <li>A kép körülvágása.</li> </ul>                                          |  |
|                 | <ul> <li>Kép elforgatása.</li> </ul>                                            |  |
|                 | A kép tükrözése.                                                                |  |

| Hely         | Lehetőségek                                                                                                    |
|--------------|----------------------------------------------------------------------------------------------------|
| Képbeállítás | <ul> <li>A színmélység módosítása.</li> <li>A színegyensúly beállítása.</li> <li>A kép átszínezése.</li> <li>A fényerő és a kontraszt módosítása.</li> <li>A homályosság módosítása.</li> <li>Az élesség módosítása.</li> <li>A kép szennyeződéseinek (por, karcolás) eltávolítása (elhomályosítással).</li> <li>Az expozíció beállítása.</li> <li>A színek élénkségének javítása.</li> </ul>                                                 |
| Képméret     | <ul> <li>A mértékegység módosítása.</li> <li>A kép átméretezése.</li> <li>A kép körülvágása.</li> </ul>                                                                                                    |
| Rajzeszközök | <ul> <li>Téglalap alakú terület kijelölése húzással. Az ilyen téglalapba szövegmező helyezhető, illetve kivágásra és másolásra használható.</li> <li>Szöveg hozzáadása.</li> <li>A képpontok kitöltése egy színnel.</li> <li>Rajzolás a ceruza eszközzel.</li> <li>Vonal húzása az erre szolgáló eszközzel.</li> <li>Területek törlése.</li> <li>Terület kifestése ecsettel.</li> <li>Szín felvétele a szemcseppentő segítségével.</li> </ul> |

## Az eszköztár használata

Az eszköztár segítségével elkészítheti a weblapok nyomtatóbarát változatát.

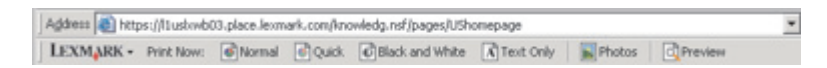

**Megjegyzés:** Az eszköztár automatikusan elindul, ha a Microsoft Windows Internet Explorer 5.5-ös vagy újabb verziójával böngészi a webet.

| Kattintson rá | Funkció                                                                                                    |
|---------------|----------------------------------------------------------------------------------------------------|
| LEXMARK       | Adja meg az oldalbeállítást.                                                                                                    |
| •             | • Ha a Beállítások gombra kattint, módosíthatja az eszköztár megjelenését, és megadhat egy másik beállítást a fényképek nyomtatásához. |
|               | <ul> <li>A Lexmark webhelyére mutató hivatkozások elérése.</li> </ul>                                                                  |
|               | <ul> <li>A további tudnivalókat tartalmazó súgó elindítása.</li> </ul>                                                                 |
|               | Az eszköztár eltávolítása.                                                                                                    |

| Kattintson rá | Funkció                                                                                  |
|---------------|------------------------------------------------------------------------------------------|
| Normál        | Teljes weboldal kinyomtatása normál minőségben.                                          |
| Gyors         | Teljes weboldal kinyomtatása vázlat minőségben.                                          |
| Fekete-fehér  | Teljes weboldal kinyomtatása fekete-fehérben.                                            |
| Csak szöveg   | Csak a szöveg kinyomtatása a weblapról.                                                  |
| Fényképek     | Csak a fényképek vagy képek kinyomtatása a weblapról.                                    |
|               | Megjegyzés: A kinyomtatható fényképek vagy képek száma a Fényképek gomb mellett látható. |
| Előkép        | A weblap nyomtatási képének megjelenítése.                                               |
| Q             |                                                                                          |

## A Gyorsképek program használata

A Gyorsképek program segítségével a digitális fényképezőgép memóriakártyáján vagy a flash meghajtón lévő fényképek menthetők el, illetve nyomtathatók ki.

A Gyorsképek program az alábbi módszerek bármelyikével elindítható:

- Tegyen be egy memóriakártyát vagy egy flash meghajtót. További információ: "Memóriakártya behelyezése", 58. oldal vagy "Flash meghajtó behelyezése", 59. oldal.
- A Képstúdióban kattintson a **Memóriakártyán lévő fényképek használata** gombra.

A Gyorsképek programmal a következőkre nyílik lehetőség:

- Fényképek kinyomtatása a számítógép segítségével. További információ: "Számítógépen tárolt fényképek kinyomtatása a Képstúdió programmal", 66. oldal.
- Fényképek átmásolása a memóriakártyáról vagy a flash meghajtóról a számítógépre. További információ: "Memóriakártyán lévő fényképek átmásolása a számítógépre a Gyorsképek programmal", 60. oldal.

## A Faxbeállítás segédprogram használata

Ezzel a segédprogrammal adhatja meg a faxküldési és -fogadási beállításokat. Ha menti a beállításokat, azok minden küldött és fogadott faxra érvényesek lesznek. A segédprogrammal a gyorstárcsázási lista is szerkeszthető.

- 1 Az asztalon kattintson duplán a Képstúdió ikonra.
- 2 Kattintson a Fax elemre.
- 3 Kattintson A korábbi faxok vagy a multifunkciós készülék faxbeállításainak kezelése elemre.
- 4 Kattintson a Gyorstárcsázási lista és más faxbeállítások módosítása elemre.
- 5 Jelenítse meg az egyes lapokat, és végezze el a szükséges módosításokat.

**Megjegyzés:** Az elérhető beállítások felsorolása: "A beállítások testreszabása a Faxbeállítás segédprogrammal", 85. oldal.

- 6 Ha elkészült a beállítások módosításával, kattintson az OK gombra.
- 7 Zárja be a Faxbeállítás segédprogramot.

## A papír és az eredeti dokumentumok betöltése

## Papír betöltése

1 Ellenőrizze a következőket:

- Tintasugaras nyomtatókhoz tervezett papírt használjon.
- Ha fotó-, fényes vagy nehéz matt papírra nyomtat, a papírt úgy tegye be, hogy fényes vagy nyomtatható oldala Ön felé nézzen. (Ha nem biztos abban, hogy melyik a nyomtatható oldal, tanulmányozza át a papírhoz mellékelt utasításokat.)
- A papír nem használt és nem sérült.
- Ha speciális papírt használ, tartsa be a mellékelt utasításokat.
- Ne erőltesse a papírt a nyomtatóba.
- 2 Mielőtt először tenne papírt a nyomtatóba, tolja a papírvezetőket a papírtartó széleihez.
- **3** Helyezze a papírt függőlegesen a papírtartó közepéhez, és tolja a papírvezetőket a papír széléhez.

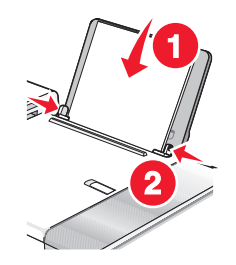

**Megjegyzés:** A papír begyűrődésének elkerülése érdekében győződjön meg róla, hogy a papírt nem csípte be a papírvezető.

## Különféle típusú papírok betöltése

| A betölthető lapok maximális száma                                          | Utasítások                                                                                                    |
|-----------------------------------------------------------------------------|----------------------------------------------------------------------------------------------------|
| 100 normál papírlap                                                         | <ul> <li>A papír tintasugaras nyomtatóhoz készült.</li> <li>Helyezze a papírt a papírtartó közepéhez.</li> <li>A papírvezetők a papír széléhez kerüljenek.</li> </ul>                                                                                                    |
| 50 lap nehéz matt papír<br>25 lap fotópapír<br>25 lap fényes vagy fotópapír | <ul> <li>A fényes vagy nyomtatható felület felfelé nézzen. (Ha nem<br/>biztos abban, hogy melyik a nyomtatható oldal, tanulmányozza<br/>át a papírhoz mellékelt utasításokat.)</li> <li>Helyezze a papírt a papírtartó közepéhez.</li> <li>A papírvezetők a papír széléhez kerüljenek.</li> <li>Megjegyzés: A fényképek száradásához hosszabb idő kell. Az<br/>elmosódás elkerülése érdekében a fényképeket közvetlenül<br/>nyomtatás után távolítsa el a nyomtatóból, és hagyja őket megszá-<br/>radni.</li> </ul> |

| A betölthető lapok maximális száma | Utasítások                                                                                                    |
|------------------------------------|----------------------------------------------------------------------------------------------------|
| 10 boríték                         | <ul> <li>A borítékok nyomtatási oldala felfelé nézzen.</li> <li>A bélyeg helye a bal felső sarokban legyen.</li> <li>A boríték tintasugaras nyomtatóhoz készült.</li> <li>Helyezze a borítékokat a papírtartó közepéhez.</li> <li>A papírvezetők a borítékok széléhez kerüljenek.</li> <li>Vigyázat - sérülésveszély: Ne használjon olyan borítékot, amelyen fémkapocs található.</li> </ul> |
|                                    | Megjegyzések:                                                                                                    |
|                                    | <ul> <li>Ne tegyen olyan borítékot a nyomtatóba, amelyen lyuk, perforáció, kivágás vagy mély dombornyomás található.</li> </ul>                                                                                                    |
|                                    | <ul> <li>Ne használjon olyan borítékot, amelyen a ragasztóanyagot<br/>tartalmazó fül kívül található.</li> </ul>                                                                                                    |
|                                    | <ul> <li>A borítékok száradásához hosszabb idő kell. Az elmosódás<br/>elkerülése érdekében a borítékokat közvetlenül nyomtatás<br/>után távolítsa el a nyomtatóból, és hagyja őket megszáradni.</li> </ul>                                                                                                    |
|                                    |                                                                                                    |
| 25 címkelap                        | <ul> <li>A címkék nyomtatási oldala felfelé nézzen.</li> </ul>                                                                                                    |
|                                    | <ul> <li>A nyomtatónak a címke tetejét kell először behúznia.</li> </ul>                                                                                                    |
|                                    | <ul> <li>A címkén lévő ragasztó nem nyúlhat tovább több mint 1 mm-rel<br/>a címke szélénél.</li> </ul>                                                                                                    |
|                                    | <ul> <li>Csak teli címkeíveket használjon. A részleges ívek (amelyekről<br/>hiányoznak címkék, és üres területek vannak rajtuk) esetében<br/>megtörténhet, hogy a címkék leválnak nyomtatás közben, és<br/>elakad a papír.</li> </ul>                                                                                                    |
|                                    | <ul> <li>Helyezze a címkéket a papírtartó közepéhez.</li> </ul>                                                                                                    |
|                                    | <ul> <li>A papírvezetők a címkék széléhez kerüljenek.</li> </ul>                                                                                                    |
|                                    | <b>Megjegyzés:</b> A címkék száradásához hosszabb idő kell. Az<br>elmosódás elkerülése érdekében a címkelapokat közvetlenül<br>nyomtatás után távolítsa el a nyomtatóból, és hagyja őket megszá-<br>radni.                                                                                                    |

| A betölthető lapok maximális száma | Utasítások                                                                                                    |
|------------------------------------|----------------------------------------------------------------------------------------------------|
| 50 átlátszó fólia                  | A fóliák durva oldala felfelé nézzen.                                                                                                    |
|                                    | <ul> <li>Ha a fólián eltávolítható szalag található, a szalagok letelé<br/>nézzenek.</li> </ul>                                                                                                    |
|                                    | <ul> <li>Helyezze a fóliákat a papírtartó közepéhez.</li> </ul>                                                                                                    |
|                                    | <ul> <li>A papírvezetők a fóliák széléhez kerüljenek.</li> </ul>                                                                                                    |
|                                    | Megjegyzések:                                                                                                    |
|                                    | <ul> <li>Nem ajánlott olyan fóliát használni, amelynek nincs papír<br/>hátlapja.</li> </ul>                                                                                                    |
|                                    | <ul> <li>A fóliák száradásához hosszabb idő kell. Az elmosódás<br/>elkerülése érdekében a fóliákat közvetlenül nyomtatás után<br/>távolítsa el a nyomtatóból, és hagyja őket megszáradni.</li> </ul>             |
| 10 rávasalható fólia               | Kövesse a rávasalható fóliához mellékelt betöltési utasításokat.                                                                                                    |
|                                    | <ul> <li>A rávasalható fóliák nyomtatási oldala felfelé nézzen.</li> </ul>                                                                                                    |
|                                    | <ul> <li>Helyezze a rávasalható fóliát a papírtartó közepéhez.</li> </ul>                                                                                                    |
|                                    | <ul> <li>A papírvezetők a rávasalható fólia széléhez kerüljenek.</li> </ul>                                                                                                    |
|                                    | <b>Megjegyzés:</b> A legjobb eredmény érdekében egyszerre csak egy rávasalható fóliát töltsön be.                                                                                                    |
| 25 üdvözlőkártya                   | <ul> <li>A kártyák nyomtatási oldala felfelé nézzen.</li> </ul>                                                                                                    |
| 25 indexkártya                     | <ul> <li>Helyezze a kártyákat a papírtartó közepéhez.</li> </ul>                                                                                                    |
| 25 fotókártya                      | <ul> <li>A papírvezetők a kártyák széléhez kerüljenek.</li> </ul>                                                                                                    |
| 25 képeslap                        | 2                                                                                                    |
|                                    | <b>Megjegyzés:</b> A fotókártyák száradásához hosszabb idő kell. Az<br>elmosódás elkerülése érdekében a fotókártyákat közvetlenül<br>nyomtatás után távolítsa el a nyomtatóból, és hagyja őket megszá-<br>radni. |

| A betölthető lapok maximális száma | Utasítások                                                                                                    |
|------------------------------------|----------------------------------------------------------------------------------------------------|
| 100 lap egyéni méretű papír        | <ul> <li>A papír nyomtatási oldala felfelé nézzen.</li> <li>A papír mérete ne haladja meg a következőket:<br/>Szélesség: <ul> <li>76,2–215,9 mm</li> <li>3,0–8,5 hüvelyk</li> <li>Hosszúság: <ul> <li>127,0–355,6 mm</li> <li>5,0–14,0 hüvelyk</li> </ul> </li> <li>Helyezze a papírt a papírtartó közepéhez.</li> <li>A papírvezetők a papír széléhez kerüljenek.</li> </ul></li></ul> |
| 20 lap szalagpapír                 |                                                                                                    |
|                                    | <ul> <li>Szalagpapír betöltése előtt vegyen ki minden papírt a papírtar-<br/>tóból.</li> <li>Csak annyi lapot tépjen le, amennyi a szalagcím nyomtatáshoz<br/>szükséges.</li> </ul>                                                                                                    |
|                                    | <ul> <li>Helyezze a szalagpapírköteget a készülék tetejére.</li> </ul>                                                                                                    |
|                                    | <ul> <li>A szalagpapír szabad széle nyúljon bele a nyomtatóba.</li> </ul>                                                                                                    |
|                                    | Helyezze a papírt a papírtartó közepéhez.                                                                                                    |
|                                    | <ul> <li>A papírvezetők a papír széléhez kerüljenek.</li> </ul>                                                                                                    |
|                                    | <ul> <li>Gyozodjón meg róla, hogy a Nyomtatás tulajdonságai párbe-<br/>szédpanelen kiválasztotta a szalagpapírnak megfelelő papír-<br/>méretet. További információ: "A Nyomtatás tulajdonságai párbe-<br/>szédpanel használata", 39. oldal.</li> </ul>                                                                                                    |

# Az eredeti dokumentumok behelyezése az automatikus lapadagolóba

Az automatikus lapadagolóba legfeljebb 10 oldal helyezhető a beolvasásra, másolásra vagy faxolásra szánt eredeti dokumentumból. Az automatikus lapadagolóba A4, letter vagy legal méretű papír helyezhető.

#### Megjegyzések:

- Csakis új, nem gyűrött papírlapokat használjon.
- Az automatikus lapadagolóba ne tegyen képeslapot, fényképet, kisméretű képet, fóliát, fotópapírt vagy vékony papírt (pl. újságkivágást). Az ilyen dolgokat az üveglapról olvassa be.
- 1 Ha A4 vagy Letter méretű papírt használ, húzza fel az automatikus lapadagoló ütközőjét.
- 2 Igazítsa az automatikus lapadagoló tálcáján lévő papírvezetőt az eredeti dokumentum szélességéhez.
- 3 Rázogassa meg az eredeti dokumentumot.

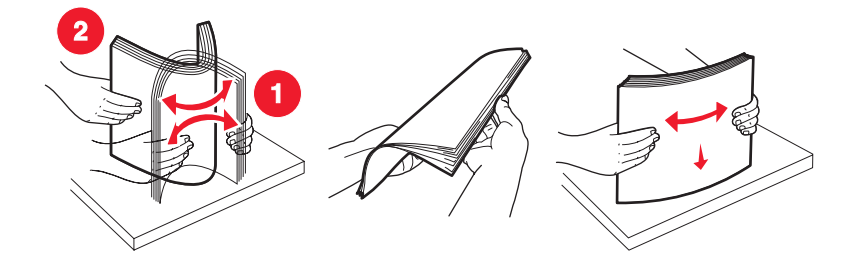

4 Amíg nem hall egy *hangjelzést*, tolja egy eredeti dokumentumot az automatikus lapadagolóba színével lefelé úgy, hogy a felső széle legyen elöl.

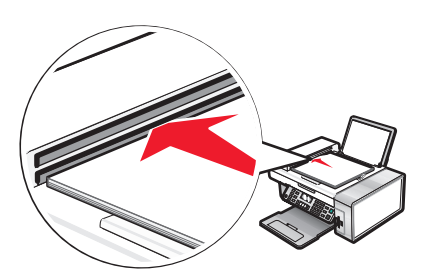

A kijelzőn megjelenik **A dokumentum betöltve** üzenet, és a készülék behúzza a dokumentumot az automatikus lapadagolóba.

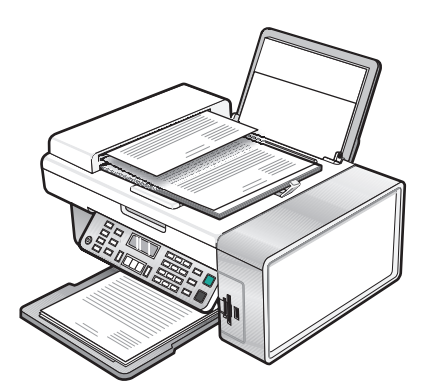

**Megjegyzés:** Az Előkép funkció nem érhető el az automatikus lapadagoló használata közben. A lapolvasó használatakor egyszerre egy oldalt tekinthet meg.

### Az automatikus lapadagoló kapacitása

| A betölthető lapok maximális száma                                                                                                    | Utasítások                                                                                                    |
|----------------------------------------------------------------------------------------------------|----------------------------------------------------------------------------------------------------|
| <ul> <li>10 lap</li> <li>Letter méretű papír</li> <li>A4 méretű papír</li> <li>Legal méretű papír</li> </ul>                                                                  | <ul> <li>Igazítsa az automatikus lapadagoló tálcáján lévő papírvezetőt<br/>az eredeti dokumentum szélességéhez.</li> <li>Amíg nem hall egy <i>hangjelzést</i>, tolja egy eredeti dokumentumot<br/>színével lefelé úgy, hogy a felső széle legyen elöl.</li> </ul>                                                                                                    |
| <ul> <li>10 lap</li> <li>Egyéni papír</li> <li>Előre kilyukasztott papír</li> <li>Megerősített szélű másolópapír</li> <li>Előnyomott űrlap</li> <li>Fejléces papír</li> </ul> | <ul> <li>Igazítsa az automatikus lapadagoló tálcáján lévő papírvezetőt az eredeti dokumentum szélességéhez.</li> <li>Amíg nem hall egy <i>hangjelzést</i>, tolja egy eredeti dokumentumot színével lefelé úgy, hogy a felső széle legyen elöl.</li> <li>A papír mérete ne haladja meg a következőket:<br/>Szélesség: <ul> <li>210,0 mm–215,9 mm</li> <li>8,25 hüvelyk – 8,5 hüvelyk</li> <li>Hosszúság:</li> <li>279,4 mm–355,6 mm</li> <li>11,0 hüvelyk – 14,0 hüvelyk</li> </ul> </li> <li>Hagyjon az előnyomott papírnak elegendő időt arra, hogy kellően megszáradjon, mielőtt beteszi az automatikus lapadagolóba.</li> <li><i>Ne</i> használjon olyan papírt, amelyre fém tintarészecskékkel nyomtattak.</li> <li>Kerülje a dombornyomásos papírokat.</li> </ul> |

## Az eredeti dokumentum ráhelyezése az üveglapra

A készülék segítségével mód nyílik fénykép, szöveges dokumentum, hírlapban vagy magazinban lévő cikk, valamint más kiadványok beolvasására és kinyomtatására. Faxolás céljából is beolvashatók a dokumentumok.

**Megjegyzés:** A fényképeket, képeslapokat, a kisebb anyagokat, a fóliákat, a fotópapírokat és a vékony papírokat (pl. az újságkivágásokat) ne az automatikus lapadagolóra, hanem a lapolvasó üveglapjára tegye.

- **1** Győződjön meg róla, hogy a számítógép és a nyomtató is be van kapcsolva.
- 2 Nyissa fel a készülék fedelét.

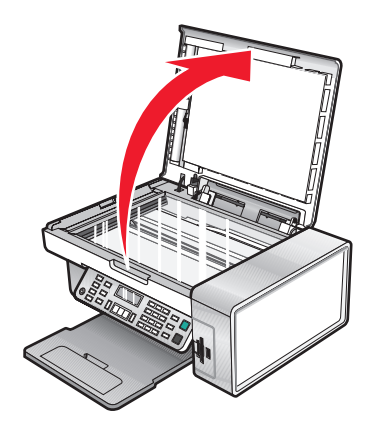

**3** Helyezze az eredeti dokumentumot az üveglapra színével lefelé, és igazítsa a bal felső sarokhoz.

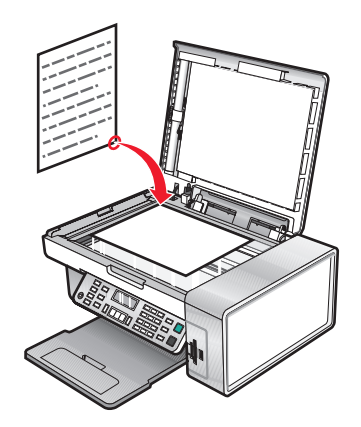

Megjegyzés: A fényképeket az ábra szerint tegye be.

4 Hajtsa le a fedelet. Így elkerülheti, hogy a beolvasott kép szélén fekete sáv jelenjen meg.

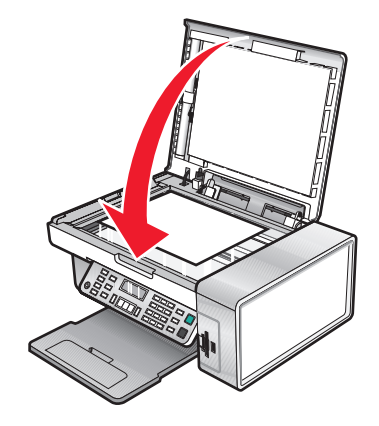

A papír és az eredeti dokumentumok betöltése

## Nyomtatás

## Dokumentum nyomtatása

- 1 Töltsön be papírt.
- 2 Miközben a dokumentum látható, kattintson a Fájl → Nyomtatás parancsra.
- 3 Kattintson a Tulajdonságok, a Beállítások, a Beállítás vagy a Jellemzők parancsra.
- 4 Adja meg a beállításokat.
- 5 Kattintson az OK gombra.
- 6 Kattintson az OK vagy a Nyomtatás gombra.

## Weblap kinyomtatása

Az eszköztár segítségével elkészítheti bármely weblap nyomtatóbarát változatát.

Address https://fluskwb03.place.lexmark.com/knowledg.nsf/pages/UShomepage

- 1 Töltsön be papírt.
- 2 Nyisson meg egy weblapot a Microsoft Internet Explorer 5.5-ös vagy újabb böngészőben.
- 3 Ha ellenőrizni vagy módosítani szeretné a nyomtatási beállításokat:
  - a Az eszköztáron kattintson a Lexmark → Oldalbeállítás gombra.
  - **b** Módosítsa a kívánt nyomtatási beállításokat.
  - c Kattintson az OK gombra.

**Megjegyzés:** További nyomtatási beállítások a következő témakörben találhatók: "A Nyomtatás tulajdonságai párbeszédpanel használata", 39. oldal.

- 4 Ha nyomtatás előtt meg szeretné tekinteni a weblapot:
  - a Kattintson az Előkép gombra.
  - **b** Az eszköz segítségével lépegethet az oldalak között, kinagyíthatja vagy lekicsinyítheti azokat, és kiválaszthatja, hogy a szöveget és a képeket is, vagy csak a szöveget kívánja kinyomtatni.
  - c Kattintson a következő elemre:
    - Nyomtatás
      - vagy
    - Bezárás, majd folytassa ezzel: 5. lépés.
- 5 Ha szükséges, az eszköztáron válassza ki a kívánt nyomtatási beállítást:
  - Normál
  - Gyors
  - Fekete-fehér
  - Csak szöveg

## Weblapon lévő fényképek és képek kinyomtatása

- 1 Töltsön be papírt. Optimális minőség fotó- vagy nehéz matt papírral érhető el úgy, hogy a betöltött papír fényes vagy nyomtatható oldala Ön felé néz. (Ha nem biztos abban, hogy melyik a nyomtatható oldal, tanulmányozza át a papírhoz mellékelt utasításokat.)
- 2 Nyisson meg egy weblapot a Microsoft Internet Explorer 5.5-ös vagy újabb böngészőben.

Az eszköztár Fényképek gombja mellett megjelenik a kinyomtatható fényképek száma.

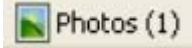

- 3 Ha nem jelenik meg szám a Fényképek gomb mellett.
  - a A Lexmark logó legördülő menüből válassza ki a Beállítások elemet.
  - **b** Kattintson a **Speciális** fülre.
  - c Válassza ki a fénykép minimális méretét.
  - **d** Kattintson az **OK** gombra.

A kinyomtatható fényképek száma a Fényképek gomb mellett látható.

4 Kattintson a Fényképek gombra.

Megjelenik a Gyorsképek párbeszédpanel.

- **5** Ha az összes fényképet vagy képet ugyanazokkal a beállításokkal szeretné kinyomtatni, adja meg az egyes fényképek nyomtatási méretét, a nyomtatóban lévő üres papír méretét és a példányszámot.
- 6 Ha egyszerre csak egy fényképet vagy képet szeretne kinyomtatni:
  - **a** Kattintson azokra a fényképekre vagy képekre, amelyeket *nem* szeretne nyomtatni, és ezzel törölje kijelölésüket.
  - b Ha szokványos szerkesztési módosításokat szeretne végezni:
    - **1** Kattintson a jobb gombbal a fényképre vagy képre.
    - 2 Kattintson a Szerkesztés gombra.
    - 3 Adja meg a beállításokat.
    - 4 Kövesse a képernyőn megjelenő utasításokat.
    - 5 Ha befejezte a szerkesztést, kattintson a Kész gombra.
    - 6 Adja meg a kívánt méretet, a nyomtatóban lévő üres papír méretét és a példányszámot.
- 7 Kattintson a Nyomtatás gombra.

## Példányok leválogatása

Ha egy dokumentumot több példányban nyomtat, megadhatja, hogy az egyes példányokat egy készletként (leválogatva), vagy oldalcsoportonként (nem leválogatva) kívánja kinyomtatni.

#### Leválogatva Nem leválogatva

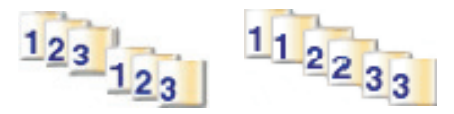

- 1 Töltsön be papírt.
- 2 Miközben a dokumentum látható, kattintson a Fájl → Nyomtatás parancsra.

- 3 Kattintson a Tulajdonságok, a Beállítások, a Beállítás vagy a Jellemzők parancsra.
- 4 A Minőség/Másolat lapon válassza ki a példányszámot.
- 5 Jelölje be a Példányok leválogatása jelölőnégyzetet.
- 6 Ha az oldalakat fordított sorrendben szeretné kinyomtatni, jelölje be az Utolsó oldal nyomtatása először jelölőnégyzetet.
- 7 Kattintson az OK gombra.
- 8 Kattintson az OK vagy a Nyomtatás gombra.

## Nyomtatás fordított sorrendben (az utolsó oldal először)

- 1 Töltsön be papírt.
- 2 Miközben a dokumentum látható, kattintson a FájI → Nyomtatás parancsra.
- 3 Kattintson a Tulajdonságok, a Beállítások, a Beállítás vagy a Jellemzők parancsra.
- 4 A Minőség/Másolat lapon jelölje be az Utolsó oldal nyomtatása először jelölőnégyzetet.
- 5 Kattintson az **OK** gombra.
- 6 Kattintson az OK vagy a Nyomtatás gombra.

## Nyomtatás fóliára

- 1 Töltsön be fóliát.
- 2 Miközben a dokumentum látható, kattintson a Fájl → Nyomtatás parancsra.
- 3 Kattintson az OK vagy a Nyomtatás gombra.

**Megjegyzés:** Az elmosódás elkerülése érdekében a fóliákat közvetlenül nyomtatás után távolítsa el a nyomtatóból, és hagyja megszáradni, mielőtt egymásra helyezné azokat. A fóliák száradásához kb. 15 perc szükséges.

## Nyomtatás borítékra

- 1 Töltsön be borítékot.
- 2 A használt programban kattintson a Fájl → Nyomtatás parancsra.
- 3 Kattintson a Tulajdonságok, a Beállítások, a Beállítás vagy a Jellemzők parancsra.
- 4 A "Művelet" menüben kattintson a Nyomtatás borítékra elemre.
- 5 A Borítékméret listából válassza ki a boríték méretét.
- 6 Válassza ki az Álló vagy a Fekvő tájolást.

#### Megjegyzések:

- A legtöbb boríték fekvő tájolású.
- Ellenőrizze, hogy a használt programban is ugyanez a tájolás van-e kiválasztva.
- 7 Kattintson az OK gombra.

- 8 Kattintson az OK gombra.
- 9 Kattintson az OK vagy a Nyomtatás gombra.

## Kártya nyomtatása

- 1 Töltsön be üdvözlőkártyát, indexkártyát vagy képeslapot.
- 2 A használt programban kattintson a Fájl → Nyomtatás parancsra.
- 3 Kattintson a Tulajdonságok, a Beállítások, a Beállítás vagy a Jellemzők parancsra.
- 4 Adja meg a Minőség/Sebesség beállítást. Fénykép és üdvözlőkártya esetén a Fénykép, más típusú kártya esetén pedig a Normál beállítást válassza ki.
- 5 Válassza a Papírbeállítás lapot.
- 6 Válassza ki a Papír elemet.
- 7 A Papírméret listában jelölje ki a kártya méretét.
- 8 Kattintson az OK gombra.
- 9 Kattintson az OK vagy a Nyomtatás gombra.

#### Megjegyzések:

- A papírelakadás elkerülése érdekében a kártyát nem szabad erőltetve a nyomtatóba nyomni.
- Az elmosódás elkerülése érdekében a kártyákat közvetlenül nyomtatás után távolítsa el a nyomtatóból, és hagyja megszáradni, mielőtt egymásra helyezné azokat.

## Több oldal nyomtatása egy lapra

- 1 Töltsön be papírt.
- 2 Miközben a dokumentum látható, kattintson a Fájl → Nyomtatás parancsra.
- 3 Kattintson a Tulajdonságok, a Beállítások, a Beállítás vagy a Jellemzők parancsra.

**4** A Nyomtatási elrendezés területen jelölje be az **N oldal** elemet.

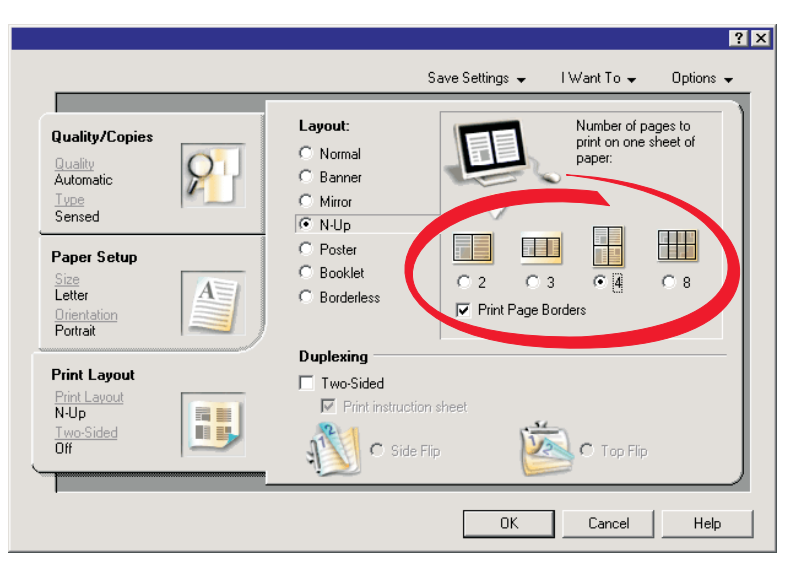

- 5 Jelölje ki, hány oldalt kíván nyomtatni egy lapra.
- 6 Ha az egyes lapok köré keretet szeretne nyomtatni, jelölje be a Lapszél nyomtatása jelölőnégyzetet.
- 7 Kattintson az **OK** gombra.
- 8 Kattintson az OK vagy a Nyomtatás gombra.

## Munka a fényképekkel

- Győződjön meg róla, hogy a nyomtatóbeállítások a kinyomtatni kívánt fényképeknek megfelelően vannak beállítva. A fényképnyomtatási beállításokról a következő témakörben található információ: "A Fotókártya menü használata", 29. oldal.
- Memóriakártya vagy flash meghajtó eltávolításakor a következő beállítások visszaállnak a gyári alapértékre: Fényképeffektusok, Elrendezés, Papírméret, Papírtípus, Fénykép mérete és Minőség.
- A legjobb eredmény érdekében használjon Lexmark Premium Photo Paper vagy Lexmark Photo Paper papírt.
- Az elkenődés elkerülése érdekében ne érjen hozzá a kinyomtatott fénykép felületéhez. Ha kiváló minőségű képet szeretne, távolítsa el egyenként a lapokat a papírkimeneti tálcáról, és hagyja megszáradni legalább 24 óráig, mielőtt egymásra teszi, kiállítja vagy eltárolja őket.

## Fényképek beolvasása és kezelése

#### Memóriakártya behelyezése

- **1** Tegyen be egy memóriakártyát.
  - Helyezze be a kártyát úgy, hogy a márkanevet tartalmazó címke balra nézzen.
  - Ha nyíl látható a kártyán, annak a nyomtató felé kell mutatnia.

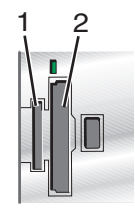

| Nyílás | Memóriakártya                                                                                                    |
|--------|----------------------------------------------------------------------------------------------------|
| 1      | xD Picture Card                                                                                                    |
|        | Secure Digital                                                                                                    |
|        | Mini Secure Digital (adapterrel)                                                                                              |
|        | <b>Megjegyzés:</b> A memóriakártyát csak azután helyezze be a nyílásba, hogy csatlakoztatta a kártyához mellékelt adapterhez. |
|        | MultiMedia Card                                                                                                    |
|        | Memory Stick                                                                                                    |
|        | Memory Stick PRO                                                                                                    |
|        | <ul> <li>Memory Stick Duo (adapterrel) vagy Memory Stick PRO Duo (adapterrel)</li> </ul>                                      |
|        | <b>Megjegyzés:</b> A memóriakártyát csak azután helyezze be a nyílásba, hogy csatlakoztatta a kártyához mellékelt adapterhez. |
| 2      | Compact Flash Type I és Type II     Microdrive                                                                                |

2 Várja meg, hogy a nyomtatón kigyulladjon a jelzőfény. A memóriakártya olvasása, illetve adattovábbítás közben villog a jelzőfény.

**Vigyázat - sérülésveszély:** Amíg a jelzőfény villog, *ne* távolítsa el a kábeleket, a fényképtároló eszközöket, és ne érjen hozzá a nyomtatónak az ábrán jelölt területéhez.

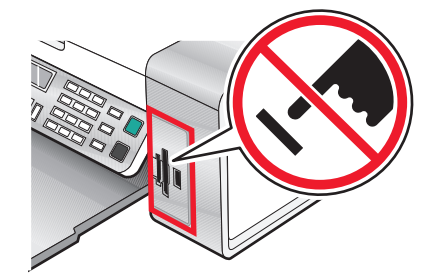

**3** Amikor a képek beolvasása befejeződött, a fényképek száma megjelenik a kijelzőn.

#### Megjegyzések:

- Ha a nyomtató nem olvassa a memóriakártyát, vegye ki a kártyát, és tegye be újra. További információ: "Memóriakártya – hibaelhárítás", 126. oldal.
- A nyomtató egyszerre csak egy aktív adathordozót tud felismerni. Ha több adathordozót helyez be, megjelenik egy üzenet, amely arra kéri, hogy jelölje ki azt az eszközt, amelyet a nyomtatóval fel szeretne ismertetni.

#### Flash meghajtó behelyezése

**1** Dugja be a flash meghajtót a nyomtató előlapján lévő PictBridge portba.

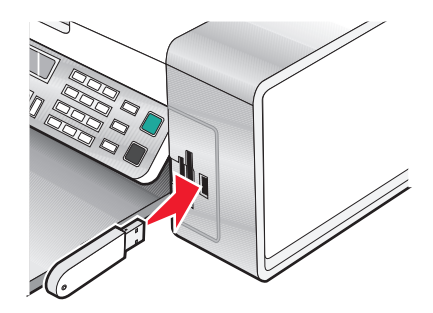

Megjegyzés: Ha a meghajtó nem dugható be a portba, akkor adapterre lehet szükség.

**2** Ha a flash meghajtón van jelzőfény, az a flash meghajtó olvasása, illetve adattovábbítás közben villog. Várja meg, amíg a villogás abbamarad.

**Vigyázat - sérülésveszély:** Amíg a jelzőfény villog, *ne* távolítsa el a kábeleket, a fényképtároló eszközöket, és ne érjen hozzá a nyomtatónak az ábrán jelölt területéhez.

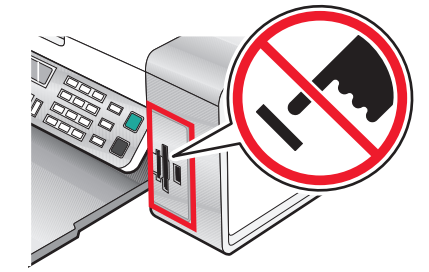

Munka a fényképekkel 59 3 Amikor a képek beolvasása befejeződött, a fényképek száma megjelenik a kijelzőn.

**Megjegyzés:** A nyomtató egyszerre csak egy aktív adathordozót tud felismerni. Ha több adathordozót helyez be, megjelenik egy üzenet, amely arra kéri, hogy jelölje ki azt az eszközt, amelyet a nyomtatóval fel szeretne ismertetni.

### Memóriakártyán lévő fényképek átmásolása a számítógépre a Gyorsképek programmal

Ha a nyomtató közvetlenül van csatlakoztatva a számítógéphez, a memóriakártyán vagy flash meghajtón lévő fényképeket átmásolhatja a számítógépre.

**Megjegyzés:** Külső hálózati adapteren keresztül nem lehet a memóriakártyán lévő fényképeket átmásolása a számítógépre.

- 1 Győződjön meg róla, hogy a nyomtató csatlakoztatva van a számítógéphez, és hogy a nyomtató és a számítógép is be van kapcsolva.
- 2 Tegye be azt a memóriakártyát vagy flash meghajtót, amely az átmásolni kívánt képeket tartalmazza. További információ: "Memóriakártya behelyezése", 58. oldal vagy "Flash meghajtó behelyezése", 59. oldal.

A Gyorsképek szoftver automatikusan elindul a számítógép-képernyőn.

- 3 A Gyorsképek párbeszédpanelen kattintson a Fényképek mentése a számítógépre parancsra.
   A memóriakártya olvasása, illetve adattovábbítás közben villog a nyomtatón lévő jelzőfény.
   Ha a flash meghajtón vagy jelzőfény, az a flash meghajtó olvasása, illetve adattovábbítás közben villog.
- 4 Várja meg, amíg a villogás abbamarad.

**Vigyázat - sérülésveszély:** Amíg a jelzőfény villog, *ne* távolítsa el a kábeleket, a fényképtároló eszközöket, és ne érjen hozzá a nyomtatónak az ábrán jelölt területéhez.

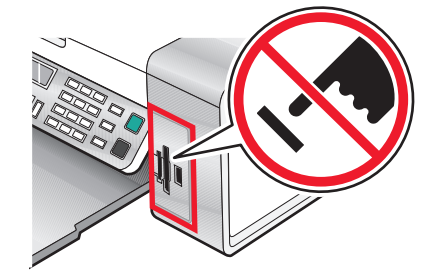

**5** A számítógép képernyőjén megjelenő utasítások szerint adja meg, hová szeretné menteni a képeket.

# Memóriakártyán lévő fényképek átmásolása a számítógépre a kezelőpanel használatával

Ha a nyomtató közvetlenül a számítógéphez csatlakozik, a memóriakártyán vagy flash meghajtón lévő fényképeket átmásolhatja a számítógépre.

**Megjegyzés:** Külső hálózati adapteren keresztül nem lehet a memóriakártyán lévő fényképeket átmásolni a számítógépre.

- 1 Tegye be azt a memóriakártyát vagy flash meghajtót, amely az átmásolni kívánt képeket tartalmazza. További információ: "Memóriakártya behelyezése", 58. oldal vagy "Flash meghajtó behelyezése", 59. oldal.
- 2 Nyomogassa a ◀ vagy a ▶ gombot addig, amíg meg nem jelenik a Fényképek mentése felirat.
- **3** Nyomja meg a **√** gombot.
- 4 Ha szükséges, a ◀ és a ▶ gombbal jelenítse meg a Számítógép beállítást.
- 5 Kövesse a számítógép képernyőjén megjelenő utasításokat.

### Memóriakártyán lévő fényképek átmásolása flash meghajtóra

- **1** Tegye be azt a memóriakártyát, amely az átmásolni kívánt képeket tartalmazza. További információ: "Memóriakártya behelyezése", 58. oldal.
- **2** Helyezzen be egy flash meghajtót. További információ: "Flash meghajtó behelyezése", 59. oldal.

Megjelenik a Melyik eszközt szeretné megjeleníteni? kérdés.

- 3 A ◀ és a ▶ gombbal jelenítse meg a **Memóriakártya** elemet vagy a használt memóriakártya típusát.
- **4** Nyomja meg a **√** gombot.
- 5 Nyomogassa a ◀ vagy a ▶ gombot addig, amíg meg nem jelenik a Fényképek mentése felirat.
- 6 Nyomja meg a √ gombot.
- 7 Ha szükséges, a ◀ vagy a ▶ gombbal jelenítse meg a kívánt beállítást.

#### Megjegyzések:

- Ha a memóriakártyán lévő fényképek nem egy napon készültek, választani lehet az Utolsó dátum és a Dátumtartomány beállítás közül.
- A √ és a ◀ vagy a ▶ gombbal válassza ki a kívánt dátumtartományt. A dátumtartományok hónap és év szerint rendezve jelennek meg, a legutóbbi hónappal kezdődően.
- 8 Nyomja meg a Színes indítása vagy a Fekete indítása gombot.

Megjegyzés: Ha a flash meghajtón nincs elegendő hely, megjelenik egy kérdés a kijelzőn.

## Fényképnyomtatás a kezelőpanel segítségével

# Memóriaeszközön tárolt fényképek kinyomtatása a levonatlap segítségével

- 1 Tegyen a készülékbe Letter vagy A4 méretű normál papírt.
- 2 Tegye be azt a memóriakártyát vagy flash meghajtót, amely a kinyomtatni kívánt fényképeket tartalmazza. További információ: "Memóriakártya behelyezése", 58. oldal vagy "Flash meghajtó behelyezése", 59. oldal.
- 3 Nyomogassa a ◀ vagy a ▶ gombot addig, amíg meg nem jelenik a Levonatlap felirat.
- **4** Nyomja meg a **√** gombot.
- 5 Nyomogassa a ◀ vagy a ▶ gombot addig, amíg meg nem jelenik a Levonatlap kinyomtatása felirat.
- 6 Nyomja meg a √ gombot.
- 7 A ◀ és a ▶ gombbal adja meg, hogy melyik kategóriába tartozó fényképeket szeretné kinyomtatni.
   Levonatlapot a következő beállításokkal nyomtathat:
  - A memóriakártyán lévő összes fénykép kinyomtatása
  - A 20 legújabb fénykép, ha legalább 20 fénykép van a kártyán
  - Dátum alapján, ha a kártyán lévő fényképek különböző napokon készültek
- 8 Nyomja meg a **√** gombot.
- 9 Nyomja meg a √ gombot újból.

A nyomtató kinyomtat egy vagy több levonatlapot.

**10** A levonatlapon lévő utasításokat követve válassza ki a kinyomtatni kívánt fényképeket, a példányszámot, a vörösszem-hatás csökkentését, az elrendezést, a nyomtatási beállítást és a papírméretet.

Megjegyzés: A fényképek kiválasztásakor teljesen töltse ki a köröket.

- **11** Tegye a levonatlapot színével lefelé az üveglapra. További információ: "Az eredeti dokumentum ráhelyezése az üveglapra", 51. oldal.
- 12 Ha szükséges, a ◀ és a ▶ gombbal jelenítse meg a Levonatlap beolvasása beállítást.
- **13** Nyomja meg a  $\checkmark$  gombot.
- 14 A levonatlap beolvasásához nyomja meg a Színes indítása vagy a Fekete indítása gombot.
- **15** Tegyen be fotópapírt úgy, hogy fényes vagy nyomtatható oldala felfelé nézzen. (Ha nem biztos abban, hogy melyik a nyomtatható oldal, tanulmányozza át a papírhoz mellékelt utasításokat.) További információ: "Papír betöltése", 45. oldal.

**Megjegyzés:** Ügyeljen rá, hogy olyan méretű papírt tegyen be a nyomtatóba, amilyet a levonatlapon megadott.

16 Indítsa el a fényképek kinyomtatását a Színes indítása vagy a Fekete indítása gombbal.

**Vigyázat - sérülésveszély:** Amíg a nyomtató nem nyomtatta ki a levonatlapon kijelölt fényképeket, *ne* vegye ki a memóriakártyát vagy flash meghajtót. Ha a memóriakártyát vagy flash meghajtót eltávolítja a nyomtatóból vagy kikapcsolja a nyomtatót, a levonatlap érvénytelenné válik.

## Minden fénykép kinyomtatása

- 1 Tegyen be fotópapírt úgy, hogy fényes vagy nyomtatható oldala felfelé nézzen. (Ha nem biztos abban, hogy melyik a nyomtatható oldal, tanulmányozza át a papírhoz mellékelt utasításokat.) További információ: "Papír betöltése", 45. oldal.
- 2 Tegye be azt a memóriakártyát vagy flash meghajtót, amely a kinyomtatni kívánt fényképeket tartalmazza. További információ: "Memóriakártya behelyezése", 58. oldal vagy "Flash meghajtó behelyezése", 59. oldal.
- 3 Nyomogassa a ◀ vagy a ▶ gombot addig, amíg meg nem jelenik a Fényképnyomtatás felirat.
- **4** Nyomja meg a **√** gombot.
- 5 Nyomogassa a ◀ vagy a ▶ gombot addig, amíg meg nem jelenik a Minden fénykép kinyomtatása felirat.
- 6 Nyomja meg a Színes indítása vagy a Fekete indítása gombot.

A nyomtatási feladathoz használt nyomtatási beállítások egymás után jelennek meg a kijelző második sorában.

7 Nyomja meg a Színes indítása vagy a Fekete indítása gombot újból.

#### Fénykép nyomtatása dátumtartomány alapján

- 1 Tegyen be fotópapírt úgy, hogy fényes vagy nyomtatható oldala felfelé nézzen. (Ha nem biztos abban, hogy melyik a nyomtatható oldal, tanulmányozza át a papírhoz mellékelt utasításokat.) További információ: "Papír betöltése", 45. oldal.
- 2 Tegye be azt a memóriakártyát vagy flash meghajtót, amely a kinyomtatni kívánt fényképeket tartalmazza. További információ: "Memóriakártya behelyezése", 58. oldal vagy "Flash meghajtó behelyezése", 59. oldal.
- 3 Nyomogassa a ◀ vagy a ▶ gombot addig, amíg meg nem jelenik a Fényképnyomtatás felirat.
- **4** Nyomja meg a  $\checkmark$  gombot.
- 5 Nyomogassa a ◀ vagy a ▶ gombot addig, amíg meg nem jelenik a Fényképtartomány nyomtatása felirat.
- 6 Nyomja meg a **√** gombot.

A dátumok hónap és év szerint rendezve jelennek meg, a legutóbbi hónappal kezdődően.

- 7 A ◀ és a ▶ gombbal válassza ki a kívánt hónapot.
- 8 Nyomja meg a **√** gombot.
- 9 Nyomja meg a Színes indítása vagy a Fekete indítása gombot.

A nyomtatási feladathoz használt nyomtatási beállítások egymás után jelennek meg a kijelző második sorában.

10 Nyomja meg a Színes indítása vagy a Fekete indítása gombot újból.

### Fényképek nyomtatása színeffektusokkal

A kezelőpanel segítségével színeffektusokat alkalmazhat a fényképekre.

**Megjegyzés:** Levonatlap használatakor is alkalmazhat színeffektusokat a nyomtatandó fényképekre. További információ: "Memóriaeszközön tárolt fényképek kinyomtatása a levonatlap segítségével", 62. oldal.

- 1 Tegyen be fotópapírt úgy, hogy fényes vagy nyomtatható oldala felfelé nézzen. (Ha nem biztos abban, hogy melyik a nyomtatható oldal, tanulmányozza át a papírhoz mellékelt utasításokat.) További információ: "Papír betöltése", 45. oldal.
- 2 Tegye be azt a memóriakártyát vagy flash meghajtót, amely a kinyomtatni kívánt fényképeket tartalmazza. További információ: "Memóriakártya behelyezése", 58. oldal vagy "Flash meghajtó behelyezése", 59. oldal.
- 3 Nyomogassa a ◀ vagy a ▶ gombot addig, amíg meg nem jelenik a Fényképeffektusok felirat.
- **4** Nyomja meg a **√** gombot.
- **5** A **◄** vagy a ▶ gombbal jelenítse meg a kívánt színeffektust.

Megjegyzés: A következő színeffektusok közül lehet választani: Szépia, Antik szürke és Antik barna.

6 Nyomja meg a √ gombot.

**Megjegyzés:** A választott színeffektus minden fényképre érvényes, amíg az aktív memóriakártyát vagy flash meghajtót el nem távolította.

## Digitális fényképezőgépben tárolt fényképek kinyomtatása a DPOF funkcióval

Egyes digitális fényképezőgépek tartalmazzák a DPOF (Digital Print Order Format) funkciót. Ha a fényképezőgép támogatja a DPOF funkciót, még az alatt megadhatja, hogy mely fényképeket, milyen példányszámban és milyen beállításokkal szeretné kinyomtatni, amíg a memóriakártya a fényképezőgépben van. A nyomtató felismeri ezeket a beállításokat, amikor behelyezi a memóriakártyát a nyomtatóba.

#### Megjegyzések:

- Ügyeljen rá, hogy a megadott fényképnyomtatási beállítások egyezzenek az aktuális nyomtatási beállításokkal. További információ a nyomtató fényképbeállításainak módosításáról: "A Fotókártya menü használata", 29. oldal.
- Ha a fényképeket sorszámuk alapján szeretné kinyomtatni, használja a levonatlapon látható számokat. További információ a levonatlap használatáról: "Memóriaeszközön tárolt fényképek kinyomtatása a levonatlap segítségével", 62. oldal.
- 1 Tegyen be fotópapírt úgy, hogy fényes vagy nyomtatható oldala felfelé nézzen. (Ha nem biztos abban, hogy melyik a nyomtatható oldal, tanulmányozza át a papírhoz mellékelt utasításokat.) További információ: "Papír betöltése", 45. oldal.
- 2 Tegyen be egy memóriakártyát. További információ: "Memóriakártya behelyezése", 58. oldal.
- 3 Nyomogassa a ◀ vagy a ▶ gombot addig, amíg meg nem jelenik a Fényképnyomtatás felirat.
- **4** Nyomja meg a **√** gombot.
- 5 Nyomogassa a  $\triangleleft$  vagy a  $\blacktriangleright$  gombot addig, amíg meg nem jelenik a **DPOF-kijelölés kinyomtatása** felirat.
- 6 Nyomja meg a Színes indítása vagy a Fekete indítása gombot.

# PictBridge-kompatibilis digitális fényképezőgép használata a nyomtatás vezérlésére

A nyomtatóhoz PictBridge-kompatibilis digitális fényképezőgép is csatlakoztatható, így a fényképezőgép gombjaival lehet kiválasztani és kinyomtatni a fényképeket.

1 Dugja be az USB kábel egyik végét a fényképezőgépbe.

Megjegyzés: Erre a célra csak a digitális fényképezőgéphez mellékelt USB kábelt használja.

**2** Dugja be a kábel másik végét a nyomtató előlapján lévő PictBridge portba.

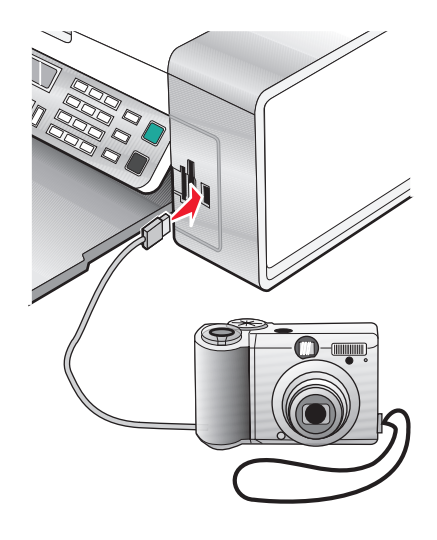

#### Megjegyzések:

- Győződjön meg róla, hogy a PictBridge-kompatibilis digitális fényképezőgépen a megfelelő USB mód van kiválasztva. További információ a fényképezőgép dokumentációjában található.
- A nyomtató egyszerre csak egy aktív adathordozót tud felismerni. Ha több adathordozót helyez be, megjelenik egy üzenet, amely arra kéri, hogy jelölje ki azt az eszközt, amelyet a nyomtatóval fel szeretne ismertetni.
- Ha a PictBridge-kapcsolat sikeresen létrejött, a nyomtató kijelzőjén a következő jelenik meg:
   PictBridge fényképezőgép észlelhető. A beállítások a √ gombbal módosíthatók. Ha más üzenet jelenik meg, lásd: "Hibaüzenetek", 127. oldal.
- **3** A fényképek kiválasztásához és kinyomtatásához kövesse a fényképezőgéphez mellékelt dokumentáció utasításait.

**Megjegyzés:** Ha kikapcsolja a nyomtatót a fényképezőgép csatlakoztatása közben, akkor húzza ki, majd újból csatlakoztassa a fényképezőgépet.

## Fényképnyomtatás számítógéppel

#### Megjegyzések:

- Weblapon lévő fényképek és képek kinyomtatása: "Weblapon lévő fényképek és képek kinyomtatása", 54. oldal.
- Speciális fénykép-szerkesztési lehetőségek: "A Fényképszerkesztő használata", 41. oldal.

# Memóriakártyán tárolt fényképek kinyomtatása a Gyorsképek programmal

- 1 Töltsön be papírt. Optimális minőség fotó- vagy fényes papírral érhető el, úgy, hogy a papír fényes vagy nyomtatható oldala Ön felé néz. (Ha nem biztos abban, hogy melyik a nyomtatható oldal, tanulmányozza át a papírhoz mellékelt utasításokat.)
- 2 Tegye be azt a memóriakártyát vagy flash meghajtót, amely a kinyomtatni kívánt fényképeket tartalmazza. További információ: "Memóriakártya behelyezése", 58. oldal vagy "Flash meghajtó behelyezése", 59. oldal.

Megjelenik a Gyorsképek párbeszédpanel.

- 3 A megjelenő párbeszédpanelen kattintson azokra a fényképekre, amelyeket ki szeretne nyomtatni.
- 4 Adja meg az egyes fényképek nyomtatási méretét, a nyomtatóban lévő papír méretét és a példányszámot.
- 5 Kattintson a Nyomtatás gombra.

#### Számítógépen tárolt fényképek kinyomtatása a Képstúdió programmal

- 1 Optimális minőség fotó- vagy nehéz matt papírral érhető el úgy, hogy a betöltött papír fényes vagy nyomtatható oldala Ön felé néz. (Ha nem biztos abban, hogy melyik a nyomtatható oldal, tanulmányozza át a papírhoz mellékelt utasításokat.)
- 2 Az asztalon kattintson duplán a Képstúdió ikonra.
- 3 Kattintson a Fényképek nyomtatása gombra.
- 4 Kattintson a Mappaváltás gombra.
- 5 Jelölje ki azt a mappát, ahol a fényképek találhatók.
- 6 Kattintson az OK gombra.
- 7 A megjelenő párbeszédpanelen kattintson azokra a fényképekre, amelyeket ki szeretne nyomtatni.
- 8 Adja meg az egyes fényképek nyomtatási méretét, a nyomtatóban lévő papír méretét és a példányszámot.
- 9 Kattintson a Nyomtatás gombra.

#### Albumoldal létrehozása és kinyomtatása

- 1 Töltsön be papírt. Optimális minőség fotó- vagy nehéz matt papírral érhető el úgy, hogy a betöltött papír fényes vagy nyomtatható oldala Ön felé néz. (Ha nem biztos abban, hogy melyik a nyomtatható oldal, tanulmányozza át a papírhoz mellékelt utasításokat.)
- 2 Az asztalon kattintson duplán a Képstúdió ikonra.
- 3 Kattintson az Albumoldal nyomtatása gombra.

- 4 Kattintson a Mappák mutatása parancsra.
- 5 A jobb oldali ablaktáblában lévő könyvtárban jelölje ki azt a mappát, ahol a fényképek találhatók.
- 6 Zárja be a jobb oldal ablaktáblában látható könyvtárat.
- 7 Válassza ki a papírméretet a Papírméret legördülő menüből.
- **8** Az Elrendezés legördülő menüből válassza ki a kívánt elrendezést. További lehetőségek eléréséhez:
  - a Kattintson A fenti elrendezéskategória módosítása hivatkozásra.
  - b Válassza ki a fényképek nyomtatásához használandó elrendezést.
  - c Kattintson az OK gombra.
  - d Az Elrendezés legördülő menüből válassza ki a kívánt elrendezést.
- 9 Húzza a fényképeket az oldalra.

Megjegyzés: Ha jobb gombbal kattint a fényképre, megjelennek a szerkesztési lehetőségek.

10 Kattintson a Nyomtatás gombra.

**Megjegyzés:** Az elmosódás elkerülése érdekében a lapokat közvetlenül nyomtatás után távolítsa el a nyomtatóból, és hagyja megszáradni, mielőtt egymásra tenné azokat.

#### Felirat hozzáadása fényképoldalhoz

- 1 Töltsön be papírt. Optimális minőség fotó- vagy nehéz matt papírral érhető el úgy, hogy a betöltött papír fényes vagy nyomtatható oldala Ön felé néz. (Ha nem biztos abban, hogy melyik a nyomtatható oldal, tanulmányozza át a papírhoz mellékelt utasításokat.)
- 2 Az asztalon kattintson duplán a Képstúdió ikonra.
- 3 Kattintson az Albumoldal nyomtatása gombra.
- **4** A jobb oldali ablaktáblában lévő könyvtárban jelölje ki azt a mappát, ahol a fényképek találhatók.
- 5 Zárja be a jobb oldal ablaktáblában látható könyvtárat.
- 6 Kattintson A fenti elrendezéskategória módosítása hivatkozásra.
- 7 Válassza ki a Csak albumba illeszthető oldalak elemet.
- 8 Kattintson az OK gombra.
- 9 Válassza ki a fényképek nyomtatásához használandó papírméretet.
- 10 Válasszon ki egy nyomtatási elrendezést. A kijelölt elem körül fekete keret jelenik meg.
- **11** Húzza a fényképeket az oldalra.
- 12 Kattintson a fehér mezőbe. Megjelenik egy párbeszédpanel.
- **13** Írja be a kívánt szöveget.
- **14** Kattintson az **OK** gombra.
- 15 Kattintson a Nyomtatás gombra.

**Megjegyzés:** Az elmosódás elkerülése érdekében a lapokat közvetlenül nyomtatás után távolítsa el a nyomtatóból, és hagyja megszáradni, mielőtt egymásra tenné azokat.

## Másolás

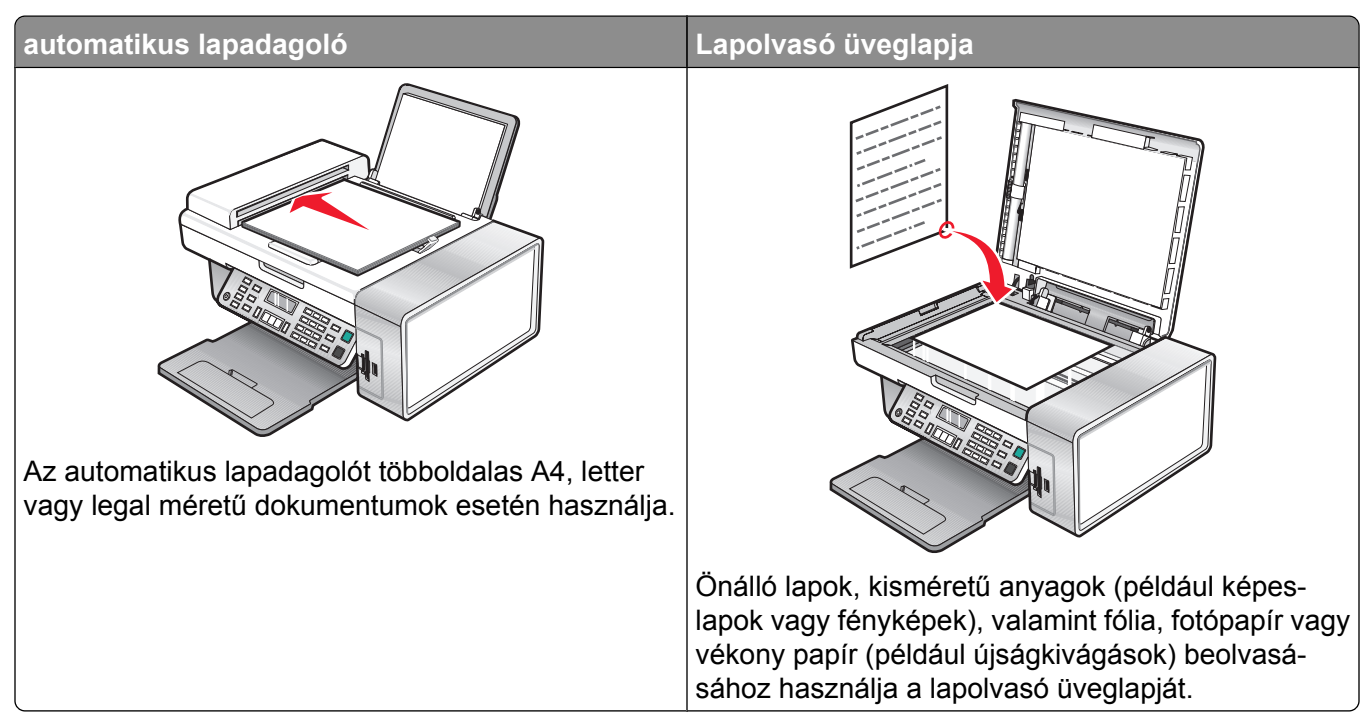

Megjegyzés: Információ a másolási beállítások testreszabásáról: "A Másolás menü használata", 26. oldal.

## Másolat készítése

- 1 Töltsön be papírt.
- 2 Helyezze az eredeti dokumentumot az automatikus lapadagolóba vagy az üveglapra színével lefelé.

**Megjegyzés:** Az automatikus lapadagolóba ne tegyen képeslapot, fényképet, kisméretű képet, fóliát, fotópapírt vagy vékony papírt (pl. újságkivágást). Az ilyen dolgokat az üveglapról olvassa be.

- 3 A kezelőpanelen nyomja meg a Másolás mód gombot.
- 4 Nyomja meg a Színes indítása vagy a Fekete indítása gombot.

## Fényképmásolás

- 1 Tegyen be fotópapírt úgy, hogy fényes vagy nyomtatható oldala felfelé nézzen. (Ha nem biztos abban, hogy melyik a nyomtatható oldal, tanulmányozza át a papírhoz mellékelt utasításokat.)
- 2 Helyezze a fényképet az üveglapra színével lefelé, és igazítsa a bal felső sarokhoz. További információ: "Az eredeti dokumentum ráhelyezése az üveglapra", 51. oldal.
- 3 Ha szükséges, nyomja meg a Másolás mód gombot.
- 4 Nyomja meg a 📃 gombot.
- 5 Nyomogassa a ◀ vagy a ▶ gombot addig, amíg meg nem jelenik a Minőség felirat.
- 6 Nyomja meg a **√** gombot.

- 7 Nyomogassa a ◀ vagy a ▶ gombot addig, amíg meg nem jelenik a Fénykép felirat.
- 8 Nyomja meg a **√** gombot.
- 9 A ◀ és a ▶ gombbal jelenítse meg a **Papírméret** feliratot.
- **10** Nyomja meg a **√** gombot.
- **11** A ◀ vagy a ▶ gombbal jelenítse meg a kívánt méretet.
- **12** Nyomja meg a  $\checkmark$  gombot.
- **13** A **◀** és a **▶** gombbal jelenítse meg az **Eredeti méret** feliratot.
- **14** Nyomja meg a **√** gombot.
- **15** A **◀** vagy a **▶** gombbal jelenítse meg a kívánt méretet.
- 16 Nyomja meg a Színes indítása vagy a Fekete indítása gombot.

## Példányok leválogatása

Ha egy dokumentumot több példányban nyomtat, megadhatja, hogy az egyes példányokat egy készletként (leválogatva), vagy oldalcsoportonként (nem leválogatva) kívánja kinyomtatni.

#### Leválogatva Nem leválogatva

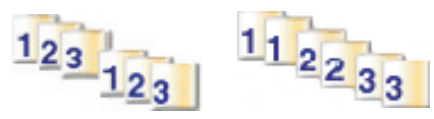

- 1 Töltsön be papírt.
- 2 Helyezze az eredeti dokumentumot az automatikus lapadagolóba vagy az üveglapra színével lefelé.
- 3 A kezelőpanelen nyomja meg a Másolás mód gombot.
- 4 Nyomja meg a 📃 gombot.
- 5 Nyomogassa a ◀ vagy a ▶ gombot addig, amíg meg nem jelenik a Leválogatás felirat.
- **6** Nyomja meg a  $\checkmark$  gombot.
- 7 A ◀ és a ▶ gomb segítségével válassza ki a kívánt példányszámot.
- 8 Nyomja meg a Színes indítása vagy a Fekete indítása gombot.

**Megjegyzés:** Ha a lapolvasó üveglapját használja, megjelenik egy üzenet, amely megkéri arra, hogy tegye be a többi lapot.

## Kép megtöbbszörözése ugyanazon az oldalon

Egyetlen képből több példányt is elhelyezhet egy lapon. Ez a lehetőség hasznos például címkék, matricák, szórólapok és kiosztott anyagok készítéséhez.

1 Töltsön be papírt.

**Megjegyzés:** Ha fényképet másol, használjon nehéz matt papírt vagy fotópapírt, úgy, hogy a papír fényes vagy nyomtatható oldala felfelé nézzen. (Ha nem biztos abban, hogy melyik a nyomtatható oldal, tanulmányozza át a papírhoz mellékelt utasításokat.)

- 2 Tegye rá az eredeti dokumentumot az üveglapra színével lefelé.
- 3 A kezelőpanelen nyomja meg a Másolás mód gombot.
- 4 Nyomja meg a 📃 gombot.
- 5 Nyomogassa a ◀ vagy a ▶ gombot addig, amíg a Kép megtöbbszörözése felirat meg nem jelenik.
- 6 Nyomja meg a √ gombot.
- 7 A ◀ és a ▶ gombbal válassza ki, hogy hány képet szeretne megjeleníteni egy lapon.
- 8 Nyomja meg a Színes indítása vagy a Fekete indítása gombot.

## Kép nagyítása vagy kicsinyítése

1 Töltsön be papírt.

**Megjegyzés:** Ha fényképet másol, használjon nehéz matt papírt vagy fotópapírt, úgy, hogy a papír fényes vagy nyomtatható oldala felfelé nézzen. (Ha nem biztos abban, hogy melyik a nyomtatható oldal, tanulmányozza át a papírhoz mellékelt utasításokat.)

2 Helyezze az eredeti dokumentumot az automatikus lapadagolóba vagy az üveglapra színével lefelé.

**Megjegyzés:** Az automatikus lapadagolóba ne tegyen képeslapot, fényképet, kisméretű képet, fóliát, fotópapírt vagy vékony papírt (pl. újságkivágást). Az ilyen dolgokat az üveglapról olvassa be.

- 3 A kezelőpanelen nyomja meg a Másolás mód gombot.
- 4 Nyomja meg a 🗏 gombot.
- 5 Nyomogassa a ◀ vagy a ▶ gombot addig, amíg meg nem jelenik az Átméretezés felirat.
- 6 Nyomja meg a √ gombot.
- 7 A ◀ vagy a ▶ gombbal jelenítse meg a kívánt beállítást.

**Megjegyzés:** Egyéni átméretezés kiválasztásához nyomja meg a **√** gombot, és a billentyűzet segítségével adja meg a kívánt egyéni méretet.

8 Nyomja meg a Színes indítása vagy a Fekete indítása gombot.

## Beolvasás

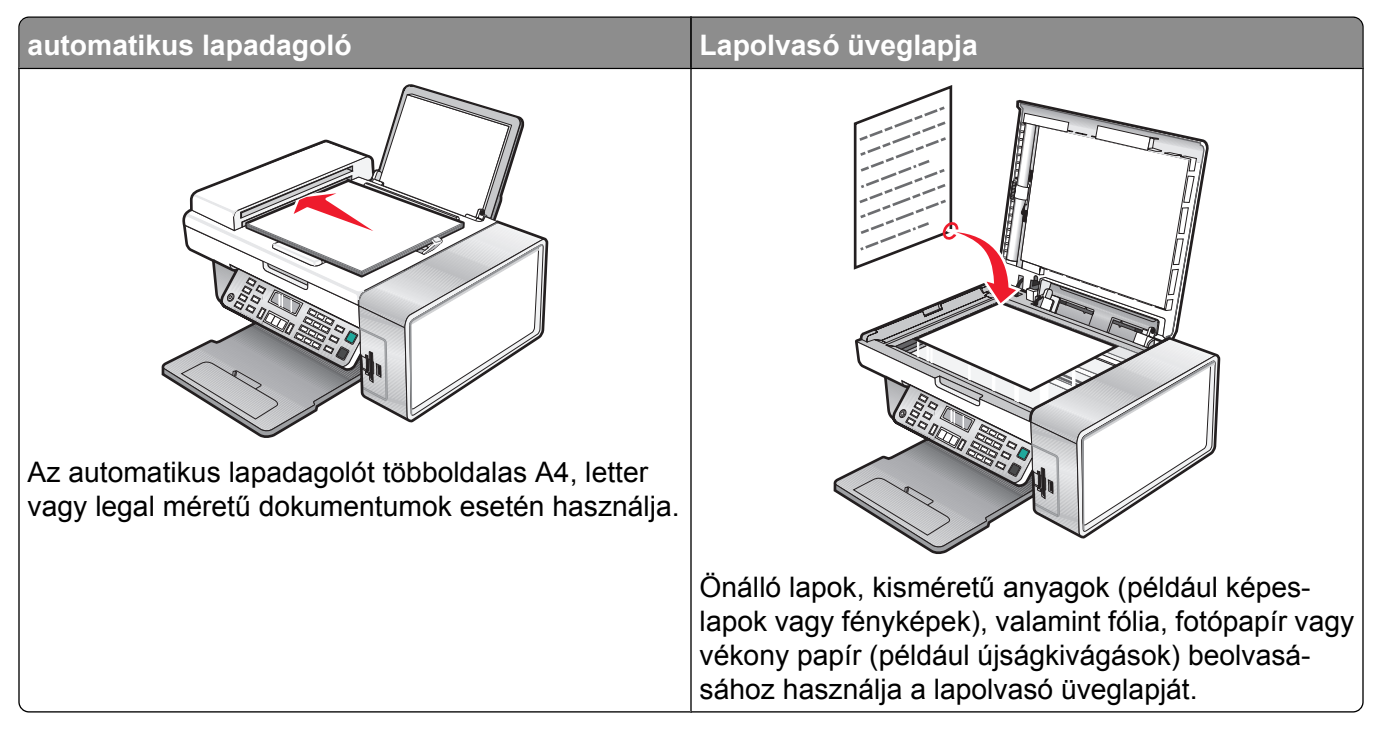

**Megjegyzés:** Információ a beolvasási beállítások testreszabásáról: "A Beolvasás menü használata", 27. oldal.

## Dokumentum beolvasása

- 1 Győződjön meg róla, hogy a nyomtató csatlakoztatva van a számítógéphez, és hogy a nyomtató és a számítógép is be van kapcsolva.
- 2 Helyezze az eredeti dokumentumot az automatikus lapadagolóba vagy az üveglapra színével lefelé.
- 3 Nyomja meg a **Beolvasás mód** gombot.
- **4** A **◄** és a **▶** gombbal válassza ki azt a célhelyet, amelyre be kívánja olvasni a dokumentumot.
- 5 Nyomja meg a Színes indítása vagy a Fekete indítása gombot.
- 6 Ha menteni szeretné a beolvasott képet, a használt programban kattintson a Fájl → Mentés másként parancsra.
- 7 Adja meg a fájl nevét, formátumát, valamint azt a helyet, ahová menteni szeretné a beolvasott képet.
- 8 Kattintson a Mentés gombra.

# A beolvasási beállítások testreszabása a számítógép segítségével

- 1 Győződjön meg róla, hogy a nyomtató csatlakoztatva van a számítógéphez, és hogy a nyomtató és a számítógép is be van kapcsolva.
- 2 Tegye rá az eredeti dokumentumot az üveglapra színével lefelé.
- 3 Az asztalon kattintson duplán a Képstúdió ikonra.
- 4 Kattintson a Beolvasás gombra.

A számítógép képernyőjén megjelenik a Multifunkciós készülék vezérlőközpontja, melyen a Beolvasás és másolás lap látható.

- 5 Kattintson az Előkép gombra.
- 6 Ha a dokumentumnak csak egy részét szeretné beolvasni, kattintson rá a képre, és a pontozott vonalas téglalap húzásával jelölje ki azt a területét az előképnek, amelyet be szeretne olvasni.
- 7 A "Beolvasott kép küldése a következőbe" menüből válasszon egy programot.
- 8 Válassza ki, mit olvas be.
- 9 A beolvasási minőség beállítása.
- **10** További beállítások megjelenítéséhez tegye a következőket:
  - a Kattintson a Speciális beolvasási beállítások megjelenítése elemre.
  - **b** Adja meg a beolvasási beállításokat az alábbi táblázat segítségével.
  - c Kattintson az OK gombra.
- **11** Kattintson a **Beolvasás** gombra.

| A Speciális beolvasási beállítások párbe-<br>szédpanel lapjai | Beállítások                                                                                                    |
|---------------------------------------------------------------|----------------------------------------------------------------------------------------------------|
| Beolvasás                                                     | <ul> <li>A színmélység kiválasztása.</li> <li>A beolvasás felbontásának kiválasztása.</li> <li>Optikai beolvasási beállítások megadása.</li> <li>Automatikus körülvágási beállítás kiválasztása.</li> <li>A beolvasandó terület pontos megadása.</li> <li>Beolvasott anyagok átalakítása szöveggé.</li> <li>Több kép beolvasása a kimeneti fájl előállítása előtt.</li> <li>A beolvasott anyagot fogadó alkalmazások listájának frissítése.</li> <li>Az alapértelmezett faxillesztőprogram frissítése.</li> </ul> |
| Képjavító eljárások                                           | <ul> <li>Ferdeség korrigálása beolvasás után.</li> <li>Körvonalak elmosódásának megszüntetése.</li> <li>A kép fényerejének beállítása.</li> <li>A színkorrekciós (gamma) görbe módosítása.</li> </ul>                                                                                                    |
| A Speciális beolvasási beállítások párbe-<br>szédpanel lapjai | Beállítások                                                                                                    |
|---------------------------------------------------------------|----------------------------------------------------------------------------------------------------|
| Képek mintázottsága                                           | <ul> <li>A magazinból/újságból beolvasott képek mintázottsá-<br/>gának eltüntetése (rácshiba eltávolítása).</li> <li>A háttérzaj (karcolások) csökkentése a színes<br/>dokumentumokon.</li> </ul> |
|                                                               |                                                                                                    |

Megjegyzés: Ha további információra van szüksége, kattintson a képernyő alján látható Súgó gombra.

## Dokumentumok és képek beolvasása e-mailbe

- 1 Győződjön meg róla, hogy a nyomtató csatlakoztatva van a számítógéphez, és hogy a nyomtató és a számítógép is be van kapcsolva.
- 2 Helyezze az eredeti dokumentumot az automatikus lapadagolóba vagy az üveglapra színével lefelé.

**Megjegyzés:** Az automatikus lapadagolóba ne tegyen képeslapot, fényképet, kisméretű képet, fóliát, fotópapírt vagy vékony papírt (pl. újságkivágást). Az ilyen dolgokat az üveglapról olvassa be.

- 3 A kezelőpanelen nyomja meg a Beolvasás mód gombot.
- 4 Nyomogassa a ◀ vagy a ▶ gombot addig, amíg meg nem jelenik az E-mail felirat.
- 5 Nyomja meg a Színes indítása vagy a Fekete indítása gombot.
- 6 Kövesse a számítógép képernyőjén megjelenő utasításokat.

## Szöveg beolvasása szerkesztéshez

Az optikai karakterfelismerő (OCR) szoftver a beolvasott szöveget szövegszerkesztőben módosítható szöveggé alakítja át.

- 1 Ellenőrizze a következőket:
  - A nyomtató csatlakoztatva van a számítógéphez, és a nyomtató és a számítógép is be van kapcsolva.
  - Az ABBYY Fine Reader program telepítve van.
- 2 Helyezze az eredeti dokumentumot az automatikus lapadagolóba vagy az üveglapra színével lefelé.

**Megjegyzés:** Az automatikus lapadagolóba ne tegyen képeslapot, fényképet, kisméretű képet, fóliát, fotópapírt vagy vékony papírt (pl. újságkivágást). Az ilyen dolgokat az üveglapról olvassa be.

- **3** Az asztalon kattintson duplán a **Képstúdió** ikonra.
- 4 Kattintson a Szöveg beolvasása és szerkesztése (OCR) parancsra.
- 5 Kattintson az Előkép gombra.

**Megjegyzés:** Az Előkép funkció nem érhető el az automatikus lapadagoló használata közben. A lapolvasó használatakor egyszerre egy oldalt tekinthet meg.

- 6 Válassza ki azt a szövegszerkesztő programot, amellyel szerkeszteni szeretné a szöveget.
- 7 Kattintson a Küldés gombra.
- 8 Módosítsa, majd mentse a dokumentumot.

## Képek beolvasása szerkesztés céljából

- 1 Győződjön meg róla, hogy a nyomtató csatlakoztatva van a számítógéphez, és hogy a nyomtató és a számítógép is be van kapcsolva.
- 2 Helyezze az eredeti dokumentumot az automatikus lapadagolóba vagy az üveglapra színével lefelé.

**Megjegyzés:** Az automatikus lapadagolóba ne tegyen képeslapot, fényképet, kisméretű képet, fóliát, fotópapírt vagy vékony papírt (pl. újságkivágást). Az ilyen dolgokat az üveglapról olvassa be.

- 3 Az asztalon kattintson duplán a Képstúdió ikonra.
- 4 Kattintson a Beolvasás gombra.
- **5** A "Beolvasott kép küldése a következőbe" menüben válassza ki azt a grafikai programot, amelyet a képek szerkesztéséhez használni szeretne.
- 6 Kattintson a Beolvasás gombra.

Ha a kép feldolgozása befejeződött, megjelenik a kiválasztott programban.

7 Módosítsa a képet a grafikai programban rendelkezésre álló eszközökkel. További tudnivalók a grafikai programban dokumentációjában találhatók.

## Hibáktól mentes kép beolvasása magazinból és újságból

A rácshiba eltávolítására szolgáló funkcióval eltüntethető a magazinból és újságból beolvasott képek mintázottsága.

- 1 Győződjön meg róla, hogy a nyomtató csatlakoztatva van a számítógéphez, és hogy a nyomtató és a számítógép is be van kapcsolva.
- 2 Helyezze az eredeti dokumentumot az automatikus lapadagolóba vagy az üveglapra színével lefelé.

**Megjegyzés:** Az automatikus lapadagolóba ne tegyen képeslapot, fényképet, kisméretű képet, fóliát, fotópapírt vagy vékony papírt (pl. újságkivágást). Az ilyen dolgokat az üveglapról olvassa be.

- 3 Az asztalon kattintson duplán a Képstúdió ikonra.
- 4 Kattintson a Beolvasás gombra.
- 5 Kattintson a Speciális beolvasási beállítások megjelenítése elemre.
- 6 Válassza a Képek mintázottsága lapot.
- 7 Jelölje be a Magazinból/újságból beolvasott képek mintázottságának eltüntetése (rácshiba eltávolítása) jelölőnégyzetet.
- 8 A "Mit olvas be?" menüből válassza a Magazin vagy az Újság lehetőséget.
- 9 Kattintson az OK gombra.
- **10** A "Beolvasott kép küldése a következőbe" menüben válassza ki a beolvasási célhelyet.
- 11 Kattintson a Beolvasás gombra.

## Beolvasás a számítógépre hálózaton keresztül

- 1 Ellenőrizze a következőket:
  - A nyomtató nyomtatókiszolgálón keresztül csatlakozik a hálózathoz, és a nyomtató, a nyomtatókiszolgáló, valamint a beolvasott anyagot fogadó számítógép be van kapcsolva.
  - A nyomtató be van állítva a hálózaton keresztül történő beolvasásra (közvetlen IP-nyomtatás).
- 2 Helyezze az eredeti dokumentumot az automatikus lapadagolóba vagy az üveglapra színével lefelé.

**Megjegyzés:** Az automatikus lapadagolóba ne tegyen képeslapot, fényképet, kisméretű képet, fóliát, fotópapírt vagy vékony papírt (pl. újságkivágást). Az ilyen dolgokat az üveglapról olvassa be.

- 3 A kezelőpanelen nyomja meg a Beolvasás mód gombot.
- 4 A ◀ és a ▶ gombbal válassza ki azt a számítógépet, amelybe be kívánja olvasni a dokumentumot.
- 5 Ha a hálózat konfigurálásakor PIN-kódot is megadott, írja be a számbillentyűzet segítségével, majd nyomja meg a √ gombot.
- 6 A ◀ vagy a ▶ gombbal jelenítse meg a kívánt beolvasási célhelyet.
- 7 Nyomja meg a Színes indítása vagy a Fekete indítása gombot.

# Faxolás

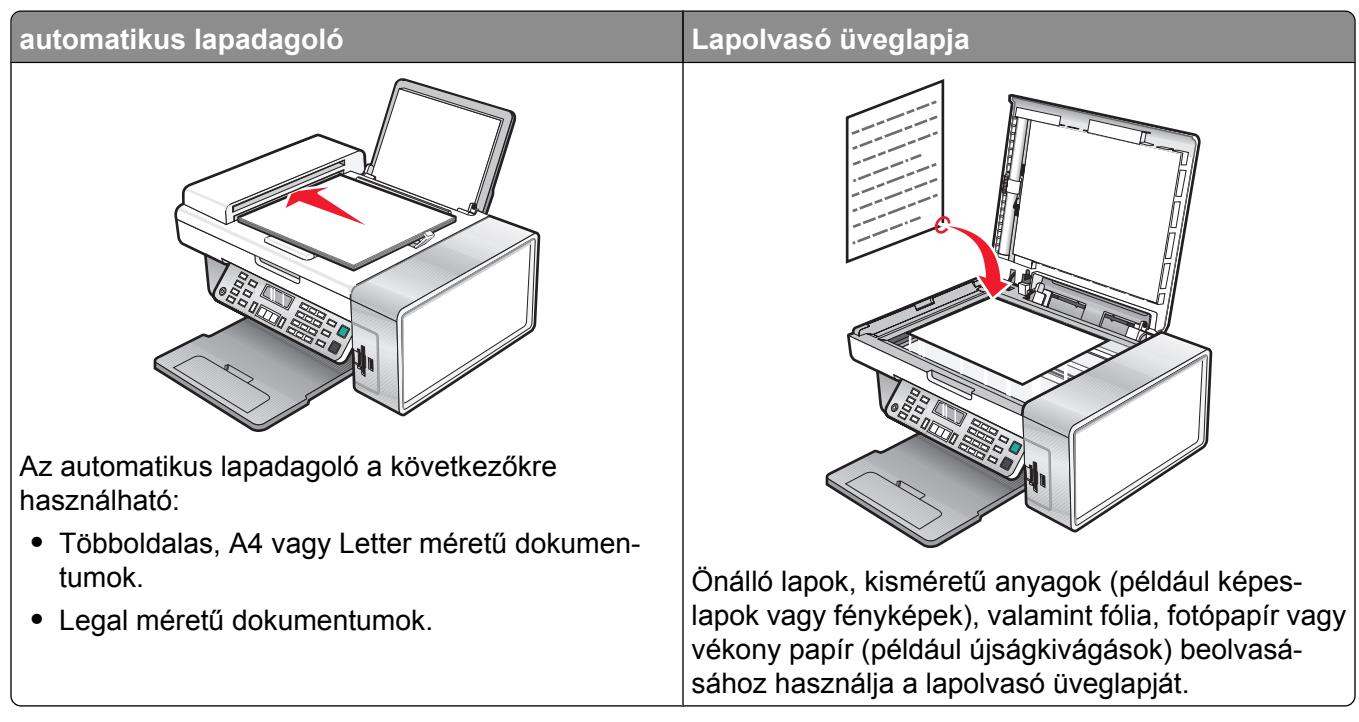

Megjegyzés: Információ a faxolási beállítások testreszabásáról: .

- A kezelőpanel segítségével, lásd: "A Fax menü használata", 28. oldal.
- A számítógép segítségével, lásd: "A beállítások testreszabása a Faxbeállítás segédprogrammal", 85. oldal.

## Faxküldés

### Faxszám megadása

- 1 A kezelőpanelen nyomja meg a Fax mód gombot.
- **2** Adja meg a faxszámot a következő módon:

| Szövegmező                                                | Adja meg a faxszámot a billentyűzet segítségével.                                                                                                    |  |  |
|-----------------------------------------------------------|----------------------------------------------------------------------------------------------------|--|--|
|                                                           | Megjegyzések:                                                                                                    |  |  |
|                                                           | <ul> <li>A faxszám részeként megadhat egy hívókártya-<br/>számot.</li> </ul>                                                                                                    |  |  |
|                                                           | <ul> <li>Adjon meg egy legfeljebb 64 számjegyből álló<br/>számot a faxszámban.</li> </ul>                                                                                                    |  |  |
|                                                           | <ul> <li>Nyomja meg az Újrahívás/szünet gombot, ha<br/>három másodperces szünetet szeretne beszúrni a<br/>tárcsázandó számba, például külső vonalra való<br/>várakozáshoz, vagy az automatikus üzenetrögzítő<br/>kérdéseinek megválaszolásához.</li> </ul> |  |  |
| Gyorstárcsázási vagy csoportos gyorstár-<br>csázási lista | <b>a</b> Nyomja meg a <b>Telefonkönyv</b> gombot.                                                                                                    |  |  |
|                                                           | b Írja be a gyorstárcsázási és/vagy csoportos<br>tárcsázási számokat.                                                                                                    |  |  |
|                                                           | <ul> <li>A</li></ul>                                                                                                    |  |  |
|                                                           | <ul> <li>A billentyűzet segítségével adja meg a gyorstár-<br/>csázási (1–89) vagy csoportos tárcsázási (90–99)<br/>bejegyzés számát.</li> </ul>                                                                                                    |  |  |
|                                                           | Megjegyzések:                                                                                                    |  |  |
|                                                           | <ul> <li>Információ arról, hogyan vehetők fel gyorstár-<br/>csázási és csoportos tárcsázási számok a<br/>számítógép segítségével: "Gyorstárcsázási<br/>számok beállítása", 82. oldal.</li> </ul>                                                           |  |  |
|                                                           | <ul> <li>Információ arról, hogyan vehetők fel gyorstár-<br/>csázási és csoportos tárcsázási számok a<br/>kezelőpanel segítségével: "A telefonkönyv<br/>használata", 83. oldal.</li> </ul>                                                                  |  |  |

- **3** Fax küldése egy csoportnak (szórásos fax):
  - **a** Nyomja meg a **√** gombot.
  - **b** A 2. lépés ismétlésével adja meg az összes faxszámot (max. 30-at).

### Fax küldése a kezelőpanel segítségével

- 1 Győződjön meg róla, hogy a nyomtató be van kapcsolva.
- 2 Helyezze az eredeti dokumentumot az automatikus lapadagolóba vagy az üveglapra színével lefelé.

**Megjegyzés:** Az automatikus lapadagolóba ne tegyen képeslapot, fényképet, kisméretű képet, fóliát, fotópapírt vagy vékony papírt (pl. újságkivágást). Az ilyen dolgokat az üveglapról olvassa be.

- 3 A kezelőpanelen nyomja meg a Fax mód gombot.
- **4** Adjon meg egy faxszámot, vagy a **Telefonkönyv** gomb megnyomásával válasszon ki egy számot a gyorstárcsázási vagy a csoportos gyorstárcsázási listából. További információ: "Faxszám megadása", 77. oldal.

**Megjegyzés:** Információ a gyorstárcsázás beállításáról: "Gyorstárcsázási számok beállítása", 82. oldal.

- 5 Fax küldése egy csoportnak (szórásos fax):
  - **a** Nyomja meg a **√** gombot.
  - b A 4. lépés ismétlésével, majd a √ megnyomásával adja meg az összes faxszámot (max. 30-at).
- 6 Nyomja meg a Színes indítása vagy a Fekete indítása gombot.

#### Faxküldés a számítógéppel

Lehetőség van arra, hogy a számítógépbe beolvasson egy dokumentumot, majd elfaxolja valakinek a szoftver segítségével.

- 1 Győződjön meg róla, hogy a nyomtató csatlakoztatva van a számítógéphez, és hogy a nyomtató és a számítógép is be van kapcsolva.
- 2 Helyezze az eredeti dokumentumot az automatikus lapadagolóba vagy az üveglapra színével lefelé.

**Megjegyzés:** Az automatikus lapadagolóba ne tegyen képeslapot, fényképet, kisméretű képet, fóliát, fotópapírt vagy vékony papírt (pl. újságkivágást). Az ilyen dolgokat az üveglapról olvassa be.

- 3 Az asztalon kattintson duplán a Képstúdió ikonra.
- 4 Kattintson a Fax elemre.
- 5 Kattintson A multifunkciós készülékben lévő dokumentum faxolása parancsra.
- 6 A képernyőn megjelenő utasítások szerint végezze el a feladatot.

#### Szórásos fax küldése megadott időpontban

Egy faxot egyszerre akár 30 embernek vagy csoportnak is elküldhet a kiválasztott időpontban.

1 Helyezze az eredeti dokumentumot az automatikus lapadagolóba vagy az üveglapra színével lefelé.

**Megjegyzés:** Az automatikus lapadagolóba ne tegyen képeslapot, fényképet, kisméretű képet, fóliát, fotópapírt vagy vékony papírt (pl. újságkivágást). Az ilyen dolgokat az üveglapról olvassa be.

- 2 A kezelőpanelen nyomja meg a Fax mód gombot.
- 3 Nyomja meg a 📃 gombot.
- 4 Nyomogassa a ◀ vagy a ▶ gombot addig, amíg meg nem jelenik a Fax késleltetése felirat.

- 5 Nyomja meg a **√** gombot.
- 6 Nyomogassa a ◀ vagy a ▶ gombot addig, amíg meg nem jelenik a Késleltetés eddig felirat.
- 7 Nyomja meg a √ gombot.
- 8 Adja meg, hogy mikor szeretné a faxot elküldeni.
- **9** Nyomja meg a  $\checkmark$  gombot.
- 10 Ha a nyomtató nem 24 órás üzemmódba van állítva, a ◀ vagy a ▶ gombbal válassza ki a DE vagy a DU módot.
- 11 Mentse a beállításokat a √ gomb megnyomásával.
- **12** Adjon meg egy faxszámot, vagy a **Telefonkönyv** gomb megnyomásával válasszon ki egy számot a gyorstárcsázási vagy a csoportos gyorstárcsázási listából. További információ: "Faxszám megadása", 77. oldal.
- Ha szükséges, a 12. lépés ismétlésével, majd a √ megnyomásával adja meg az összes faxszámot (max. 30-at).
- 14 Nyomja meg a Színes indítása vagy a Fekete indítása gombot.

**Megjegyzés:** A megadott időpontban a készülék felhívja a faxszámokat, és elküldi a faxot mindegyik számra. Ha a faxot valamelyik számra nem sikerül elküldeni, a sikertelen számot a készülék újból megpróbálja hívni.

#### Faxolás hívás hallgatása közben (Tárcsázás letett kagylóval)

A kézi tárcsázás révén úgy tárcsázhat egy telefonszámot, hogy közben hallgatja a hívást a nyomtató hangszóróján keresztül. Ez akkor hasznos, ha automatikus üzenetrögzítőben kell navigálnia a fax elküldése előtt, vagy a fax elküldése előtt hívókártyaszámot kell megadnia.

- 1 A kezelőpanelen nyomja meg a Fax mód gombot.
- 2 Nyomja meg a 📃 gombot.
- 3 A ◀ és a ▶ gomb segítségével jelenítse meg a Tárcsázás letett kagylóval feliratot.
- **4** Nyomja meg a  $\checkmark$  gombot.

Ezután hallható a telefonvonal tárcsahangja.

**5** Adjon meg egy faxszámot, vagy a **Telefonkönyv** gomb megnyomásával válasszon ki egy számot a gyorstárcsázási vagy a csoportos gyorstárcsázási listából. További információ: "Faxszám megadása", 77. oldal.

Megjegyzés: A billentyűzet segítségével válassza ki az üzenetrögzítőt.

6 Nyomja meg a Színes indítása vagy a Fekete indítása gombot.

## Faxfogadás

#### Automatikus faxfogadás

- **1** Győződjön meg róla, hogy az Automatikus válasz jelzőfény világít.
- 2 Annak megadása, hogy a nyomtató hány csengetés után fogadja automatikusan a faxot: "Annak megadása, hogy a készülék hány csöngés után fogadja automatikusan a faxot", 84. oldal.

#### Faxfogadás üzenetrögzítővel

**Megjegyzés:** A készülék akkor működik helyesen, ha a következő témakörben leírt módon van beállítva: "Csatlakozás üzenetrögzítőhöz", 17. oldal.

Faxfogadás a nyomtatóhoz csatlakoztatott üzenetrögzítővel:

1 Győződjön meg róla, hogy az Automatikus válasz jelzőfény világít.

Ha a telefon csöng, az üzenetrögzítő felveszi a hívást.

- Ha a nyomtató faxhangot észlel, fogadja a faxot, és lekapcsolja az üzenetrögzítőt.
- Ha a nyomtató nem észlel faxhangot, akkor az üzenetrögzítő fogadja a hívást.
- 2 Állítsa be, hogy az üzenetrögzítő a nyomtató előtt felvegye a hívást.

Ha például az üzenetrögzítőn azt állította be, hogy három csöngés után vegye fel a hívást, a nyomtatót állítsa öt csöngésre.

**3** Annak megadása, hogy a nyomtató hány csengetés után fogadja automatikusan a faxot: "Annak megadása, hogy a készülék hány csöngés után fogadja automatikusan a faxot", 84. oldal.

#### Kézi faxfogadás

- 1 Győződjön meg róla, hogy nem világít a Automatikus válasz jelzőfénye.
- 2 Fax fogadása:
  - Nyomja meg a Színes indítása vagy a Fekete indítása gombot. vagy
  - Nyomja meg a \*9\* billentyűsorozatot, ha a telefon felvétele után faxhangot hall.
- 3 Tegye le a kagylót. A nyomtató fogadja a faxot.

#### Hívófél-azonosító használata

A hívófél-azonosítás a telefonszolgáltatók által nyújtott szolgáltatás, mellyel azonosítható a hívó fél telefonszáma (és gyakran a neve is). Ha előfizet erre a szolgáltatásra, a nyomtató használni tudja azt. Fax fogadásakor a küldő telefonszáma megjelenik a kijelzőn.

Megjegyzés: A hívófél-azonosító nem minden országban és térségben érhető el.

A nyomtató kétféle hívófél-azonosító mintát támogat: az 1-es (FSK) és a 2-es (DTMF) mintát. Az országtól/területtől, valamint a telefonszolgáltatótól függően előfordulhat, hogy a hívófél-azonosító megjelenítéséhez át kell váltania a másik mintára.

- 1 A kezelőpanelen nyomja meg a Fax mód gombot.
- 2 Nyomogassa a ◀ vagy a ▶ gombot addig, amíg meg nem jelenik az Eszközök felirat.

- **3** Nyomja meg a  $\checkmark$  gombot.
- **4** A **◄** és a **▶** gomb segítségével jelenítse meg az **Eszközbeállítás** feliratot.
- **5** Nyomja meg a  $\checkmark$  gombot.
- 6 Nyomogassa a ◀ vagy a ▶ gombot addig, amíg meg nem jelenik a Hívóazonosító minta felirat.
- 7 Nyomja meg a √ gombot.
- 8 A ◀ vagy a ▶ gombbal jelenítse meg a kívánt beállítást.
- 9 Mentse a beállítást a √ gomb megnyomásával.

## Faxok továbbítása

A faxtovábbítás arra az esetre szolgál, ha Ön távol van, mégis meg szeretné kapni a faxokat. Három faxtovábbítási beállítás közül lehet választani:

- Ki (alapbeállítás).
- Továbbítás A nyomtató elküldi a faxot a megadott számra.
- Továbbítás és nyomtatás A nyomtató kinyomtatja a faxot, majd elküldi a megadott számra.

A faxtovábbítás beállítása:

- 1 A kezelőpanelen nyomja meg a Fax mód gombot.
- 2 Nyomja meg a 📃 gombot.
- 3 A ◀ és a ▶ gomb segítségével jelenítse meg a Faxbeállítás feliratot.
- **4** Nyomja meg a **√** gombot.
- 5 A ◀ és a ▶ gombbal válassza ki a Csengetés és válasz elemet.
- 6 Nyomja meg a √ gombot.
- 7 Nyomogassa a  $\triangleleft$  vagy a  $\blacktriangleright$  gombot addig, amíg meg nem jelenik a Faxtovábbítás felirat.
- 8 Nyomja meg a √ gombot.
- 9 A ◀ vagy a ▶ gombbal jelenítse meg a kívánt beállítást.
- **10** Nyomja meg a  $\checkmark$  gombot.
- 11 Adja meg azt a faxszámát, amelyre továbbítani szeretné a faxot.
- 12 Mentse a beállítást a √ gomb megnyomásával.

**Megjegyzés:** Ha a Továbbítás vagy a Nyomtatás és továbbítás elemet választja, az alapértelmezett faxmenü bal alsó sarkában megjelenik a **Továbbítás** felirat. A kiválasztott beállítás megtekintéséhez nyomja meg a **D** gombot ismételten.

## A faxaktivitási jelentések kinyomtatása

- 1 A kezelőpanelen nyomja meg a Fax mód gombot.
- 2 Nyomja meg a 📃 gombot.

- 3 A ◀ és a ▶ gomb segítségével jelenítse meg a Faxbeállítás feliratot.
- **4** Nyomja meg a  $\checkmark$  gombot.
- 5 Nyomogassa a ◀ vagy a ▶ gombot addig, amíg meg nem jelenik a Jelentések felirat.
- 6 Nyomja meg a √ gombot.
- 7 A ◀ és a ▶ gomb segítségével válassza ki a kívánt jelentéstípust.
- 8 Nyomja meg a **√** gombot.
- 9 A ◀ vagy a ▶ gombbal jelenítse meg a kívánt beállítást.
- **10** A jelentés kinyomtatásához nyomja meg a  $\checkmark$  gombot.

## Gyorstárcsázási számok beállítása

- 1 Az asztalon kattintson duplán a Képstúdió ikonra.
- 2 Kattintson a Fax elemre.
- 3 Kattintson A korábbi faxok vagy a multifunkciós készülék faxbeállításainak kezelése elemre.
- 4 Kattintson a Gyorstárcsázási lista és más faxbeállítások módosítása elemre.
- 5 Kattintson a Gyorstárcsázás fülre.
- 6 Új szám hozzáadása a gyorstárcsázási listához:
  - a Kattintson a lista következő üres sorára.
  - **b** Adja meg a faxszámot.
  - c Vigye a kurzort a Kapcsolattartó neve mezőbe.
  - d Adja meg a kapcsolattartó nevét.
  - e A a. lépés d. lépés ismétlésével töltse ki a 2–89. sort.
- 7 Faxcsoport hozzáadása:
  - a Görgessen lefelé, és kattintson a 90. sorra.
     Megjelenik egy új adatbeviteli párbeszédpanel.
  - **b** Kattintson a lista következő üres sorára.
  - c Írja be a csoport faxszámait (legfeljebb 30-at).
  - d Vigye a kurzort a Kapcsolattartó neve mezőbe.
  - e Adja meg a kapcsolattartó nevét.
  - f A b. lépés e. lépés ismétlésével hozzon létre további csoportokat a 91–99. sor segítségével.
- 8 A bejegyzések mentéséhez kattintson az OK gombra.

#### Megjegyzések:

- A faxszám részeként megadhat egy hívókártyaszámot.
- Adjon meg egy legfeljebb 64 számjegyből álló számot a faxszámban.

## A telefonkönyv használata

A telefonkönyv a gyorstárcsázási bejegyzések (1–89) és a csoportos tárcsázási bejegyzések (90–99) jegyzéke.

Egy telefonkönyv-bejegyzés elérése:

- 1 Nyomja meg a kezelőpanel Telefonkönyv gombját.
- 2 A ◀ vagy a ▶ gombbal jelenítse meg a bejegyzést.

#### vagy

A billentyűzet segítségével adja meg a gyorstárcsázási vagy csoportos tárcsázási bejegyzés számát.

- A Telefonkönyv menü elérése:
- 1 A kezelőpanelen nyomja meg a Fax mód gombot.
- 2 Nyomja meg a 📃 gombot.
- 3 Nyomogassa a ◀ vagy a ▶ gombot addig, amíg meg nem jelenik a **Telefonkönyv** felirat.
- **4** Nyomja meg a  $\checkmark$  gombot.
- 5 A ◀ vagy a ▶ gombbal jelenítse meg a kívánt beállítást.
- 6 Nyomja meg a √ gombot, és kövesse a kijelzőn megjelenő utasításokat.

| Elem              | Funkció                                                                                       |
|-------------------|-----------------------------------------------------------------------------------------------|
| Nézet             | A telefonkönyv-bejegyzések megtekintése.                                                      |
| Hozzáadás         | Új gyorstárcsázási vagy csoportos tárcsázási bejegyzés létrehozása.                           |
| Távolítsa el      | Gyorstárcsázási vagy csoportos tárcsázási bejegyzés törlése.                                  |
| Módosítás         | Gyorstárcsázási vagy csoportos tárcsázási bejegyzés szerkesztése.                             |
| Print (Nyomtatás) | A telefonkönyvben lévő összes gyorstárcsázási és csoportos tárcsázási bejegyzés kinyomtatása. |

**Megjegyzés:** Információ arról, hogyan vehetők fel gyorstárcsázási és csoportos tárcsázási bejegyzések a telefonkönyvbe a számítógép segítségével: "Gyorstárcsázási számok beállítása", 82. oldal.

## A tárcsázási beállítások testreszabása

#### Tárcsázási előtag beállítása

A tárcsázott számok elé beszúrhat egy max. nyolc karakterből álló előtagot. Ezek között lehet szám, vessző és/vagy a \* és a # szimbólum.

- 1 A kezelőpanelen nyomja meg a Fax mód gombot.
- 2 Nyomja meg a 📃 gombot.
- 3 A ◀ és a ▶ gomb segítségével jelenítse meg a Faxbeállítás feliratot.
- **4** Nyomja meg a **√** gombot.
- 5 A ◀ és a ▶ gombbal válassza ki a Tárcsázás és küldés elemet.

- **6** Nyomja meg a  $\checkmark$  gombot.
- 7 A ◀ és a ▶ gomb segítségével jelenítse meg Tárcsázási előtag feliratot.
- **8** Nyomja meg a  $\checkmark$  gombot.
- 9 A beállítás módosításához a ◀ és a ▶ gombbal jelölje ki a Létrehozás elemet.
- **10** Nyomja meg a  $\checkmark$  gombot.
- 11 Adja meg, hogy a mely számot tárcsázza a telefon a telefonszámok előtt.
- 12 Mentse a beállítást a √ gomb megnyomásával.

#### Megkülönböztető csengetés beállítása

A megkülönböztető csengetés a telefonszolgáltatók által nyújtott szolgáltatás, mellyel egyetlen telefonvonalhoz több telefonszám rendelhető. Ha előfizet erre a szolgáltatásra, beállíthatja, hogy a nyomtató más hangon csöngjön telefonhívás és bejövő fax esetén.

- 1 A kezelőpanelen nyomja meg a Fax mód gombot.
- 2 Nyomja meg a 🗐 gombot.
- 3 A ◀ és a ▶ gomb segítségével jelenítse meg a Faxbeállítás feliratot.
- **4** Nyomja meg a **√** gombot.
- 5 A ◀ és a ▶ gombbal válassza ki a Csengetés és válasz elemet.
- 6 Nyomja meg a √ gombot.
- 7 Nyomogassa a ◀ vagy a ▶ gombot addig, amíg meg nem jelenik a Csengetési hang felirat.
- 8 Nyomja meg a √ gombot.
- 9 A ◀ és a ▶ gombbal jelenítse meg a kívánt csengetési mintát.
- 10 Mentse a beállítást a √ gomb megnyomásával.

# Annak megadása, hogy a készülék hány csöngés után fogadja automatikusan a faxot

- 1 A kezelőpanelen nyomja meg a Fax mód gombot.
- 2 Nyomja meg a 🗏 gombot.
- 3 A ◀ és a ▶ gomb segítségével jelenítse meg a Faxbeállítás feliratot.
- **4** Nyomja meg a **√** gombot.
- 5 A ◀ és a ▶ gombbal válassza ki a Csengetés és válasz elemet.
- 6 Nyomja meg a **√** gombot.
- 7 Nyomogassa a ◀ vagy a ▶ gombot addig, amíg meg nem jelenik a Válasz időpontja felirat.
- 8 Nyomja meg a **√** gombot.

- 9 A ◀ vagy a ▶ gombbal jelenítse meg a kívánt beállítást.
- 10 Mentse a beállítást a √ gomb megnyomásával.
- 11 Győződjön meg róla, hogy az Automatikus válasz jelzőfény világít.

Ha a nyomtató a beállított csengetésszámot észleli, automatikusan fogadja a bejövő faxot.

#### Faxküldés beállítása alközpont mögül

Ha a nyomtatót irodában használják, előfordulhat, hogy telefonalközponthoz csatlakoztatják. Normál körülmények között faxszám tárcsázásakor a nyomtató megvárja a tárcsahangot, és ezután tárcsázza a faxszámot. Azonban előfordulhat, hogy ez a tárcsázási mód nem működik, ha az alközpont olyan tárcsahangot ad, amelyet a faxkészülékek nem ismernek fel. A "Tárcsázás alközpont mögött" beállítás lehetővé teszi, hogy a nyomtatónak ne kelljen a tárcsahangra várnia a faxszám tárcsázásához.

- 1 A kezelőpanelen nyomja meg a Fax mód gombot.
- 2 Nyomja meg a 📃 gombot.
- 3 A ◀ és a ▶ gomb segítségével jelenítse meg a **Faxbeállítás** feliratot.
- **4** Nyomja meg a **√** gombot.
- 5 A ◀ és a ▶ gombbal válassza ki a Tárcsázás és küldés elemet.
- **6** Nyomja meg a  $\checkmark$  gombot.
- 7 A ◀ és a ▶ gomb segítségével jelenítse meg a Tárcsázási módszer feliratot.
- 8 Nyomja meg a **√** gombot.
- 9 Nyomogassa a ◀ vagy a ▶ gombot addig, amíg meg nem jelenik az Alközpont mögött felirat.
- 10 A beállítás mentéséhez nyomja meg a √ gombot.

## A faxbeállítások testreszabása

#### A beállítások testreszabása a Faxbeállítás segédprogrammal

A Faxbeállítás segédprogrammal módosíthatók a faxbeállítások. Ezek a beállítások a küldött és a fogadott faxokra vonatkoznak.

- 1 Az asztalon kattintson duplán a Képstúdió ikonra.
- 2 Kattintson a Fax elemre.
- 3 Kattintson A korábbi faxok vagy a multifunkciós készülék faxbeállításainak kezelése elemre.

4 Kattintson a Gyorstárcsázási lista és más faxbeállítások módosítása elemre.

| )ial method:                  | (PBX       | -        |
|-------------------------------|------------|----------|
| Val au Ca                     |            | _        |
| hai prenk:                    |            |          |
| )ial volume:                  | High       | -        |
| ersonal Information sent on e | ach fax    |          |
| our fax number:               | 555555555  |          |
| 'our fax name:                | CPD Fax    |          |
| √hen fax can not be sent (bus | y signal)  |          |
| ledial attempts:              | 3 times    | <u> </u> |
| ime between redials:          | 4 minutes  | •        |
| ending options                |            |          |
| Vhen to scan document         | After Dial | · ·      |
| faximum send speed:           | 33600      | •        |
| )efault send quality          | Standard   | -        |
| utomatic fax conversion:      | On         | •        |
| ax Set-up Wizard              |            |          |
|                               |            |          |

5 Jelenítse meg az egyes lapokat, és végezze el a szükséges módosításokat.

| Lap                       | Beállítások                                                                                                    |
|---------------------------|----------------------------------------------------------------------------------------------------|
| Tárcsázás és küldés       | <ul> <li>Válassza ki a használni kívánt telefonvonal típusát.</li> <li>Adja meg az előhívószámot.</li> <li>Adja meg a tárcsázás hangerejét.</li> <li>Adja meg a nevét és a faxszámát.</li> </ul>                              |
|                           | Megjegyzések:                                                                                                    |
|                           | <ul> <li>A faxszám részeként megadhat egy hívókártyaszámot.</li> <li>Adjon meg egy legfeljebb 64 számjegyből álló számot a faxszámban.</li> <li>Adja meg, hogy a készülék hányszor próbálkozzon a szám újratárcsá-</li> </ul> |
|                           | zásával, ha az első próbálkozás sikertelen volt, illetve mennyi idő teljen<br>el az egyes kísérletek között.                                                                                                    |
|                           | <ul> <li>Adja meg, hogy a szám tárcsázása előtt a teljes dokumentumot be<br/>kívánja-e olvasni.</li> </ul>                                                                                                    |
|                           | <b>Megjegyzés:</b> Ha nagyméretű faxot vagy többoldalas színes faxot küld, válassza ki a <b>Tárcsázás után</b> elemet.                                                                                                    |
|                           | <ul> <li>Válassza ki a kimenő faxok maximális küldési sebességét és nyomtatási<br/>minőségét.</li> </ul>                                                                                                    |
|                           | <ul> <li>A "Fax automatikus konvertálása" sorban jelölje ki a BE elemet, hogy a<br/>felbontás egyezzen a fogadó faxkészülék felbontásával.</li> </ul>                                                                         |
| Csengetés és válasz       | <ul> <li>Adja meg a bejövő hívásokra vonatkozó beállításokat.</li> </ul>                                                                                                    |
|                           | <ul> <li>Adja meg az automatikus válasz beállításait.</li> <li>Válassza ki, hogy továbbítja a faxot, vagy előbb kinyomtatja, utána továb-<br/>kéte</li> </ul>                                                                 |
|                           | <ul> <li>Adja meg, milyen számra legyen a fax továbbítva.</li> </ul>                                                                                                    |
|                           | Blokkolt faxok kezelése.                                                                                                    |
| Fax nyomtatása/jelentések | <ul> <li>A bejövő faxok méretének automatikus lecsökkentése a betöltött papír<br/>méretére, vagy nyomtatás két papírlapra.</li> </ul>                                                                                         |
|                           | <ul> <li>Adja meg, hogy minden fogadott lapon legyen-e lábléc (rajta a dátum, az<br/>idő és az oldalszám megjelölésével).</li> </ul>                                                                                          |
|                           | <ul> <li>Jelölje ki a papírforrást.</li> </ul>                                                                                                    |
|                           | <ul> <li>Adja meg, nogy szeretne-e a papir mindket oldalara nyomtatni.</li> <li>Adja meg, mikor szeretné a fax-tevékenységnaplót és a visszaigazolá-<br/>sokat kinyomtatni.</li> </ul>                                        |
| Gyorstárcsázás            | Gyorstárcsázási lista létrehozása, szerkesztése, illetve bejegyzések törlése, ideértve a gyorstárcsázási csoportok bejegyzéseit is.                                                                                           |

- 6 Ha elkészült a beállítások módosításával, kattintson az OK gombra.
- 7 Zárja be a Faxbeállítás segédprogramot.

### Fax fejlécének beállítása

A nyomtató kezdeti beállítása során a rendszer megkéri arra, hogy adja meg a nevét, a faxszámát, a dátumot és az időt. A készülék ezen információk alapján készíti el az elküldött faxok fejlécét.

Ha még nem adta meg ezeket az adatokat:

- 1 A kezelőpanelen nyomja meg a Fax mód gombot.
- **2** Nyomja meg a 📃 gombot.
- 3 A ◀ és a ▶ gomb segítségével jelenítse meg a Faxbeállítás feliratot.
- **4** Nyomja meg a **√** gombot.
- 5 A ◀ és a ▶ gombbal válassza ki a Tárcsázás és küldés elemet.
- **6** Nyomja meg a  $\checkmark$  gombot.
- 7 Nyomogassa a ◀ vagy a ▶ gombot addig, amíg meg nem jelenik a Név a faxon felirat.
- **8** Nyomja meg a  $\checkmark$  gombot.
- 9 Adja meg a nevet a billentyűzettel.

Megjegyzés: Legfeljebb 20 karaktert írhat be.

- 10 Mentse a beállítást a √ gomb megnyomásával.
- 11 Nyomogassa a ◀ vagy a ▶ gombot addig, amíg meg nem jelenik a Faxszám felirat.
- **12** Nyomja meg a  $\checkmark$  gombot.
- **13** Adja meg a faxszámot a billentyűzet segítségével.

Megjegyzés: Legfeljebb 64 számot írhat be.

- 14 Mentse a beállítást a √ gomb megnyomásával.
- 15 Nyomja meg a ᠫ gombot kétszer.
- **16** Nyomogassa a ◀ vagy a ▶ gombot addig, amíg meg nem jelenik az **Eszközök** felirat.
- **17** Nyomja meg a **√** gombot.
- 18 A ◀ és a ▶ gomb segítségével jelenítse meg az Eszközbeállítás feliratot.
- **19** Nyomja meg a **√** gombot.
- 20 Nyomogassa a ◀ vagy a ▶ gombot addig, amíg meg nem jelenik a Dátum/idő felirat.
- **21** Nyomja meg a **√** gombot.
- 22 Adja meg a dátumot a billentyűzettel.
- 23 Nyomja meg a √ gombot.
- 24 Adja meg az időt a billentyűzettel.
- **25** Nyomja meg a **√** gombot.

- 26 Ha a megadott óra 12 vagy kevesebb, nyomja meg a ◀ vagy a ▶ gombot a DE, a DU vagy a 24 óra érték kiválasztásához.
- 27 Mentse a beállítást a √ gomb megnyomásával.

#### Fax láblécének beállítása

- 1 A kezelőpanelen nyomja meg a Fax mód gombot.
- 2 Nyomja meg a 📃 gombot.
- 3 A ◀ és a ▶ gomb segítségével jelenítse meg a Faxbeállítás feliratot.
- **4** Nyomja meg a  $\checkmark$  gombot.
- **5** A **◄** és a **▶** gomb segítségével jelenítse meg a **Faxnyomtatás** feliratot.
- 6 Nyomja meg a **√** gombot.
- 7 A ◀ és a ▶ gomb segítségével jelenítse meg a Fax lábléce feliratot.
- 8 Nyomja meg a √ gombot.
- 9 Nyomogassa a ◀ vagy a ▶ gombot addig, amíg meg nem jelenik a **Be** felirat.
- **10** Nyomja meg a **√** gombot.
- 11 A nyomtató kezdeti beállítása során a rendszer megkéri arra, hogy adja meg a dátumot és az időt. Ha még nem adta meg ezeket az adatokat:
  - **a** Nyomja meg a **D** gombot kétszer.
  - b Nyomogassa a ◀ vagy a ▶ gombot addig, amíg meg nem jelenik az Eszközök felirat.
  - **c** Nyomja meg a **√** gombot.
  - d A ◀ és a ▶ gomb segítségével jelenítse meg az Eszközbeállítás feliratot.
  - e Nyomja meg a √ gombot.
  - f Nyomogassa a ◀ vagy a ▶ gombot addig, amíg meg nem jelenik a Dátum/idő felirat.
  - **g** Nyomja meg a **√** gombot.
  - h Adja meg a dátumot a billentyűzettel.
  - i Nyomja meg a √ gombot.
  - j Adja meg az időt a billentyűzettel.
  - k Nyomja meg a √ gombot.
  - I Ha a megadott óra 12 vagy kevesebb, nyomja meg a ◀ vagy a ▶ gombot a DE, a DU vagy a 24 óra érték kiválasztásához.
  - m Mentse a beállítást a √ gomb megnyomásával.

#### A faxbeállítások nemkívánatos módosításának megakadályozása

Ez a funkció megakadályozza, hogy a hálózati felhasználók megváltoztassák a faxbeállításokat.

- 1 A kezelőpanelen nyomja meg a Fax mód gombot.
- 2 Nyomja meg a 📃 gombot.
- 3 Nyomogassa a ◀ vagy a ▶ gombot addig, amíg meg nem jelenik az Eszközök felirat.
- **4** Nyomja meg a **√** gombot.
- 5 A ◀ és a ▶ gomb segítségével jelenítse meg az Eszközbeállítás feliratot.
- 6 Nyomja meg a √ gombot.
- 7 A ◀ és a ▶ gombbal válassza ki a Faxbeállítások elemet.
- **8** Nyomja meg a  $\checkmark$  gombot.
- 9 Nyomogassa a  $\blacktriangleleft$  vagy a  $\blacktriangleright$  gombot addig, amíg a **Blokkolás** felirat meg nem jelenik.
- **10** A beállítás mentéséhez nyomja meg a √ gombot.

#### Kéretlen faxok blokkolása

Ha rendelkezik hívóazonosítóval, blokkolhatja a meghatározott számokról érkező és/vagy az összes faxot, amely nem tartalmaz hívóazonosítót.

- 1 A kezelőpanelen nyomja meg a Fax mód gombot.
- 2 Nyomja meg a 📃 gombot.
- 3 A ◀ és a ▶ gomb segítségével jelenítse meg a Faxbeállítás feliratot.
- **4** Nyomja meg a  $\checkmark$  gombot.
- 5 Nyomogassa a ◀ vagy a ▶ gombot addig, amíg meg nem jelenik a Fax blokkolása felirat.
- 6 Nyomja meg a √ gombot.
- 7 A ◀ és a ▶ gombbal válassza ki a **Be/kikapcsolás** elemet.
- 8 Nyomja meg a √ gombot.
- 9 Nyomogassa a ◀ vagy a ▶ gombot addig, amíg meg nem jelenik a **Be** felirat.
- **10** Nyomja meg a **√** gombot.
- **11** Ha blokkolni szeretne megadott számokról érkező faxokat:
  - a Nyomogassa a ◀ vagy a ▶ gombot addig, amíg meg nem jelenik a Hozzáadás felirat.
  - **b** Nyomja meg a **√** gombot.
  - **c** Írja be a kívánt telefonszámot.

Megjegyzés: Legfeljebb 64 számot írhat be.

- **d** Nyomja meg a **√** gombot.
- e Ha a számhoz nevet is szeretne hozzárendelni, írja be a billentyűzet segítségével.

- **f** Nyomja meg a **√** gombot.
- g További számok beírása:
  - **1** Nyomja meg a  $\checkmark$  gombot.
  - 2 Ismételje meg a fenti lépéseket (c. lépés f. lépés).

Megjegyzés: Legfeljebb 50 telefonszámot adhat meg.

- h Ha nem szeretne további számokat beírni:
  - 1 Nyomogassa a ◀ vagy a ▶ gombot addig, amíg meg nem jelenik a **Nem** felirat.
  - **2** Nyomja meg a  $\checkmark$  gombot.
- 12 Ha blokkolni szeretné az összes olyan faxot, amely nem tartalmaz hívóazonosítót:
  - a Nyomogassa a ◀ vagy a ▶ gombot addig, amíg meg nem jelenik a Hívófél-az. nélküli hív. blokk felirat.
  - **b** Nyomja meg a **√** gombot.
  - c Nyomogassa a ◀ vagy a ▶ gombot addig, amíg meg nem jelenik a Be felirat.
  - d Mentse a beállítást a √ gomb megnyomásával.
- 13 Ha ki szeretné nyomtatni a blokkolt faxok listáját:
  - a Nyomogassa a ◀ vagy a ▶ gombot addig, amíg meg nem jelenik a Nyomtatás felirat.
  - **b** A lista kinyomtatásához nyomja meg a **√** gombot.

# A nyomtató használata hálózatban

Hálózati nyomtatók segítségével a különböző munkaállomásoknál ülő felhasználók is nyomtathatnak ugyanarra a nyomtatóra. Hálózati nyomtató többféleképpen is konfigurálható:

- közvetlen Ethernet csatlakozással, Lexmark nyomtatókiszolgálón keresztül
- egy hálózati számítógéphez helyileg csatlakoztatott nyomtató megosztásával

**Megjegyzés:** Lexmark nyomtatókiszolgáló segítségével vezeték nélküli hálózatot is létesíthet. Ha a nyomtató tartalmaz Lexmark N4050e nyomtatókiszolgálót, végezze el az üzembe helyezést a termékhez mellékelt *Üzembe helyezési útmutat*ó szerint.

## Hálózati nyomtatók telepítése

#### Közvetlen IP-nyomtatás

- 1 Csatlakoztassa a nyomtatót egy külső nyomtatókiszolgálóhoz USB kábel segítségével.
- 2 Egy Ethernet kábellel csatlakoztassa a nyomtatókiszolgálót a hálózathoz.

**Megjegyzés:** A nyomtatót fali hálózati aljzathoz, illetve forgalomirányítón keresztül is csatlakoztathatja. További információ a nyomtatókiszolgáló dokumentációjában található.

- 3 Helyezze be a nyomtatószoftver CD-lemezét.
- 4 Kattintson a Telepítés gombra.
- 5 "A nyomtató csatlakoztatása" párbeszédpanelen válassza ki a hálózat lehetőséget.
- 6 A "Hálózati csatlakozás beállítása" párbeszédpanelen válassza ki a Közvetlen hálózati csatlakozás elemet.
- 7 A Hálózati nyomtatók listából válassza ki a nyomtató/nyomtatókiszolgáló kombinációt.

**Megjegyzés:** Ha több elem is található a listában, a nyomtatókiszolgáló MAC-címe alapján keresse ki a megfelelőt. További információ: "A MAC-cím megkeresése", 94. oldal.

#### Megosztott nyomtatás

#### A szoftver telepítése és a nyomtató megosztása a hálózaton (a gazdaszámítógépen)

- 1 Csatlakoztassa a nyomtatót egy hálózati számítógéphez USB kábel segítségével. Ha megjelenik az Új hardver párbeszédpanel, kattintson a **Mégse** gombra.
- 2 Helyezze be a nyomtatószoftver CD-lemezét.
- 3 Kattintson a Telepítés gombra.
- 4 Kattintson a Folytatás gombra.
- 5 A nyomtató megosztásához válassza ki az Igen elemet.
- 6 Adjon nevet a megosztott nyomtatónak.
- 7 Amikor a rendszer kéri, válassza ki a **Tesztoldal** elemet, és ellenőrizze, hogy a számítógép tud-e nyomtatni a nyomtatóra.

A nyomtató használata hálózatban

8 A képernyőn megjelenő utasítások szerint telepítse a szoftvert.

# A megosztott nyomtató telepítése más hálózati számítógépekre (az ügyfélszámítógépekre)

| E      | gyenrangú hálózat alkalmazásával                                                                                                    | "F | Rámutatás és nyomtatás" módszerrel                                                                                                    |
|--------|----------------------------------------------------------------------------------------------------|----|----------------------------------------------------------------------------------------------------|
| а      | Üljön egy olyan hálózati számítógép elé,<br>amelyről engedélyezni szeretné a megosztott<br>nyomtatóra való nyomtatást.                                    | а  | Üljön egy olyan hálózati számítógép elé,<br>amelyről engedélyezni szeretné a megosztott<br>nyomtatóra való nyomtatást.                                                  |
| b      | Helyezze be a nyomtató CD-lemezét.                                                                                                    | b  | A Hálózat ablakban keresse meg a megosztott                                                                                                    |
| С<br>Д | Kattintson a lelepites gombra.                                                                                                    |    | adott meg: 6. lépés, 92. oldal).                                                                                                    |
| a      | nelen válassza ki a hálózat lehetőséget.                                                                                                    | С  | Kattintson jobb gombbal a nyomtató ikonjára,                                                                                                    |
| е      | A "Hálózati csatlakozás beállítása" párbeszéd-<br>panelen válassza ki az <b>Egyenrangú</b> elemet.                                                        |    | kozás parancsot.                                                                                                    |
| f      | Adja meg a nyomtató és a hálózati számítógép<br>megosztási nevét (melyet a következő panelen<br>adott meg: 6. lépés, 92. oldal).                          | d  | Ennek hatására a nyomtatószoftver egy része<br>átkerül a gazdaszámítógépről az ügyfélszámító-<br>gépre. Az ügyfél Nyomtatók mappájában<br>létreiön egy nyomtatóobiektum |
| g      | Amikor a rendszer kéri, válassza ki a <b>Teszt-</b><br><b>oldal</b> elemet, és ellenőrizze, hogy a számítógép<br>tud-e megosztott nyomtatni a nyomtatóra. | e  | Amikor a rendszer kéri, válassza ki a <b>Teszt-</b><br>oldal elemet, és ellenőrizze, hogy a számítógép<br>tud-e megosztott nyomtatni a nyomtatóra.                      |
| h      | A képernyőn megjelenő utasítások szerint<br>telepítse a szoftvert.                                                                                        |    |                                                                                                    |
| i      | Ismételje meg ezt az eljárást minden olyan<br>hálózati számítógép esetén, amelyről el<br>szeretné érni a megosztott nyomtatót.                            |    |                                                                                                    |

## Tippek hálózati nyomtató telepítéséhez

#### IP-cím hozzárendelése

A nyomtatószoftver telepítésekor hozzá kell rendelni egy IP-címet a nyomtatóhoz, de csakis közvetlen IPnyomtatás esetén. A telepítés végén létrejövő nyomtatóobjektum e cím segítségével küldi el a nyomtatási feladatokat a hálózaton keresztül a nyomtatókiszolgálóhoz csatlakoztatott nyomtatónak.

Sok hálózat képes az IP-címek automatikus kiosztására. Kisebb hálózatokban ezt általában automatikus IPcímkiosztásnak nevezzük. Az automatikus IP-címkiosztású hálózatoknak két gyakori típusa van. Az UPnP hálózati környezet automatikusan saját IP-címeket biztosít a 169.254.x.x tartományban. Az ICS hálózati környezet automatikusan saját IP-címeket biztosít a 192.168.x.x tartományban. A nagyobb hálózatok általában DHCP-t használnak a címek kisztására. Ezek a címek rendszerint a vállalat tulajdonát képezik.

A közvetlen IP-nyomtatás konfigurálása során az IP-cím csak a nyomtatólistában látható. Az operációs rendszer Nyomtatók mappájában létrejövő nyomtatóobjektum a portnévben a nyomtatókiszolgáló MAC-címére fog hivatkozni.

Ha a nyomtatószoftver telepítésekor az IP-cím kiosztása nem történik meg automatikusan, akkor próbáljon meg kézzel megadni egy címet, miután kiválasztotta a nyomtató/nyomtatókiszolgáló kombinációt a listából.

### A MAC-cím megkeresése

A hálózati nyomtató konfigurálásához szükség lehet a nyomtató MAC-címére. A betűket és számokat tartalmazó MAC-cím a külső nyomtatókiszolgáló alján található.

#### Hálózati nyomtató konfigurálása kézzel

- 1 A "Hálózati nyomtatók konfigurálása" párbeszédpanelen jelölje ki a konfigurálni kívánt nyomtatót, majd kattintson a **Konfigurálás** gombra.
- 2 Válassza ki a DHCP vagy az IP-cím kézi beállítása elemet.
- **3** Adja meg a kívánt IP-címet, alhálózati maszkot és átjárót a nyomtatóhoz.
- 4 Kattintson az **OK** gombra.

#### Távoli alhálózatban lévő nyomtató/nyomtatókiszolgáló megkeresése

A nyomtatószoftver CD automatikusan meg tudja keresni a számítógéppel azonos hálózatban lévő nyomtatókat. Amennyiben a nyomtató és a nyomtatókiszolgáló másik hálózatban (alhálózatban) található, a nyomtatószoftver telepítésekor kézzel kell megadni az IP-címet.

#### Tippek - hálózati hibaelhárítás

- 1 Győződjön meg róla, hogy a nyomtató megfelelően van üzembe helyezve. További információ a nyomtató üzembe helyezési dokumentációjában található.
- **2** Győződjön meg róla, hogy a kábelek jól csatlakoznak. További információ a nyomtató vagy a nyomtatókiszolgáló üzembe helyezési dokumentációjában található.
- **3** Győződjön meg róla, hogy a megfelelő jelzőfények világítanak a nyomtatókiszolgálón. További információ a nyomtatókiszolgáló dokumentációjában található.
- **4** Ha a nyomtatószoftver CD nem találja meg a nyomtatót/nyomtatókiszolgálót, várjon pár percet, majd futtassa újból a CD-t. A hálózati sebességek különbözőek.
- 5 Győződjön meg róla, hogy a nyomtató telepítésére használt számítógép csatlakoztatva van a hálózathoz.
- 6 A hibaelhárítással kapcsolatban további tudnivalók a nyomtatókiszolgáló dokumentációjában találhatók.

# A nyomtató karbantartása

## Nyomtatópatronok kicserélése

### Használt nyomtatópatron eltávolítása

- 1 Győződjön meg róla, hogy a nyomtató be van kapcsolva.
- 2 Nyissa fel a lapolvasó egységet.

A patrontartó betöltési helyzetbe kerül, ha a nyomtató nem dolgozik éppen.

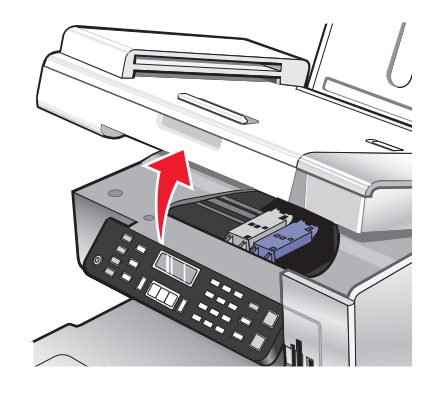

3 A patronrögzítő fül lefelé nyomásával emelje fel a patrontartó fedelét.

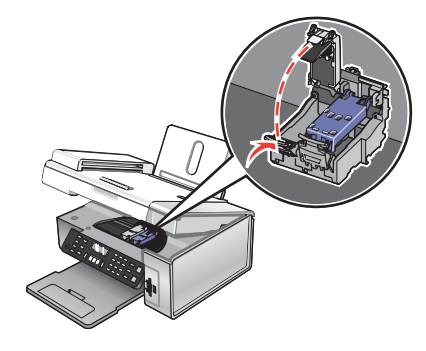

4 Vegye ki a használt nyomtatópatront.

Megjegyzés: Ha mindkét patront eltávolítja, a másik patron kivételéhez ismételje meg a 3. és 4. lépést.

#### Nyomtatópatronok behelyezése

1 Ha új patront helyez be, a patron hátuljáról és aljáról távolítsa el a címkét és a szalagot.

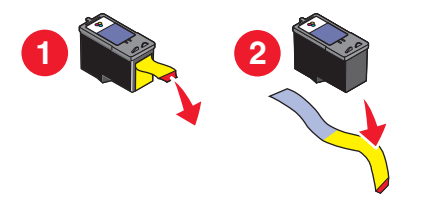

Vigyázat - sérülésveszély: Ne érjen hozzá a patronok hátoldalán lévő aranyozott érintkezőkhöz vagy az alul lévő fém fúvókákhoz.

A nyomtató karbantartása

**2** A patronrögzítő fülek lefelé nyomásával emelje fel a patrontartók fedelét.

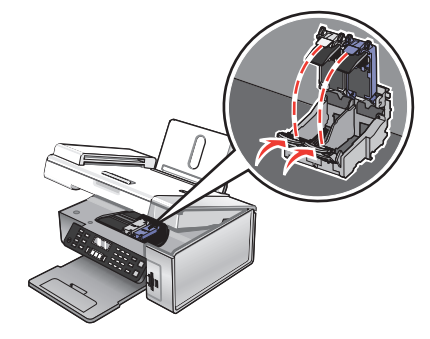

**3** Helyezze a fekete vagy a fotópatront a bal oldali patrontartóba. Helyezze a színes patront a jobb oldali patrontartóba.

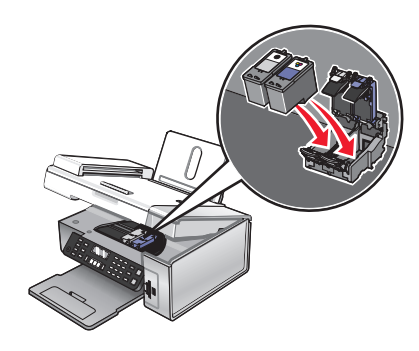

4 Csukja le a fedeleket.

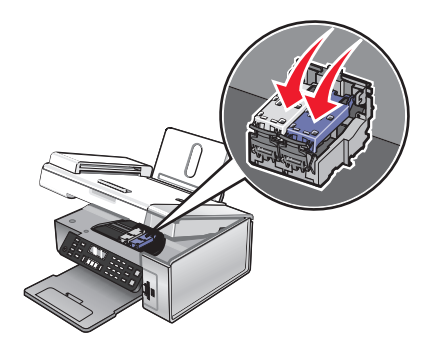

5 Hajtsa le a lapolvasó egységet – közben ügyeljen rá, hogy keze nem maradjon a lapolvasó egység alatt.

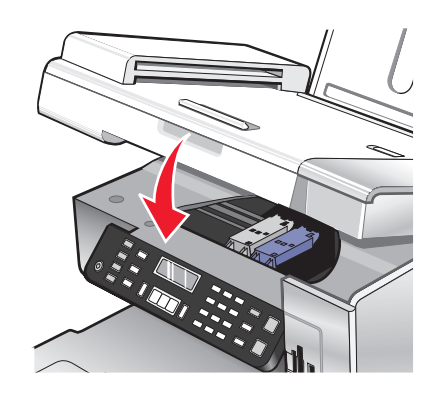

A kezelőpanel kijelzőjén megjelenik egy üzenet, amely felszólítja, hogy töltsön be papírt, és nyomja meg a √ gombot a kalibrálási lap kinyomtatásához.

Megjegyzés: Nyomtatni, másolni vagy faxolni csak akkor lehet, ha a lapolvasó egység le van csukva.

## Jobb nyomtatási minőség elérése

### A nyomtatási minőség javítása

Ha nem elégedett a nyomtatás minőségével, tegye a következőket:

- A dokumentumnak megfelelő papírt használjon. Ha például fényképet vagy más, kiváló minőségű képet nyomtat, használjon Lexmark prémium fotópapírt.
- Használjon vastagabb vagy fehérebb papírt.
- Válasszon jobb nyomtatási minőséget.

Ha a nyomtató továbbra sem az elvárt minőségben nyomtat:

- Kalibrálja a nyomtatópatronokat. További információ: "A nyomtatópatronok kalibrálása", 97. oldal. Ha a minőség nem javult, folytassa ezzel a lépéssel: 2. lépés.
- 2 Tisztítsa meg a nyomtatópatron fúvókáit. További információ: "A nyomtatópatron fúvókáinak megtisztítása", 98. oldal.

Ha a minőség nem javult, folytassa ezzel a lépéssel: 3. lépés.

**3** Vegye ki, majd tegye be a patronokat újra. További információ: "Használt nyomtatópatron eltávolítása", 95. oldal és "Nyomtatópatronok behelyezése", 95. oldal.

Ha a minőség nem javult, folytassa ezzel a lépéssel: 4. lépés.

**4** Tisztítsa meg a nyomtatófúvókákat és az érintkezőket. További információ: "A nyomtatófúvókák és az érintkezők megtisztítása", 98. oldal.

Ha a nyomtatási minőség továbbra sem megfelelő, cserélje ki a patront. További információ: "Kellékanyagok rendelése", 100. oldal.

#### A nyomtatópatronok kalibrálása

- 1 Tegyen be normál vagy nehéz matt papírt.
- 2 A kezelőpanelen nyomja meg a Másolás mód gombot.
- 3 Nyomja meg a 📃 gombot.
- 4 Nyomogassa a ◀ vagy a ▶ gombot addig, amíg meg nem jelenik az Eszközök felirat.
- **5** Nyomja meg a **√** gombot.
- 6 Nyomogassa a ◀ vagy a ▶ gombot addig, amíg meg nem jelenik a Karbantartás felirat.
- 7 Nyomja meg a √ gombot.
- 8 Nyomogassa a < vagy a 🕨 gombot addig, amíg meg nem jelenik a Patronok kalibrálása felirat.
- 9 Nyomja meg a √ gombot.

A készülék kinyomtat egy kalibrálási lapot.

Ha a nyomtatási minőség javítása érdekében kalibrálta a patronokat, nyomtassa ki a dokumentumot újból. Ha a minőség nem javult, tisztítsa meg a nyomtatópatron fúvókáit.

### A nyomtatópatron fúvókáinak megtisztítása

- 1 Töltsön be normál papírt.
- 2 Nyomja meg a Másolás mód gombot.
- 3 Nyomja meg a 📃 gombot.
- 4 Nyomogassa a ◀ vagy a ▶ gombot addig, amíg meg nem jelenik az Eszközök felirat.
- **5** Nyomja meg a  $\checkmark$  gombot.
- 6 Nyomogassa a ◀ vagy a ▶ gombot addig, amíg meg nem jelenik a Karbantartás felirat.
- 7 Nyomja meg a  $\checkmark$  gombot.
- 8 Nyomogassa a ◀ vagy a ▶ gombot addig, amíg meg nem jelenik a **Patronok megtisztítása** felirat.
- 9 Nyomja meg a √ gombot.

A nyomtató kinyomtat egy tesztoldalt, melynek során a nyomtató tintát nyom át a fúvókán, kitisztítva ezzel az eltömődött fúvókákat.

- 10 Nyomtassa ki újból a dokumentumot, és ellenőrizze, hogy javult-e a nyomtatási minőség.
- 11 Ha a nyomtatási minőség nem javult, tisztítsa meg a fúvókákat még legfeljebb kétszer.

#### A nyomtatófúvókák és az érintkezők megtisztítása

- 1 Vegye ki a nyomtatópatronokat.
- 2 Nedvesítsen meg egy szöszmentes, tiszta törlőruhát.
- **3** Finoman nyomja a ruhadarabot a fúvókákhoz három másodpercre, majd törölje meg a jelzett irányban.

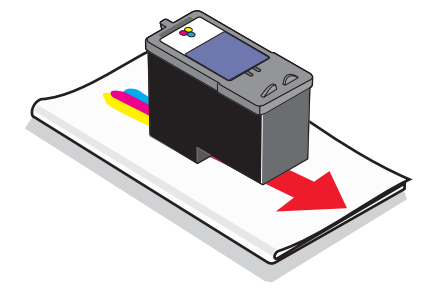

4 Finoman nyomja a ruhadarab egy másik tiszta részét az érintkezőkhöz három másodpercre, majd törölje meg a jelzett irányban.

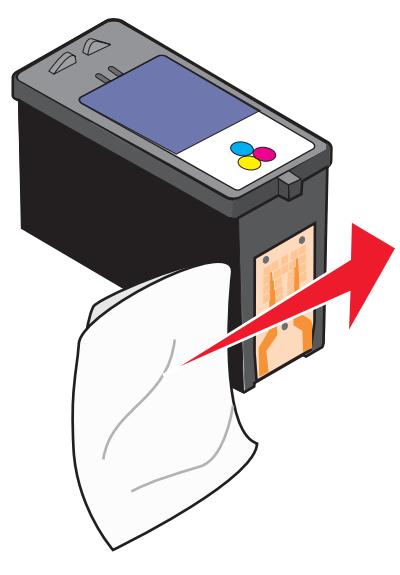

- 5 A ruhadarab egy másik tiszta részével ismételje meg a következőket: 3. lépés és 4. lépés.
- 6 Hagyja a fúvókákat és az érintkezőket megszáradni.
- 7 Tegye vissza a nyomtatópatronokat.
- 8 Újra nyomtassa ki a dokumentumot.
- **9** Ha a minőség nem javult, tisztítsa meg a fúvókákat. További információ: "A nyomtatópatron fúvókáinak megtisztítása", 98. oldal.
- 10 Legfeljebb kétszer 9. lépés ismételje meg.
- 11 Ha a nyomtatási minőség továbbra sem megfelelő, cserélje ki a nyomtatópatronokat.

## A nyomtatópatronok tárolása

- Az új patronokat a behelyezésig tartsa becsomagolva.
- A nyomtatópatront csak akkor távolítsa el a nyomtatóból, ha ki akarja cserélni, meg szeretné tisztítani, vagy légmentesen záródó csomagba kívánja helyezni. A patronnal nem lehet megfelelő minőségben nyomtatni, ha hosszabb ideig szabad levegőn hagyják, mert a tinta kiszárad.
- Ha a fotópatront nem használja, tartsa a patron tárolóegységében.

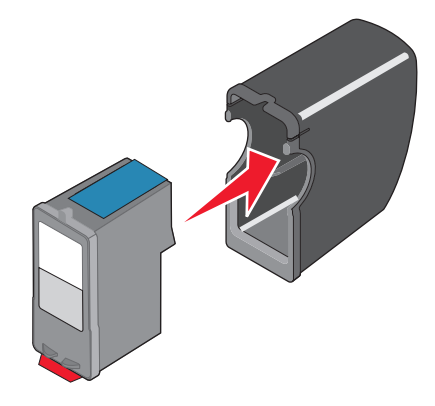

A nyomtató karbantartása

## A lapolvasó üveglapjának megtisztítása

- 1 Nedvesítsen meg egy szöszmentes, tiszta törlőruhát.
- 2 Óvatosan törölje meg a lapolvasó üveglapját.

**Megjegyzés:** Mielőtt a dokumentumot a lapolvasó üveglapjára helyezi, győződjön meg róla, hogy megszáradt rajta a tinta és az esetleges javítófesték.

## Kellékanyagok rendelése

#### Patronok rendelése

#### Lexmark 5490 Series modellek

| Elem                         | Cikkszám | A nyomtatópatronnal nyomtatható szabványos oldalak száma max. <sup>1</sup> |
|------------------------------|----------|----------------------------------------------------------------------------|
| Fekete patron <sup>2</sup>   | 28       | 215                                                                        |
| Színes patron <sup>2</sup>   | 29       | 185                                                                        |
| Fekete patron                | 28A      | 215                                                                        |
| Színes patron                | 29A      | 185                                                                        |
| Nagykapacitású fekete patron | 34       | 550                                                                        |
| Nagykapacitású színes patron | 35       | 500                                                                        |
| Fotópatron                   | 31       | Nem alkalmazandó                                                           |

<sup>1</sup> Folyamatos nyomtatás során kapott értékek. A közölt lapszámok megfelelnek az ISO/IEC 24711 (FDIS) szabványnak.

<sup>2</sup> Engedélyezett visszajuttatási programban résztvevő nyomtatópatron

#### Lexmark 5400 Series modellek (kivéve a Lexmark 5490 modellt)

| Elem                         | Cikkszám |
|------------------------------|----------|
| Fekete patron                | 32       |
| Színes patron                | 33       |
| Nagykapacitású fekete patron | 34       |
| Nagykapacitású színes patron | 35       |
| Fotópatron                   | 31       |

#### Papír és más kellékanyagok rendelése

Ha papírt és más kellékanyagokat szeretne rendelni a nyomtatóhoz, vagy egy közeli forgalmazót szeretne találni, keresse fel webhelyünket a **www.lexmark.com** címen.

#### Megjegyzések:

- Ha például fényképet vagy más, kiváló minőségű képet nyomtat, használjon Lexmark prémium fotópapírt vagy Lexmark fotópapírt.
- Az elkenődés elkerülése érdekében ne érjen hozzá a kinyomtatott fénykép felületéhez. Ha kiváló minőségű képet szeretne, távolítsa el egyenként a lapokat a papírkimeneti tálcáról, és hagyja megszáradni legalább 24 óráig, mielőtt egymásra teszi, kiállítja vagy eltárolja őket.

Ha USB kábelt szeretne rendelni (cikkszáma: 1021294), keresse fel a www.lexmark.com oldalt.

| Papír                     | Papírméret                                                                                   |
|---------------------------|----------------------------------------------------------------------------------------------|
| Lexmark Premium fotópapír | <ul> <li>4 x 6 hüvelyk</li> <li>10 x 15 cm</li> <li>Letter</li> <li>A4</li> <li>L</li> </ul> |
| Lexmark fotópapír         | <ul> <li>4 x 6 hüvelyk</li> <li>10 x 15 cm</li> <li>Letter</li> <li>A4</li> </ul>            |

## Eredeti Lexmark nyomtatópatronok használata

A Lexmark nyomtatók, nyomtatópatronok és fotópapírok együttesen kiváló minőséget nyújtanak.

Ha megjelenik az **Elfogyott az eredeti Lexmark tinta** üzenet, az eredeti Lexmark tinta kifogyott a jelölt patronokból.

Ha úgy gondolja, hogy eredeti Lexmark nyomtatópatront vásárolt, de mégis megjelenik az **Elfogyott az** eredeti Lexmark tinta üzenet:

- 1 Kattintson az üzenetben lévő További információ hivatkozásra.
- 2 Kattintson a Nem Lexmark gyártmányú nyomtatópatron bejelentése elemre.

Ha el szeretné kerülni, hogy az üzenet újból megjelenjen a jelzett patronokra vonatkozóan:

- Cserélje ki a patronokat új, Lexmark gyártmányú nyomtatópatronokra.
- Ha számítógépről nyomtat, kattintson az üzenetben lévő **További információk** hivatkozásra, jelölje be a jelölőnégyzetet, majd kattintson a **Bezárás** gombra.
- Ha a nyomtatót számítógép nélkül használja, nyomja meg a Mégse gombot.

A Lexmark garanciája nem vonatkozik a nem Lexmark gyártmányú tinta- vagy nyomtatópatronok által okozott károkra.

## Nyomtatópatron újratöltése

A garancia nem vonatkozik azoknak a hibáknak vagy sérüléseknek a kijavítására, amelyek újratöltött patron miatt következtek be. A Lexmark nem ajánlja újratöltött patron használatát. A patron újratöltése befolyásolhatja a nyomtatási minőséget, és kárt okozhat a nyomtatóban. A legjobb eredmény elérése érdekében használjon Lexmark kellékanyagokat.

## Lexmark termékek újrahasznosítása

Ha vissza szeretné küldeni a Lexmark termékeket a Lexmarkhoz, tegye a következőket:

- 1 Keresse fel webhelyünket: www.lexmark.com/recycle.
- 2 Kövesse a számítógép képernyőjén megjelenő utasításokat.

# Hibaelhárítás

- "Az üzembe helyezéssel kapcsolatos hibaelhárítás", 103. oldal
- "A nyomtatással kapcsolatos hibaelhárítás", 107. oldal
- "Másolással kapcsolatos hibaelhárítás", 110. oldal
- "Beolvasással kapcsolatos hibaelhárítás", 112. oldal
- "A faxolással kapcsolatos hibaelhárítás", 115. oldal
- "Hálózati hibaelhárítás", 121. oldal
- "Papírelakadás és hibás papírbehúzás hibaelhárítás", 123. oldal
- "Memóriakártya hibaelhárítás", 126. oldal
- "Hibaüzenetek", 127. oldal
- "A szoftver eltávolítása és újratelepítése", 136. oldal

## Az üzembe helyezéssel kapcsolatos hibaelhárítás

- "A kijelzőn nem a megfelelő nyelven jelenik meg a szöveg", 103. oldal
- "A Be/kikapcsolás jelzőfény nem világít", 104. oldal
- "A szoftvert nem sikerült telepíteni", 104. oldal
- "Az oldalt nem sikerült kinyomtatni", 106. oldal
- "Nem lehet digitális fényképezőgépről nyomtatni PictBridge segítségével", 107. oldal

#### A kijelzőn nem a megfelelő nyelven jelenik meg a szöveg

| A nyelv módosítása a kezdeti beállítás során | A nyelv kiválasztása után a kijelzőn újból megjelenik a <b>Nyelv</b> felirat. A beállítás módosítása: |
|----------------------------------------------|----------------------------------------------------------------------------------------------------|
|                                              | <ol> <li>Nyomogassa a</li></ol>                                                                       |
|                                              | 2 A √ gomb megnyomásával mentse a beállítást.                                                         |

| Másik nyelv kiválasztása a kezdeti beállítás után | <ol> <li>A kezelőpanelen nyomja meg a Másolás mód<br/>gombot.</li> </ol>                                                    |
|---------------------------------------------------|----------------------------------------------------------------------------------------------------|
|                                                   | 2 Nyomja meg a 🗏 gombot.                                                                                                    |
|                                                   | 3 Nyomogassa a ◀ vagy a ▶ gombot addig, amíg meg nem jelenik az Eszközök felirat.                                           |
|                                                   | 4 Nyomja meg a ✔ gombot.                                                                                                    |
|                                                   | <ul> <li>5 A ◀ és a ▶ gomb segítségével jelenítse meg az</li> <li>Eszközbeállítás feliratot.</li> </ul>                     |
|                                                   | 6 Nyomja meg a ✔ gombot.                                                                                                    |
|                                                   | 7 Nyomogassa a ◀ vagy a ▶ gombot addig, amíg meg nem jelenik a Nyelv felirat.                                               |
|                                                   | 8 Nyomja meg a <b>√</b> gombot.                                                                                             |
|                                                   | 9 Nyomogassa a ◀ és a ▶ gombot addig, amíg a kijelzőn meg nem jelenik a kívánt nyelv.                                       |
|                                                   | 10 A √ gomb megnyomásával mentse a beállítást.                                                                              |
|                                                   | <b>Megjegyzés:</b> Ha nem érti a kijelzőn megjelenő nyelvet,<br>lásd: "A gyári alapbeállítások visszaállítása", 136. oldal. |

## A Be/kikapcsolás jelzőfény nem világít

| Ellenőrizze a tápellátást | <ol> <li>Húzza ki a tápkábelt a fali konnektorból, majd a nyomtatóból.</li> <li>Dugja a kábelt a nyomtató tápcsatlakozójába.</li> </ol> |
|---------------------------|----------------------------------------------------------------------------------------------------|
|                           |                                                                                                    |
|                           | <b>3</b> A kábelt olyan konnektorhoz csatlakoztassa, amelyet más elektromos készü-<br>lékek is használnak.                              |
|                           | 4 Ha a 🕲 jelzőfény nem gyullad ki, nyomja meg a 🕲 gombot.                                                                               |

## A szoftvert nem sikerült telepíteni

| Ellenőrizze az operációs rendszert    | A következő operációs rendszerek használhatók: Windows 98/Me, Windows 2000, Windows XP és Mac OS X.     |
|---------------------------------------|----------------------------------------------------------------------------------------------------|
| Ellenőrizze a rendszerkövetelményeket | Ellenőrizze, hogy a számítógép teljesíti-e a dobozon feltün-<br>tetett minimum rendszerkövetelményeket. |

| Lehet, hogy az USB-kábel nincs csatlakoz-                       | 1 Vizsgália meg, nem látható-e valamilyen sérülés az USB                                                                                                    |
|-----------------------------------------------------------------|----------------------------------------------------------------------------------------------------|
| tatva                                                           | kábelen.                                                                                                    |
|                                                                 | 2 Csatlakoztassa az USB kábel négyzet alakú végét a<br>nyomtató hátuljához.                                                                                                    |
|                                                                 | 3 Csatlakoztassa az USB kábel szögletes végét a számí-<br>tógép USB portjához.                                                                                                    |
|                                                                 | Az USB portot az ∙<>> USB szimbólum jelöli.                                                                                                    |
| A nyomtatószoftver telepítéséhez kövesse az<br>alábbi lépéseket | <ol> <li>Kapcsolja ki, majd indítsa újra a számítógépet.</li> <li>Az összes Új hardver képernyőn kattintson a Mégse<br/>gombra.</li> <li>Helyezze be a CD-t, és a képernyőn megjelenő utasí-<br/>tások szerint telepítse újra a szoftvert.</li> </ol>                                                                                                    |
| Lehet, hogy újra kell csatlakoztatnia a<br>tápkábelt            | <ol> <li>Kapcsolja ki a nyomtatót a log gombbal.</li> <li>Húzza ki a tápkábelt a konnektorból.</li> <li>Óvatosan húzza ki a tápkábelt a nyomtatóból.</li> <li>Dugja vissza a tápkábelt a nyomtatóba.</li> <li>Dugja a tápkábelt a fali konnektorba.</li> <li>Kapcsolja be a nyomtatót a log gombbal.</li> </ol>                                                                                                    |
| Lehet, hogy fut egy másik program                               | <ol> <li>Zárjon be minden megnyitott szoftveralkalmazást.</li> <li>Tiltson le minden vírusellenőrző programot.</li> <li>Kattintson duplán a Sajátgép ikonra.<br/>Windows XP esetén kattintson a Start gombra a<br/>Sajátgép ikon eléréséhez.</li> <li>Kattintson duplán a CD-ROM-meghajtó ikonjára.</li> <li>Ha szükséges, kattintson duplán a setup.exe elemre.</li> <li>Telepítse a szoftvert a számítógép képernyőjén<br/>megjelenő utasítások szerint.</li> </ol>                                                                                                    |
| Lehet, hogy a szoftver nincs megfelelően<br>telepítve           | <ol> <li>Távolítsa el, majd telepítse újra a nyomtatószoftvert.<br/>További információ: "A szoftver eltávolítása és újratele-<br/>pítése", 136. oldal.</li> <li>Ha a szoftvert továbbra sem sikerül helyesen telepíteni,<br/>töltse le a legújabb szoftververziót a<br/>www.lexmark.com címről.</li> <li>a Az Egyesült Államokat kivéve minden országban<br/>vagy térségben válassza ki az országot vagy<br/>térséget.</li> <li>b Kattintson a hivatkozásokra az illesztőprogramok<br/>vagy a letöltések eléréséhez.</li> <li>c Válassza ki a nyomtatócsaládot.</li> <li>d Válassza ki a nyomtatómodellt.</li> <li>e Válassza ki az operációs rendszert.</li> <li>f Jelölje ki a letölteni kívánt fájlt, és kövesse a számí-<br/>tógén képernyőjén megjelenő utasításokat</li> </ol> |

## Az oldalt nem sikerült kinyomtatni

| Az üzenetek ellenőrzése                                     | Ha megjelenik egy hibaüzenet, lásd: "Hibaüzenetek", 127. oldal.                                                      |  |
|-------------------------------------------------------------|----------------------------------------------------------------------------------------------------|--|
| Ellenőrizze a tápellátást                                   | Ha a 💩 jelzőfény nem gyullad ki, lásd: "A Be/kikapcsolás jelzőfény nem világít", 104. oldal.                         |  |
| Lehet, hogy a szoftver nincs megfelelően telepítve          | Vegye ki, majd töltse be újra a papírt.                                                                              |  |
| Ellenőrizze a tintát                                        | Ellenőrizze a tintaszinteket, és ha szükséges, tegyen be új tinta-<br>patronokat.                                    |  |
| Leeht, hogy a patronokon rajta van a<br>szalag              | <ol> <li>Vegye ki a nyomtatópatronokat.</li> <li>Ellenőrizze, hogy a szalagot és a címkét eltávolította-e</li> </ol> |  |
|                                                             |                                                                                                    |  |
|                                                             | <b>3</b> Tegye vissza a patronokat.                                                                                  |  |
| Ellenőrizze, hogy a nyomtató az alapér-                     | 1 Kattintson a következő elemre:                                                                                     |  |
| telmezett nyomtató-e, és hogy a<br>működése nem szünetel-e. | <ul> <li>Windows XP Pro: Start → Beállítások → Nyomtatók és<br/>faxok.</li> </ul>                                    |  |
|                                                             | <ul> <li>Windows XP Home: Start → Vezérlőpult → Nyomtatók<br/>és faxok.</li> </ul>                                   |  |
|                                                             | <ul> <li>Windows 2000: Start → Beállítások → Nyomtatók.</li> </ul>                                                   |  |
|                                                             | <ul> <li>Windows 98/Me: Start → Beállítások → Nyomtatók.</li> </ul>                                                  |  |
|                                                             | 2 Kattintson duplán a nyomtató nevére.                                                                               |  |
|                                                             | 3 Kattintson a Nyomtató parancsra.                                                                                   |  |
|                                                             | <ul> <li>Ellenőrizze, hogy a Nyomtatás szüneteltetése beállítás<br/>nincs-e bejelölve.</li> </ul>                    |  |
|                                                             | <ul> <li>Győződjön meg róla, hogy a Beállítás alapértelmezett<br/>nyomtatóként elem mellett látható pipa.</li> </ul> |  |
| Lehet, hogy újra kell csatlakoztatnia a<br>tápkábelt        | 1 Kapcsolja ki a nyomtatót a 💩 gombbal.                                                                              |  |
|                                                             | 2 Húzza ki a tápkábelt a konnektorból.                                                                               |  |
|                                                             | 3 Óvatosan húzza ki a tápkábelt a nyomtatóból.                                                                       |  |
|                                                             | <b>4</b> Dugja vissza a tápkábelt a nyomtatóba.                                                                      |  |
|                                                             | <b>5</b> Dugja a tápkábelt a fali konnektorba.                                                                       |  |
|                                                             | 6 Kapcsolja be a nyomtatót a 🕲 gombbal.                                                                              |  |

| Lehet, hogy a szoftver nincs megfelelően telepítve | 1 | Távolítsa el, majd telepítse újra a nyomtatószoftvert. További információ: "A szoftver eltávolítása és újratelepítése", 136. oldal. |
|----------------------------------------------------|---|----------------------------------------------------------------------------------------------------|
|                                                    | 2 | Ha a szoftvert továbbra sem sikerül helyesen telepíteni, töltse le a legújabb szoftververziót a <b>www.lexmark.com</b> címről.      |
|                                                    |   | <ul> <li>Az Egyesült Államokat kivéve minden országban vagy<br/>térségben válassza ki az országot vagy térséget.</li> </ul>         |
|                                                    |   | <b>b</b> Kattintson a hivatkozásokra az illesztőprogramok vagy a letöltések eléréséhez.                                             |
|                                                    |   | c Válassza ki a nyomtatócsaládot.                                                                                                   |
|                                                    |   | d Válassza ki a nyomtatómodellt.                                                                                                    |
|                                                    |   | e Válassza ki az operációs rendszert.                                                                                               |
|                                                    |   | f Jelölje ki a letölteni kívánt fájlt, és kövesse a számítógép képernyőjén megjelenő utasításokat.                                  |

#### Nem lehet digitális fényképezőgépről nyomtatni PictBridge segítségével

| Engedélyezze a PictBridge-nyomtatást a fénykép-<br>ezőgépről | Engedélyezze a PictBridge nyomtatást a fényképező-<br>gépen a megfelelő USB mód kiválasztásával. További<br>információ a digitális fényképezőgép dokumentáció-<br>jában található.                                                                                                    |
|--------------------------------------------------------------|----------------------------------------------------------------------------------------------------|
| Győződjön meg róla, hogy a PictBridge engedé-<br>lyezve van  | <ol> <li>Válassza le a fényképezőgépet.</li> <li>Csatlakoztasson egy PictBridge-kompatibilis digitális<br/>fényképezőgépet a PictBridge porthoz. A digitális<br/>fényképezőgép dokumentációjából tudhatja meg,<br/>hogy a fényképezőgép kompatibilis-e a PictBridge<br/>szabvánnyal.</li> </ol> |
| Ellenőrizze az USB kábelt                                    | Erre a célra csak a fényképezőgéphez mellékelt USB<br>kábelt használja.                                                                                                    |
| Memóriakártyák eltávolítása                                  | Vegye ki a nyomtatóból az esetleg benne lévő memóri-<br>akártyákat.                                                                                                    |
| Az üzenetek ellenőrzése                                      | Ha megjelenik egy hibaüzenet a kijelzőn, lásd: "Hibaü-<br>zenetek", 127. oldal.                                                                                                    |

## A nyomtatással kapcsolatos hibaelhárítás

- "A nyomtatási minőség javítása", 108. oldal
- "A szöveg és grafika rossz minőségű", 108. oldal
- "A papír szélén rossz a minőség", 109. oldal
- "A nyomtatás lassú", 110. oldal
- "A nyomtató a dokumentumnak vagy fényképnek csak egy részét nyomtatja ki", 110. oldal

### A nyomtatási minőség javítása

| Papír ellenőrzése                  | <ul> <li>A dokumentumnak megfelelő papírt használjon. Ha például<br/>fényképet vagy más, kiváló minőségű képet nyomtat, használjon<br/>Lexmark prémium fotópapírt.</li> <li>Használjon vastagabb vagy fehérebb papírt.</li> </ul> |
|------------------------------------|----------------------------------------------------------------------------------------------------|
|                                    | , , , , , , , , , , , , , , , , , , , ,                                                                                                    |
| Jobb nyomtatási minőség választása | <ol> <li>A nyomtatási feladattól függően nyomja meg a Másolás mód,<br/>Beolvasás mód, Fax mód vagy Fotókártya gombot.</li> </ol>                                                                                                  |
|                                    | 2 Nyomogassa a ◀ vagy a ▶ gombot addig, amíg meg nem jelenik<br>a Minőség felirat.                                                                                                    |
|                                    | 3 Nyomja meg a ✔ gombot.                                                                                                    |
|                                    | 4 A ◀ vagy a ▶ gombbal jelenítse meg a kívánt minőséget.                                                                                                    |
|                                    | 5 Nyomja meg a <b>√</b> gombot.                                                                                                    |
| Nyomtatópatronok ellenőrzése       | Ha a nyomtató továbbra sem az elvárt minőségben nyomtat:                                                                                                    |
|                                    | <ol> <li>Kalibrálja a nyomtatópatronokat. További információ: "A nyomta-<br/>tópatronok kalibrálása", 97. oldal.</li> </ol>                                                                                                    |
|                                    | Ha a minőség nem javult, folytassa ezzel a lépéssel: 2. lépés.                                                                                                    |
| 4                                  | 2 Tisztítsa meg a nyomtatópatron fúvókáit. További információ: "A nyomtatópatron fúvókáinak megtisztítása", 98. oldal.                                                                                                    |
|                                    | Ha a minőség nem javult, folytassa ezzel a lépéssel: 3. lépés.                                                                                                    |
|                                    | 3 Vegye ki, majd újra tegye be a nyomtatópatronokat. További infor-<br>máció: "Használt nyomtatópatron eltávolítása", 95. oldal és<br>"Nyomtatópatronok behelyezése", 95. oldal.                                                  |
|                                    | Ha a minőség nem javult, folytassa ezzel a lépéssel: 4. lépés.                                                                                                    |
|                                    | 4 Tisztítsa meg a nyomtatópatron fúvókáit és érintkezőit. További információ: "A nyomtatófúvókák és az érintkezők megtisztítása", 98. oldal.                                                                                      |
|                                    | Ha a nyomtatási minőség továbbra sem megfelelő, cserélje ki a<br>nyomtatópatronokat. További információ: "Kellékanyagok<br>rendelése", 100. oldal.                                                                                |

## A szöveg és grafika rossz minőségű

Üres oldalak
Sötét nyomtatás
Fakó nyomtatás
Fakó nyomtatás
Csíkok
Helytelen színek
Világos és sötét sávok a nyomaton
Ellenőrizze a tintát
Ellenőrizze a tintát

| Ellenőrizze a tintát                                                           | Ellenőrizze a tintaszinteket, és ha szükséges, tegyen be<br>új tintapatronokat. |
|--------------------------------------------------------------------------------|---------------------------------------------------------------------------------|
| Tekintse át a nyomtatás minőségének javítása<br>érdekében elvégzendő lépéseket | Lásd: "A nyomtatási minőség javítása", 97. oldal.                               |
| Vegye ki a lapokat, amint kijöttek a nyomtatóból   | Annak érdekében, hogy az alábbi típusú hordozók<br>használata esetén elkerülje a tinta elkenődését, azonnal<br>vegye ki a nyomtatóból a lapokat, és hagyja őket<br>megszáradni:<br>• Grafikát és képet tartalmazó dokumentum<br>• Fotópapír<br>• Nehéz matt vagy fényes papír<br>• Fólia<br>• Címke |
|----------------------------------------------------|----------------------------------------------------------------------------------------------------|
|                                                    | Boríték                                                                                                    |
|                                                    | Rávasalható fólia                                                                                                    |
|                                                    | <b>Megjegyzés:</b> A fóliák száradásához kb. 15 perc<br>szükséges.                                                                                                    |
| Használjon más márkájú papírt                      | A tinta különböző papírokon másképpen viselkedik, és<br>a színek nyomtatása is kismértékben eltérhet. Ha<br>például fényképet vagy más, kiváló minőségű képet<br>nyomtat, használjon Lexmark prémium fotópapírt.                                                                                    |
| A papír állapotának ellenőrzése                    | Csakis új, nem gyűrött papírlapokat használjon.                                                                                                    |
| Lehet, hogy a szoftver nincs megfelelően telepítve | További információ: "Lehet, hogy a szoftver nincs megfelelően telepítve", 105. oldal.                                                                                                    |

## A papír szélén rossz a minőség

| A minimális nyomtatási beállítások ellenőrzése                                                              | <ul> <li>Ha nem használja a szegély nélküli nyomtatási funkciót, a minimális nyomtatási margók a következők:</li> <li>Bal és jobb margó: <ul> <li>6,35 mm letter méretű papírnál</li> <li>3,37 mm a letter méret kivételével minden papírméretnél</li> </ul> </li> <li>Felső margó: 1,7 mm</li> <li>Alsó margó: 12,7 mm</li> </ul> |
|----------------------------------------------------------------------------------------------------|----------------------------------------------------------------------------------------------------|
| Válassza ki a Szegély nélküli nyomtatás funkciót.                                                           | <ol> <li>A használt programban kattintson a Fájl →<br/>Nyomtatás parancsra.</li> <li>Kattintson a Tulajdonságok, a Beállítások, a<br/>Beállítás vagy a Jellemzők parancsra.</li> <li>Kattintson a Nyomtatási elrendezés parancsra.</li> <li>Kattintson a Szegély nélkül elemre.</li> </ol>                                         |
| Annak ellenőrzése, hogy a papír mérete egyezik-e<br>a nyomtatási beállításoknál megadott papírmé-<br>rettel | <ol> <li>A használt programban kattintson a Fájl →<br/>Nyomtatás parancsra.</li> <li>Kattintson a Tulajdonságok, a Beállítások, a<br/>Beállítás vagy a Jellemzők parancsra.</li> <li>Kattintson a Papírbeállítás gombra.</li> <li>Ellenőrizze a papírméretet.</li> </ol>                                                           |

### A nyomtatás lassú

| A számítógép feldolgozási sebességének<br>maximalizálása | Zárja be a nem használt programokat.                                                       |
|----------------------------------------------------------|--------------------------------------------------------------------------------------------|
|                                                          | Minimalizálja a dokumentumban lévő grafikák és képek<br>számát és méretét.                 |
|                                                          | Távolítsa el a számítógépről a nem használt betűtípu-<br>sokat.                            |
| Memória hozzáadása                                       | Lehetőség szerint vásároljon több RAM memóriát a számí-<br>tógépbe.                        |
| Gyengébb nyomtatási minőség beállítása                   | <ol> <li>A használt programban kattintson a Fájl →<br/>Nyomtatás parancsra.</li> </ol>     |
|                                                          | 2 Kattintson a Tulajdonságok, a Beállítások, a Beállítás vagy a Jellemzők parancsra.       |
|                                                          | 3 Kattintson a Minőség/Másolat elemre.                                                     |
|                                                          | 4 A Minőség/Sebesség területen válasszon gyengébb<br>nyomtatási minőséget.                 |
| Lehet, hogy a szoftver nincs megfelelően telepítve       | További információ: "Lehet, hogy a szoftver nincs megfe-<br>lelően telepítve", 105. oldal. |

## A nyomtató a dokumentumnak vagy fényképnek csak egy részét nyomtatja ki

| Ellenőrizze a dokumentum elhelyezését | Helyezze a dokumentumot vagy fényképet az üveglapra színével lefelé, és igazítsa a bal felső sarokhoz. |
|---------------------------------------|----------------------------------------------------------------------------------------------------|
| A papírméret ellenőrzése              | Győződjön meg róla, hogy a használt papírméret egyezik a beállított mérettel.                          |

### Elkenődés

Elkenődés Az elkenődés elkerülése érdekében ne érjen hozzá a kinyomtatott fénykép felületéhez. Ha kiváló minőségű képet szeretne, távolítsa el egyenként a lapokat a papírkimeneti tálcáról, és hagyja megszáradni legalább 24 óráig, mielőtt egymásra teszi, kiállítja vagy eltárolja őket.

## Másolással kapcsolatos hibaelhárítás

- "A másoló nem válaszol", 111. oldal
- "A lapolvasó egységet nem lehet lecsukni", 111. oldal
- "Gyenge másolási minőség", 111. oldal
- "A nyomtató a dokumentumnak vagy fényképnek csak egy részét másolja", 112. oldal

## A másoló nem válaszol

| Az üzenetek ellenőrzése                            | Ha megjelenik egy hibaüzenet, lásd: "Hibaüzenetek", 127. oldal.                                   |
|----------------------------------------------------|---------------------------------------------------------------------------------------------------|
| Ellenőrizze a tápellátást                          | Ha a 💩 jelzőfény nem gyullad ki, lásd: "A Be/kikap-<br>csolás jelzőfény nem világít", 104. oldal. |
| Lehet, hogy a szoftver nincs megfelelően telepítve | További információ: "Lehet, hogy a szoftver nincs megfelelően telepítve", 107. oldal.             |

## A lapolvasó egységet nem lehet lecsukni

| Ellenőrizze az esetleges akadályokat | 1 Nyissa fel a lapolvasó egységet.                                                                  |
|--------------------------------------|----------------------------------------------------------------------------------------------------|
|                                      | 2 Távolítsa el azokat az akadályokat, amelyek megakadályozzák, hogy felnyissa a lapolvasó egységet. |
|                                      | <b>3</b> Hajtsa le a lapolvasó egységet.                                                            |

## Gyenge másolási minőség

- Üres oldalak
- Ferde sorok
- Pepita minta
- Elmosódott szöveg
- Torz grafikák és képek Csíkok
- Hiányzó karakterek Furcsa karakterek
- Fehér vonalak Fakó nyomtatás
- Sötét nyomtatás

| Az üzenetek ellenőrzése                                                        | Ha megjelenik egy hibaüzenet, lásd: "Hibaüzenetek", 127. oldal.                                                                                                    |
|--------------------------------------------------------------------------------|----------------------------------------------------------------------------------------------------|
| Ellenőrizze a tintát                                                           | Ellenőrizze a tintaszinteket, és ha szükséges, tegyen be új tintapatront.                                                                                                    |
| A lapolvasó üveglapjának megtisztítása                                         | Ha a lapolvasó üveglapja piszkos, egy tiszta, szöszmentes, megnedvesített ruhadarabbal tisztítsa meg.                                                                                                    |
| Tekintse át a nyomtatás minőségének javítása<br>érdekében elvégzendő lépéseket | Lásd: "A nyomtatási minőség javítása", 97. oldal.                                                                                                    |
| A másolt anyag fényerejének módosítása                                         | <ol> <li>Tegye a dokumentumot színével lefelé az üveglapra.</li> <li>A kezelőpanelen nyomja meg a Másolás mód gombot.</li> <li>Nyomja meg a Világosabb/sötétebb gombot.</li> <li>A ◀ és a ▶ gombbal állítsa világosabbra vagy sötétebbre a másolatot.</li> <li>Nyomja meg a Színes indítása vagy a Fekete indítása gombot.</li> </ol> |
| Az eredeti dokumentum minőségének ellen-<br>őrzése                             | Az eredeti dokumentum minősége nem megfelelő, próbál-<br>kozzon a dokumentum vagy a kép tisztább verziójával.                                                                                                    |

| Újságot, magazint vagy fényes papírt olvas be? | Ha újságot, magazint vagy fényes papírt másol vagy olvas<br>be, lásd: "Hibáktól mentes kép beolvasása magazinból és<br>újságból", 74. oldal. |
|------------------------------------------------|----------------------------------------------------------------------------------------------------|
| Ellenőrizze a dokumentum elhelyezését          | Helyezze a dokumentumot vagy fényképet az üveglapra színével lefelé, és igazítsa a bal felső sarokhoz.                                       |

## A nyomtató a dokumentumnak vagy fényképnek csak egy részét másolja

| Ellenőrizze a dokumentum elhelyezését | Helyezze a dokumentumot vagy fényképet az üveglapra színével lefelé, és igazítsa a bal felső sarokhoz.                                                    |
|---------------------------------------|----------------------------------------------------------------------------------------------------|
| A papírméret ellenőrzése              | Győződjön meg róla, hogy a használt papírméret egyezik a beállított mérettel.                                                                             |
| Az Eredeti méret beállítás bejelölése | Ügyeljen rá, hogy az Eredeti méret beállítás értéke <b>Automa-<br/>tikus</b> legyen, vagy a másolni kívánt eredeti dokumentum<br>méretével azonos legyen. |

## Beolvasással kapcsolatos hibaelhárítás

- "A lapolvasó nem válaszol", 112. oldal
- "Nem sikerült a beolvasás", 113. oldal
- "A beolvasás sokáig tart, vagy lefagy tőle a számítógép", 114. oldal
- "Rossz minőségű a beolvasott kép", 114. oldal
- "A nyomtató a dokumentumnak vagy fényképnek csak egy részét olvassa be", 115. oldal
- "Nem sikerült beolvasni alkalmazásba", 115. oldal
- "Nem sikerült számítógépre beolvasni hálózaton keresztül", 115. oldal

### A lapolvasó nem válaszol

| Az üzenetek ellenőrzése   | Ha megjelenik egy hibaüzenet, lásd: "Hibaüzenetek", 127. oldal.                              |
|---------------------------|----------------------------------------------------------------------------------------------|
| Ellenőrizze a tápellátást | Ha a 💩 jelzőfény nem gyullad ki, lásd: "A Be/kikapcsolás jelzőfény nem világít", 104. oldal. |

| Ellenőrizze, hogy a nyomtató az alapértelmezett<br>nyomtató-e, és hogy a működése nem szünetel-<br>e. | <ol> <li>Kattintson a következő elemre:         <ul> <li>Windows XP Pro: Start → Beállítások →<br/>Nyomtatók és faxok.</li> <li>Windows XP Home: Start → Vezérlőpult →<br/>Nyomtatók és faxok.</li> <li>Windows 2000: Start → Beállítások →<br/>Nyomtatók.</li> <li>Windows 98/Me: Start → Beállítások →<br/>Nyomtatók.</li> </ul> </li> <li>Kattintson duplán a nyomtató nevére.</li> <li>Kattintson a Nyomtató parancsra.</li> <li>Ellenőrizze, hogy a Nyomtatás szüneteltetése<br/>beállítás nincs-e bejelölve.</li> <li>Győződiön meg róla, hogy a Beállítás alapártel.</li> </ol> |
|----------------------------------------------------------------------------------------------------|----------------------------------------------------------------------------------------------------|
|                                                                                                    | <ul> <li>Győződjön meg róla, hogy a Beállítás alapértel-<br/>mezett nyomtatóként elem mellett látható pipa.</li> </ul>                                                                                                    |
| Lehet, hogy a szoftver nincs megfelelően telepítve                                                    | További információ: "Lehet, hogy a szoftver nincs megfe-<br>lelően telepítve", 107. oldal.                                                                                                    |

## Nem sikerült a beolvasás

| Lehet, hogy az USB-kábel nincs csatlakoztatva      | <ol> <li>Vizsgálja meg, nem látható-e valamilyen sérülés az<br/>USB kábelen.</li> </ol> |
|----------------------------------------------------|-----------------------------------------------------------------------------------------|
|                                                    | <b>2</b> Csatlakoztassa az USB kábel négyzet alakú végét a nyomtató hátuljához.         |
|                                                    | 3 Csatlakoztassa az USB kábel szögletes végét a<br>számítógép USB portjához.            |
|                                                    | Az USB portot az 🗲 USB szimbólum jelöli.                                                |
| A számítógép újraindítása                          | Kapcsolja ki, majd indítsa újra a számítógépet.                                         |
| Lehet, hogy a szoftver nincs megfelelően telepítve | További információ: "Lehet, hogy a szoftver nincs megfelelően telepítve", 107. oldal.   |

## A beolvasás sokáig tart, vagy lefagy tőle a számítógép

| Lehet, hogy fut egy másik program         | Zárjon be minden programot, amit éppen nem használ.                                                            |  |
|-------------------------------------------|----------------------------------------------------------------------------------------------------|--|
| Állítsa kisebbre a beolvasás felbontását. | <ol> <li>Kattintson az Indítás → Programok vagy Minden<br/>program → Lexmark 5400 Series parancsra.</li> </ol> |  |
|                                           | 2 Válassza ki a <b>Multifunkciós készülék vezérlőközpontja</b> parancsot.                                      |  |
|                                           | 3 A Beolvasás területen kattintson a Lásd További beolvasási beállítások elemre.                               |  |
|                                           | 4 Kattintson a Speciális beolvasási beállítások megjele-<br>nítése elemre.                                     |  |
|                                           | 5 A Beolvasás lapon válasszon alacsonyabb beolvasási<br>felbontást.                                            |  |

## Rossz minőségű a beolvasott kép

| Az üzenetek ellenőrzése                                                        | Ha megjelenik egy hibaüzenet, lásd: "Hibaüzenetek", 127. oldal.                                                                                                    |
|--------------------------------------------------------------------------------|----------------------------------------------------------------------------------------------------|
| A lapolvasó üveglapjának megtisztítása                                         | Ha a lapolvasó üveglapja piszkos, egy tiszta, szösz-<br>mentes, megnedvesített ruhadarabbal tisztítsa meg.                                                                                                    |
| Adja meg a beolvasási minőségét                                                | <ol> <li>Győződjön meg róla, hogy a nyomtató csatlakoz-<br/>tatva van a számítógéphez, és hogy a nyomtató és<br/>a számítógép is be van kapcsolva.</li> <li>Tegye rá az eredeti dokumentumot az üveglapra<br/>színével lefelé.</li> <li>Az asztalon kattintson duplán a Képstúdió ikonra.</li> <li>Kattintson a Beolvasás gombra.<br/>Megjelenik a Multifunkciós készülék vezérlőköz-<br/>pontja, melyen a Beolvasás és másolás lap látható.</li> <li>A Válassza ki a beolvasási minőséget területen<br/>válasszon ki másik DPI beállítást.</li> <li>Kattintson a Beolvasás gombra.</li> </ol> |
| Tekintse át a nyomtatás minőségének javítása<br>érdekében elvégzendő lépéseket | Lásd: "A nyomtatási minőség javítása", 97. oldal.                                                                                                    |
| Újságot, magazint vagy fényes papírt olvas be?                                 | Ha újságot, magazint vagy fényes papírt másol vagy<br>olvas be, lásd: "Hibáktól mentes kép beolvasása<br>magazinból és újságból", 74. oldal.                                                                                                    |
| Az eredeti dokumentum minőségének ellenőrzése                                  | Az eredeti dokumentum minősége nem megfelelő,<br>próbálkozzon a dokumentum vagy a kép tisztább<br>verziójával.                                                                                                    |
| Ellenőrizze a dokumentum elhelyezését                                          | Helyezze a dokumentumot vagy fényképet az<br>üveglapra színével lefelé, és igazítsa a bal felső<br>sarokhoz.                                                                                                    |

## A nyomtató a dokumentumnak vagy fényképnek csak egy részét olvassa be

| Ellenőrizze a dokumentum elhelyezését | Helyezze a dokumentumot vagy fényképet az üveglapra színével lefelé, és igazítsa a bal felső sarokhoz.                                                            |
|---------------------------------------|----------------------------------------------------------------------------------------------------|
| A papírméret ellenőrzése              | Győződjön meg róla, hogy a használt papírméret egyezik a beállított mérettel.                                                                                     |
| Az Eredeti méret beállítás bejelölése | Ügyeljen rá, hogy az Eredeti méret beállítás értéke <b>Automatikus</b><br>észlelés legyen, vagy a beolvasni kívánt eredeti dokumentum<br>méretével azonos legyen. |

#### Nem sikerült beolvasni alkalmazásba

| Másik alkalmazás választása | 1 | Kattintson A kiválasztott alkalmazás nem tud több oldalt kezelni párbe-<br>szédpanel <b>Mégse</b> gombjára.                                                                |
|-----------------------------|---|----------------------------------------------------------------------------------------------------|
|                             | 2 | A multifunkciós készülék vezérlőközpontjának Beolvasás és másolás<br>lapján válasszon egy másik programot a "Beolvasott kép küldése a követ-<br>kezőbe" legördülő menüből. |
|                             | 3 | Olvassa be a dokumentumot.                                                                                                    |

## Nem sikerült számítógépre beolvasni hálózaton keresztül

A beolvasás lépéseinek áttekintése Lásd: "Beolvasás a számítógépre hálózaton keresztül", 75. oldal.

## A faxolással kapcsolatos hibaelhárítás

- "Nem lehet faxot küldeni vagy fogadni", 115. oldal
- "A készülékkel lehet faxot küldeni, de fogadni nem", 118. oldal
- "A készülékkel lehet faxot fogadni, de küldeni nem", 118. oldal
- "A nyomtató üres faxot kap", 120. oldal
- "A fogadott fax rossz minőségű", 121. oldal
- "A hívóazonosító nem látható", 121. oldal

## Nem lehet faxot küldeni vagy fogadni

| Az üzenetek ellenőrzése   | Ha megjelenik egy hibaüzenet, kövesse a párbeszéd-<br>panelen szereplő utasításokat.              |
|---------------------------|---------------------------------------------------------------------------------------------------|
| Ellenőrizze a tápellátást | Ha a 💩 jelzőfény nem gyullad ki, lásd: "A Be/kikap-<br>csolás jelzőfény nem világít", 104. oldal. |

| Ellenőrizze a kábeles összeköttetéseket                               | <ul> <li>Győződjön meg arról, hogy a következő hardverelemek<br/>(amennyiben szükségesek) csatlakozása megfelelő:</li> <li>Tápellátás</li> <li>Telefon</li> <li>Kézibeszélő</li> <li>Üzenetrögzítő</li> </ul>                                                                                                    |
|-----------------------------------------------------------------------|----------------------------------------------------------------------------------------------------|
| Ellenőrizze a fali telefonaljzatot                                    | <ol> <li>Csatlakoztasson egy telefont a fali telefonaljzathoz.</li> <li>Várja meg, hogy hallható legyen a tárcsahang.</li> <li>Ha nem hall tárcsahangot, csatlakoztasson egy<br/>másik telefont a telefonaljzathoz.</li> <li>Ha továbbra sem hall tárcsahangot, csatlakoz-<br/>tasson egy telefont egy másik fali telefonaljzathoz.</li> <li>Ha hallja a tárcsahangot, csatlakoztassa a<br/>nyomtatót ahhoz a telefonaljzathoz.</li> </ol>                                                                                                    |
| Tekintse át a digitális telefonos szolgáltatások<br>ellenőrzőlistáját | <ul> <li>A faxmodem analóg eszköz. Meghatározott eszközök csatlakoztathatók a nyomtatóhoz, így digitális telefonszolgáltatások is igénybe vehetők.</li> <li>Ha ISDN-t használ, csatlakoztassa a nyomtatót az ISDN termináladapteren lévő analóg telefonporthoz (R-interfészport). További információért és R-interfészport igénylésével kapcsolatban forduljon ISDNszolgáltatójához.</li> <li>Ha DSL telefont használ, csatlakozzon olyan DSL szűrőhöz vagy forgalomirányítóhoz, amely lehetővé teszi az analóg használatot. További információért forduljon a DSL szolgáltatóhoz.</li> <li>Ha alközpontot használ, ügyeljen rá, hogy az alközpont analóg aljzatához csatlakozzon. Ha az alközpont nem rendelkezik analóg aljzattal, javasoljuk, hogy a faxkészülékhez helyezzen üzembe egy analóg telefonvonalat. További információ arról, hogyan lehet faxolni alközpont mögül", 85. oldal.</li> </ul> |
| Ellenőrizze, van-e tárcsahang                                         | <ul> <li>Próbaként hívja fel azt a telefonszámot, amelyre faxot szeretne küldeni, hogy meggyőződjön róla, hogy a készülék megfelelően működik.</li> <li>Ha a telefonvonalat egy másik eszköz használja, a faxküldés előtt várja meg, hogy a másik eszköz befejezze a kommunikációt.</li> <li>Ha letett kagylóval kíván tárcsázni, növelje meg a hangerőt, hogy ellenőrizhesse a tárcsahangot.</li> </ul>                                                                                                    |

| Ideiglenesen húzza ki a többi berendezést   | Annak ellenőrzéséhez, hogy a nyomtató helyesen<br>működik-e, csatlakoztassa a nyomtatót közvetlenül a<br>telefonvonalhoz. Csatlakoztasson le minden üzenet-<br>rögzítőt, modemmel rendelkező számítógépet és<br>telefonvonali frekvenciaosztót (splitter).            |
|---------------------------------------------|----------------------------------------------------------------------------------------------------|
| Annak ellenőrzése, nem akadt-e el a papír   | Ellenőrizze, nem gyűrődött-e be a papír. Ha igen, szüntesse meg a papírbegyűrődést.                                                                                                    |
| Ideiglenesen tiltsa le a hívásvárakoztatást | A hívásvárakoztatás megszakíthatja a fax átvitelét.<br>Faxküldés és -fogadás előtt kapcsolja ki ezt a szolgál-<br>tatást. Kérdezze meg a telefonszolgáltatótól, hogy a<br>hívásvárakoztatás szolgáltatás milyen billentyűkombi-<br>nációval tiltható le ideiglenesen. |
| Rendelkezik hangpostafiókkal?               | A telefonszolgáltató által biztosított hangposta szolgál-<br>tatás megszakíthatja a faxátvitelt. Ha el szeretné érni,<br>hogy a hangposta működése mellett a nyomtató<br>felvegye a hívásokat:                                                                        |
|                                             | <ul> <li>Lásd: "Megkülönböztető csengetés beállítása",<br/>84. oldal. Választhat többek között az egy<br/>csengetés, a két csengetés, a három csengetés és<br/>a tetszőleges csengetés közül.</li> </ul>                                                              |
|                                             | <ul> <li>Kísérletképpen csatlakoztasson egy második<br/>telefonvonalat a nyomtatóhoz.</li> </ul>                                                                                                    |
| Ellenőrizze az országkódot                  | Győződjön meg róla, hogy az országkód annak az<br>országnak vagy térségnek megfelelően van beállítva,<br>ahol a nyomtatót használja:                                                                                                    |
|                                             | 1 A kezelőpanelen nyomja meg a Fax mód gombot.                                                                                                    |
|                                             | 2 Nyomja meg a 🗏 gombot.                                                                                                    |
|                                             | <ol> <li>Nyomogassa a ◀ vagy a ▶ gombot addig, amíg<br/>meg nem jelenik az Eszközök felirat.</li> </ol>                                                                                                    |
|                                             | 4 Nyomja meg a <b>√</b> gombot.                                                                                                    |
|                                             | <ul> <li>5 A ◀ és a ▶ gomb segítségével jelenítse meg az</li> <li>Eszközbeállítás feliratot.</li> </ul>                                                                                                    |
|                                             | 6 Nyomja meg a ✔ gombot.                                                                                                    |
|                                             | 7 Nyomogassa a ◀ vagy a ▶ gombot addig, amíg meg nem jelenik az Országkód felirat.                                                                                                    |
|                                             | 8 Nyomja meg a <b>√</b> gombot.                                                                                                    |
|                                             | <ul> <li>9 A ◀ és a ▶ gombbal válassza ki azt az országot<br/>vagy területet, ahol a nyomtatót használja.</li> </ul>                                                                                                    |
|                                             | 10 Mentse a beállítást a √ gomb megnyomásával.                                                                                                    |
| Elfogyott a nyomtató memóriája?             | 1 Tárcsázza a hívott számát.                                                                                                    |
|                                             | <b>2</b> Olvassa be az eredeti dokumentumot oldalanként.                                                                                                    |

## A készülékkel lehet faxot küldeni, de fogadni nem

| Papír betöltése                                    | Töltsön be papírt, hogy kinyomtathassa a nyomtatóban eltárolt faxokat.                                                  |
|----------------------------------------------------|----------------------------------------------------------------------------------------------------|
| Ellenőrizze az Automatikus válasz gombot           | Ha az Automatikus válasz jelzőfény világít:                                                                             |
|                                                    | <ul> <li>A nyomtató a beállított csengetésszám után felveszi<br/>a hívást.</li> </ul>                                   |
|                                                    | <ul> <li>Ha megkülönböztető csengetést használ, lásd:<br/>"Megkülönböztető csengetés beállítása", 84. oldal.</li> </ul> |
| Ellenőrizze a tintát                               | Ellenőrizze a tintaszinteket, és ha szükséges, tegyen be<br>új patront.                                                 |
| Ellenőrizze, hogy a faxtovábbítás be van-e jelölve | 1 A kezelőpanelen nyomja meg a Fax mód gombot.                                                                          |
|                                                    | 2 Nyomja meg a 🗏 gombot.                                                                                                |
|                                                    | <ul> <li>3 A ◀ és a ▶ gomb segítségével jelenítse meg a</li> <li>Faxbeállítás feliratot.</li> </ul>                     |
|                                                    | 4 Nyomja meg a √ gombot.                                                                                                |
|                                                    | 5 A ◀ és a ▶ gombbal válassza ki a Csengetés és válasz elemet.                                                          |
|                                                    | 6 Nyomja meg a <b>√</b> gombot.                                                                                         |
|                                                    | 7 Nyomogassa a ◀ vagy a ▶ gombot addig, amíg meg nem jelenik a Faxtovábbítás felirat.                                   |
|                                                    | 8 Nyomja meg a <b>√</b> gombot.                                                                                         |
|                                                    | <ul> <li>9 A ◀ és a ▶ gombbal tekintse meg az aktuális faxto-<br/>vábbítási beállítást.</li> </ul>                      |
|                                                    | 10 A faxtovábbítás kikapcsolásához a ◀ és a ▶ gombbal jelenítse meg a Ki elemet.                                        |
|                                                    | <ol> <li>Mentse a beállítást a √ gomb megnyomásával.</li> </ol>                                                         |

## A készülékkel lehet faxot fogadni, de küldeni nem

| Mód ellenőrzése                       | Annak érdekében, hogy a nyomtató készen álljon a faxolásra, nyomja meg a <b>Fax mód</b> gombot.                                                    |
|---------------------------------------|----------------------------------------------------------------------------------------------------|
| Ellenőrizze a dokumentum elhelyezését | Az eredeti dokumentumot tegye színével lefelé a<br>lapolvasó üveglapjára, vagy tegye az automatikus<br>lapadagolóba a bal felső sarokhoz igazítva. |

| A Tárcsázási előtag beállítás ellenőrizése | 1<br>2<br>3 | <ul> <li>A kezelőpanelen nyomja meg a Fax mód gombot.</li> <li>Nyomja meg a</li></ul>                                                                                                    |
|--------------------------------------------|-------------|----------------------------------------------------------------------------------------------------|
|                                            | 4           | Nyomja meg a ✔ gombot.                                                                                                    |
|                                            | 5           | A ◀ és a ▶ gombbal válassza ki a <b>Tárcsázás és</b><br><b>küldés</b> elemet.                                                                                                    |
|                                            | 6           | Nyomja meg a ✔ gombot.                                                                                                    |
|                                            | 7           | A ◀ és a ▶ gomb segítségével jelenítse meg<br>Tárcsázási előtag feliratot.                                                                                                    |
|                                            | 8           | Nyomja meg a ✔ gombot.                                                                                                    |
|                                            | 9           | A beállítás módosításához a ◀ és a ▶ gombbal<br>jelölje ki a <b>Létrehozás</b> elemet.                                                                                                    |
|                                            | 10          | Nyomja meg a ✔ gombot.                                                                                                    |
|                                            | 11          | Adja meg, hogy mely számot tárcsázza a telefon a telefonszámok előtt.                                                                                                    |
|                                            | 12          | Nyomja meg a <b>√</b> gombot.                                                                                                    |
| Gyorstárcsázási szám ellenőrzése           | •           | Győződjön meg róla, hogy a gyorstárcsázási<br>gombhoz hozzá van rendelve a tárcsázni kívánt<br>szám. Lásd: "Gyorstárcsázási számok beállítása",<br>82. oldal.<br>Másik lehetőségként tárcsázza a telefonszámot |
|                                            |             | kézzel.                                                                                                    |

| Ellenőrizze, hogy a nyomtató észlel-e tárcsahangot | <ul> <li>Lásd: "Faxolás hívás hallgatása közben (Tárcsázás<br/>letett kagylóval)", 79. oldal.</li> </ul>                                                                                           |
|----------------------------------------------------|----------------------------------------------------------------------------------------------------|
|                                                    | <ul> <li>Ellenőrizze a Tárcsázási módszer beállítást.</li> </ul>                                                                                                    |
|                                                    | <ol> <li>Várja meg, hogy hallható legyen a tárcsahang.<br/>Ha Ön hallja a tárcsahangot, de a nyomtató nem<br/>tárcsáz, ez azt jelenti, hogy a nyomtató nem<br/>észlelte a tárcsahangot.</li> </ol> |
|                                                    | 2 A kezelőpanelen nyomja meg a Fax mód<br>gombot.                                                                                                    |
|                                                    | 3 Nyomja meg a 🗏 gombot.                                                                                                    |
|                                                    | <ul> <li>4 A ◀ és a ▶ gomb segítségével jelenítse meg a</li> <li>Faxbeállítás feliratot.</li> </ul>                                                                                                |
|                                                    | 5 Nyomja meg a ✔ gombot.                                                                                                    |
|                                                    | 6 A ◀ és a ▶ gombbal válassza ki a Tárcsázás<br>és küldés elemet.                                                                                                    |
|                                                    | 7 Nyomja meg a ✔ gombot.                                                                                                    |
|                                                    | 8 A ◀ és a ▶ gomb segítségével jelenítse meg a<br>Tárcsázási módszer feliratot.                                                                                                    |
|                                                    | 9 Nyomja meg a <b>√</b> gombot.                                                                                                    |
|                                                    | 10 Nyomogassa a ◀ vagy a ▶ gombot addig, amíg meg nem jelenik a Tárcsázás alközpont mögött felirat.                                                                                                |
|                                                    | 11 A beállítás mentéséhez nyomja meg a √<br>gombot.                                                                                                    |

## A nyomtató üres faxot kap

| Eredeti ellenőrzése                            | Kérje meg a küldőt, hogy ellenőrizze, az eredeti dokumentum helyesen volt-e betöltve.                                 |
|------------------------------------------------|----------------------------------------------------------------------------------------------------|
| Ellenőrizze a tintát                           | Ellenőrizze a tintaszinteket, és ha szükséges, tegyen be új tinta-<br>patront.                                        |
| Lehet, hogy a patronokon rajta van a<br>szalag | <ol> <li>Vegye ki a nyomtatópatronokat.</li> <li>Ellenőrizze, hogy a szalagot és a címkét eltávolította-e.</li> </ol> |
|                                                |                                                                                                    |
|                                                | <b>3</b> Tegye vissza a nyomtatópatronokat.                                                                           |

## A fogadott fax rossz minőségű

| A küldési ellenőrzőlista áttekintése | <ul> <li>Ellenőrizze, hogy az eredeti dokumentum minősége megfelelő-e.</li> <li>Küldje el újra a faxot. Előfordulhat, hogy a telefonvonal minőségével van a gond.</li> <li>Növelje meg a faxbeolvasás felbontását.</li> </ul> |
|--------------------------------------|----------------------------------------------------------------------------------------------------|
| Ellenőrizze a tintát                 | Ellenőrizze a tintaszinteket, és ha szükséges, tegyen be új tintapatront.                                                                                                    |
| Az átviteli sebesség csökkentése     | <ol> <li>A kezelőpanelen nyomja meg a Fax mód gombot.</li> <li>Nyomja meg a gombot.</li> <li>A ◀ és a ▶ gomb segítségével jelenítse meg a Faxbeállítás feliratot</li> </ol>                                                   |
|                                      | 4 Nyomja meg a √ gombot.                                                                                                    |
|                                      | 5 A ◀ és a ▶ gombbal válassza ki a <b>Tárcsázás és küldés</b> elemet.                                                                                                    |
|                                      | 6 Nyomja meg a √ gombot.                                                                                                    |
|                                      | <ul> <li>7 A ◀ és a ▶ gomb segítségével jelenítse meg a Max. küldési sebesség feliratot.</li> </ul>                                                                                                    |
|                                      | 8 Nyomja meg a <b>√</b> gombot.                                                                                                    |
|                                      | 9 A ◀ és a ▶ gombbal válasszon alacsonyabb átviteli sebességet.                                                                                                    |
|                                      | 10 Mentse a beállítást a ✔ gomb megnyomásával.                                                                                                    |
|                                      | 11 Küldje el újra a faxot.                                                                                                    |
|                                      | 12 Ha a probléma továbbra is fennáll, az 1. lépés – 11. lépés megis-<br>métlésével küldje el a faxot sikeresen egy alacsonyabb átviteli<br>sebességen.                                                                        |
|                                      | Megjegyzés: A legalacsonyabb átviteli sebesség 2400 bps.                                                                                                    |
|                                      | Megjegyzések:                                                                                                    |
|                                      | <ul> <li>Minél kisebb az átviteli sebesség, annál tovább fog tartani a fax<br/>kinyomtatása.</li> </ul>                                                                                                    |
|                                      | <ul> <li>A készülék mindaddig ezzel a csökkentett sebességgel küldi el a<br/>faxokat, amíg nem állítja vissza az átviteli sebességet.</li> </ul>                                                                              |

### A hívóazonosító nem látható

| Lehet, hogy a hívóazonosító-minta helytelenül<br>van beállítva | A nyomtató kétféle hívófél-azonosító mintát támogat: az 1-<br>es (FSK) és a 2-es (DTMF) mintát. Az országtól/területtől,<br>valamint a telefonszolgáltatótól függően előfordulhat, hogy<br>a hívófél-azonosító megjelenítéséhez át kell váltania a<br>másik mintára. További információ: "Hívófél-azonosító<br>használata", 80. oldal. |
|----------------------------------------------------------------|----------------------------------------------------------------------------------------------------|
|----------------------------------------------------------------|----------------------------------------------------------------------------------------------------|

## Hálózati hibaelhárítás

- "A konfigurálni kívánt nyomtató nem jelenik meg a hálózaton található nyomtatók listáján", 122. oldal
- "Nem lehet nyomtatni hálózati nyomtatóra", 123. oldal

• "A hálózat neve nem jelenik meg a listában", 123. oldal

**Megjegyzés:** Ha a nyomtató tartalmaz Lexmark N4050e nyomtatókiszolgálót, lásd az N4050e *Setup Utility* CD-lemezen található *Használati útmutatót*.

# A konfigurálni kívánt nyomtató nem jelenik meg a hálózaton található nyomtatók listáján

| Ellenőrizze a biztonsági kulcsokat                                        | Az SSID azonosító nem kerül ki a hálózatra. Ellen-<br>őrizze, hogy a biztonsági kulcsok helyesek-e.                                                                                                    |
|---------------------------------------------------------------------------|----------------------------------------------------------------------------------------------------|
| Ellenőrizze a tápellátást                                                 | Győződjön meg róla, hogy a nyomtató csatlakoztatva<br>van egy áramforráshoz, és be van kapcsolva. További<br>információ: "A Be/kikapcsolás jelzőfény nem világít",<br>104. oldal.                              |
| Ellenőrizze az Ethernet kábel csatlakoztatását                            | Ha nyomtatókiszolgálót használ:                                                                                                    |
|                                                                           | 1 Vizsgálja meg, nem látható-e valamilyen sérülés az<br>Ethernet kábelen.                                                                                                    |
|                                                                           | 2 Csatlakoztassa az Ethernet kábel egyik végét a nyomtatóhoz vagy a nyomtatókiszolgálóhoz.                                                                                                    |
|                                                                           | 3 Dugja be az Ethernet kábel másik végét a hálózati<br>hubba vagy a fali csatlakozóba.                                                                                                    |
| Ellenőrizze az USB kábel csatlakoztatását                                 | Ha USB kábelt használ:                                                                                                    |
|                                                                           | <ol> <li>Vizsgálja meg, nem látható-e valamilyen sérülés az<br/>USB kábelen.</li> </ol>                                                                                                    |
|                                                                           | 2 Csatlakoztassa az USB kábel szögletes végét a számítógép USB portjához.                                                                                                    |
|                                                                           | Az USB portot az USB szimbólum 🕰 jelöli.                                                                                                    |
|                                                                           | 3 Csatlakoztassa az USB kábel négyzet alakú végét<br>a nyomtató hátulján lévő USB porthoz.                                                                                                    |
| Tanulmányozza át a nyomtatókiszolgáló üzembe<br>helyezési dokumentációját | Olvassa el a nyomtatószerver útmutatójában található<br>üzembe helyezési utasításokat:                                                                                                    |
|                                                                           | <ul> <li>A nyomtatókiszolgáló jelzőfényei nem világítanak.</li> </ul>                                                                                                    |
|                                                                           | <ul> <li>Az USB kábel nincs csatlakoztatva a nyomtatóki-<br/>szolgálóhoz.</li> </ul>                                                                                                    |
|                                                                           | <ul> <li>A nyomtatókiszolgáló nem csatlakozik konnek-<br/>torhoz.</li> </ul>                                                                                                    |
| Lehet, hogy a szoftver nincs megfelelően telepítve                        | Ha a hiba a fenti műveletek egyikével sem szüntethető<br>meg, távolítsa el a nyomtatószoftvert, és telepítse újra.<br>További információ: "Lehet, hogy a szoftver nincs<br>megfelelően telepítve", 107. oldal. |

## Nem lehet nyomtatni hálózati nyomtatóra

| Tanulmányozza át a nyomtatókiszolgáló üzembe<br>helyezési dokumentációját | <ul> <li>Olvassa el a nyomtatószerver útmutatójában található<br/>üzembe helyezési utasításokat:</li> <li>A nyomtatókiszolgáló jelzőfényei nem világítanak.</li> <li>Az USB kábel nincs csatlakoztatva a nyomtatóki-<br/>szolgálóhoz.</li> <li>A nyomtatókiszolgáló nem csatlakozik konnek-<br/>torhoz.</li> </ul> |
|---------------------------------------------------------------------------|----------------------------------------------------------------------------------------------------|
| Ellenőrizze az Ethernet kábel csatlakoztatását                            | <ul> <li>Ha nyomtatókiszolgálót használ:</li> <li>1 Vizsgálja meg, nem látható-e valamilyen sérülés az<br/>Ethernet kábelen.</li> </ul>                                                                                                    |
|                                                                           | 2 Csatlakoztassa az Ethernet kábel egyik végét a<br>nyomtatóhoz.                                                                                                    |
|                                                                           | <b>3</b> Dugja be az Ethernet kábel másik végét a hálózati hubba vagy a fali csatlakozóba.                                                                                                    |
| Ellenőrizze az USB kábel csatlakoztatását                                 | Ha USB kábelt is használ:                                                                                                    |
|                                                                           | <b>1</b> Vizsgálja meg, nem látható-e valamilyen sérülés az USB kábelen.                                                                                                    |
|                                                                           | 2 Csatlakoztassa az USB kábel szögletes végét a számítógép USB portjához.                                                                                                    |
|                                                                           | Az USB portot az USB szimbólum < jelöli.                                                                                                    |
|                                                                           | 3 Csatlakoztassa az USB kábel négyzet alakú végét<br>a nyomtató hátulján lévő USB porthoz.                                                                                                    |
| Forduljon a hálózati támogatási csoporthoz                                | Forduljon a támogatási szakemberhez, és győződjön meg róla, hogy a nyomtató működő hálózathoz van csatlakoztatva.                                                                                                    |
| Ellenőrizze a tápellátást                                                 | Győződjön meg róla, hogy a nyomtató csatlakoztatva<br>van egy áramforráshoz, és be van kapcsolva. További<br>információ: "A Be/kikapcsolás jelzőfény nem világít",<br>104. oldal.                                                                                                    |

### A hálózat neve nem jelenik meg a listában

| Ellenőrizze a biztonsági kulcsokat | Az SSID azonosító nem kerül ki a hálózatra. Ellenőrizze, hogy a |
|------------------------------------|-----------------------------------------------------------------|
|                                    | biztonsági kulcsok helyesek-e.                                  |

## Papírelakadás és hibás papírbehúzás – hibaelhárítás

- "Papírelakadás", 124. oldal
- "A papír vagy speciális hordozó rosszul töltődik be", 124. oldal
- "A nyomtató nem húzza be a papírt, a borítékokat vagy a speciális papírokat", 125. oldal
- "Elakadt a szalagpapír", 125. oldal

## Papírelakadás

| A papír a papírtartóban gyűrődött be?         | <ol> <li>Kapcsolja ki a nyomtatót a logombbal.</li> <li>Fogja meg a papírt, és finoman húzza ki a nyomtatóból.</li> <li>Kapcsolja be a nyomtatót újra a logombbal.</li> </ol> |
|-----------------------------------------------|----------------------------------------------------------------------------------------------------|
| Elakadt a papír az automatikus lapadagolóban? | <ol> <li>Hajtsa fel az automatikus lapadagolót: fogja meg az<br/>automatikus lapadagoló bal oldalán lévő fület, és<br/>húzza felfelé.</li> </ol>                              |
|                                               | <b>2</b> Fogja meg a papirt, es finoman nuzza ki a nyomtatobol.                                                                                                    |
|                                               | 3 Csukja le az automatikus lapadagolot.                                                                                                    |
|                                               | 4 Nyomja meg a √ gombot.                                                                                                    |
| A papír a nyomtatóban gyűrődött be?           | A papír automatikus kiadása:                                                                                                    |
|                                               | 1 Nyomja meg és tartsa nyomva a ✔ gombot.                                                                                                    |
|                                               | 2 Vegye ki a papírt a papírtálcából.                                                                                                    |
|                                               | A papír eltávolítása kézzel:                                                                                                    |
|                                               | 1 Kapcsolja ki a nyomtatót a 💩 gombbal.                                                                                                    |
|                                               | 2 Fogja meg a papírt, és finoman húzza ki a nyomtatóból.                                                                                                    |
|                                               | 3 Kapcsolja be a nyomtatót újra a 💩 gombbal.                                                                                                    |

#### A papír vagy speciális hordozó rosszul töltődik be

Ha papír vagy speciális hordozó rosszul vagy ferdén töltődik be, vagy több lap töltődik be, vagy a lapok összeragadnak, próbálkozzon az alábbiakkal.

| A papír állapotának ellenőrzése                         | Csakis új, nem gyűrött papírlapokat használjon.                                                                                                    |
|---------------------------------------------------------|----------------------------------------------------------------------------------------------------|
| A papírbetöltés ellenőrzése                             | <ul> <li>Próbálkozzon kevesebb papír betöltésével.</li> <li>Töltse be papírt a nyomtatandó oldalával felfelé. (Ha nem biztos abban, hogy melyik a nyomtatható oldal, tanulmányozza át a papírhoz mellékelt utasításokat.)</li> <li>A(z) "Különféle típusú papírok betöltése", 45. oldal témakörben további tudnivalók találhatók a következőkről:</li> </ul> |
|                                                         | <ul> <li>Maximálisan betölthető lapok száma papírtípusonként</li> <li>Specifikus betöltés utasítások támogatott papírok és speciális hordozók esetén</li> </ul>                                                                                                    |
| Vegye el az egyes lapokat nyomtatás után<br>közvetlenül | A lapokat közvetlenül nyomtatás után vegye ki a nyomta-<br>tóból, és csak teljesen szárazon tegye őket egymásra.                                                                                                    |

| Állítsa be a papírvezetőket | <ul> <li>Állítsa be a papírvezetőket:</li> <li>8,5 hüvelyknél keskenyebb papír esetén</li> <li>Tolja a papír széleihez, és közben ügyeljen rá, hogy a papírvezető ne csípje be a papírt</li> </ul> |
|-----------------------------|----------------------------------------------------------------------------------------------------|
|                             |                                                                                                    |

# A nyomtató nem húzza be a papírt, a borítékokat vagy a speciális papírokat

| Annak ellenőrzése, nem akadt-e el a papír                                                                   | Ellenőrizze, nem gyűrődött-e be a papír. Ha igen,                                                                                                    |
|----------------------------------------------------------------------------------------------------|----------------------------------------------------------------------------------------------------|
|                                                                                                    | "Papírelakadás", 124. oldal.                                                                                                    |
| A papírbetöltés ellenőrzése                                                                                 | <ul> <li>Ellenőrizze, hogy a speciális papír helyesen van-e<br/>betöltve. További információ: "Különféle típusú<br/>papírok betöltése", 45. oldal.</li> </ul> |
|                                                                                                    | <ul> <li>Egyszerre csak egy lapot, borítékot vagy speciális<br/>papírt töltsön be.</li> </ul>                                                                 |
| Annak ellenőrzése, hogy a nyomtató az alapér-<br>telmezett nyomtató-e, és hogy a működése nem<br>szünetel-e | 1 Kattintson a következő elemre:                                                                                                    |
|                                                                                                    | <ul> <li>Windows XP Pro: Start → Beállítások →<br/>Nyomtatók és faxok.</li> </ul>                                                                             |
|                                                                                                    | <ul> <li>Windows XP Home: Start → Vezérlőpult →<br/>Nyomtatók és faxok.</li> </ul>                                                                            |
|                                                                                                    | <ul> <li>Windows 2000: Start → Beállítások →<br/>Nyomtatók.</li> </ul>                                                                                        |
|                                                                                                    | <ul> <li>Windows 98/Me: Start → Beállítások →<br/>Nyomtatók.</li> </ul>                                                                                       |
|                                                                                                    | 2 Kattintson duplán a nyomtató nevére.                                                                                                    |
|                                                                                                    | 3 Kattintson a Nyomtató parancsra.                                                                                                    |
|                                                                                                    | <ul> <li>Ellenőrizze, hogy a Nyomtatás szüneteltetése<br/>beállítás nincs-e bejelölve.</li> </ul>                                                             |
|                                                                                                    | <ul> <li>Győződjön meg róla, hogy a Beállítás alapértel-<br/>mezett nyomtatóként elem mellett látható pipa.</li> </ul>                                        |

## Elakadt a szalagpapír

| Szalagpapír elakadásának megszüntetése | 1 Kapcsolja ki a nyomtatót a 💩 gombbal.           |
|----------------------------------------|---------------------------------------------------|
|                                        | 2 Vegye ki az elakadt szalagpapírt a nyomtatóból. |

| Szalagpapírra nyomtatással kapcsolatos<br>feladatlista | <ul> <li>Csak annyi lapot használjon, amennyi a szalagcím<br/>nyomtatásához szükséges.</li> </ul>                           |
|--------------------------------------------------------|----------------------------------------------------------------------------------------------------|
|                                                        | <ul> <li>Annak érdekében, hogy a nyomtató ne gyűrje be a<br/>szalagpapírt, végezze el a következő beállításokat:</li> </ul> |
|                                                        | <ul> <li>Miközben a dokumentum látható, kattintson a Fájl</li> <li>→ Nyomtatás parancsra.</li> </ul>                        |
|                                                        | 2 Kattintson a Tulajdonságok, a Beállítások, a Beállítás vagy a Jellemzők parancsra.                                        |
|                                                        | 3 Válassza a Papírbeállítás lapot.                                                                                          |
|                                                        | 4 A Papírméret területen válassza ki a Szalagcím<br>elemet.                                                                 |
|                                                        | 5 Válassza ki a Letter szalagpapír vagy az A4 szalagpapír elemet.                                                           |
|                                                        | 6 Az Álló és a Fekvő lehetőség közül választhat                                                                             |
|                                                        | 7 Kattintson az OK gombra.                                                                                                  |
|                                                        | 8 Kattintson az OK vagy a Nyomtatás gombra.                                                                                 |

## Memóriakártya – hibaelhárítás

- "Nem sikerült memóriakártyát behelyezni", 126. oldal
- "Memóriakártya behelyezésekor semmi sem történik", 126. oldal

#### Nem sikerült memóriakártyát behelyezni

| Ellenőrizze a memóriakártya típusát      | Ellenőrizze, hogy a használt memóriakártya behelyezhető-e a nyomtatóba. További információ: "Memóriakártya behelyezése", 58. oldal.                                       |
|------------------------------------------|----------------------------------------------------------------------------------------------------|
| Ellenőrizze a memóriakártya elhelyezését | Arról, hogy melyik csatlakozóba és hogyan helyezheti be a<br>memóriakártyát, további információ a következő részben<br>található: "Memóriakártya behelyezése", 58. oldal. |

### Memóriakártya behelyezésekor semmi sem történik

| Ellenőrizze a memóriakártya elhelyezését                      | Arról, hogy melyik csatlakozóba és hogyan helyezheti<br>be a memóriakártyát, további információ a következő<br>részben található: "Memóriakártya behelyezése",<br>58. oldal. |
|---------------------------------------------------------------|----------------------------------------------------------------------------------------------------|
| Ellenőrizze a memóriakártya típusát                           | Ellenőrizze, hogy a használt memóriakártya<br>behelyezhető-e a nyomtatóba. Lásd: "Memóriakártya<br>behelyezése", 58. oldal.                                                  |
| Lehet, hogy megsérült a memóriakártya                         | Győződjön meg róla, hogy a memóriakártya nem sérült.                                                                                                    |
| Lehet, hogy csatlakoztatva van egy digitális<br>fényképezőgép | Válassza le a PictBridge-kompatibilis digitális fénykép-<br>ezőgépet a nyomtatóról.                                                                                          |

| Lehet, hogy az USB-kábel nincs csatlakoztatva | 1 | Vizsgálja meg, nem látható-e valamilyen sérülés az<br>USB kábelen.         |
|-----------------------------------------------|---|----------------------------------------------------------------------------|
|                                               | 2 | Csatlakoztassa az USB kábel négyzet alakú végét<br>a nyomtató hátuljához.  |
|                                               | 3 | Csatlakoztassa az USB kábel szögletes végét a<br>számítógép USB portjához. |
|                                               |   | Az USB portot az USB szimbólum < jelöli.                                   |

## Hibaüzenetek

| Kalibrálási probléma                                                         | 1 Vegye ki a nyomtatópatront.                                                                                                    |
|------------------------------------------------------------------------------|----------------------------------------------------------------------------------------------------|
| (szalag a patronon)                                                          | 2 Ellenőrizze, hogy a szalagot és a címkét eltávolította-e.                                                                                                    |
|                                                                              |                                                                                                    |
|                                                                              | <b>3</b> Tegye vissza a patront.                                                                                                    |
|                                                                              | 4 A patron kalibrálásához nyomja meg a √ gombot.                                                                                                    |
|                                                                              | További információ: "A nyomtatópatronok kalibrálása",<br>97. oldal.                                                                                                    |
| Kalibrálási probléma<br>(használt papír)                                     | Patron kalibrálásához csak normál, jelölést nem tartalmazó<br>papírt töltsön be.                                                                                                    |
|                                                                              | A nyomtató beolvassa a használt papíron lévő jelöléseket, ami<br>azt eredményezheti, hogy kalibrálási hibaüzenet jelenik meg.                                                              |
| Kevés a fekete tinta/kevés a színes<br>tinta/kevés a fotótinta               | 1 Ellenőrizze a jelzett tintaszinteket, és ha szükséges, tegyen be új patronokat.                                                                                                    |
|                                                                              | Kellékanyagok rendelése: "Kellékanyagok rendelése",<br>100. oldal.                                                                                                    |
|                                                                              | 2 A folytatáshoz kattintson a √ gombra.                                                                                                    |
| Ki kell cserélni a fekete patront / Ki kell                                  | Új patront kell behelyezni.                                                                                                    |
| cserélni a színes patront / Ki kell cserélni<br>a színes és a fekete patront | A meglévő tintapatronnal való nyomtatáshoz kattintson a<br>számítógép képernyőjén lévő <b>Folytatás</b> gombra (ha látható).<br>(A Folytatás gomb csak a nyomtatás megkezdésekor látható.) |
|                                                                              | Megjegyzés: Némi tinta fog maradni a patronban.                                                                                                    |

| Patronhiba                    | 1. eljárás                                                                                                    |
|-------------------------------|----------------------------------------------------------------------------------------------------|
| • 1102                        | 1 Távolítsa el a nyomtatópatronokat, és csukja le a patron-                                                               |
| • 1203                        | tartó kupakját.                                                                                                    |
| • 1204                        | 2 Húzza ki a tápkábelt a fali aljzatból.                                                                                  |
| vagy                          | 3 Dugja vissza a tápkábelt a konnektorba.                                                                                 |
| • 120F                        | 4 Ha a logomb nem gyullad világít, nyomja meg a logombot.                                                                 |
|                               | 5 Tegye vissza a nyomtatópatronokat.                                                                                      |
|                               | 6 Ha a hiba:                                                                                                    |
|                               | <ul> <li>Nem jelenik meg újból, a hiba megszűnt.</li> </ul>                                                               |
|                               | <ul> <li>Ha a hiba újból megjelenik, valamelyik patron nem<br/>működik megfelelően. Folytassa a 2. eljárással.</li> </ul> |
| Patronhiba                    | 2. eljárás                                                                                                    |
| • 1102<br>• 1203              | Kövesse az alábbi eljárást annak megállapításához, hogy melyik patron nem működik megfelelően.                            |
| • 1204                        | <ol> <li>Távolítsa el a nyomtatópatronokat, és csukja le a patron-<br/>tartó kupakját.</li> </ol>                         |
| • 120E                        | 2 Húzza ki a tápkábelt a fali aljzatból.                                                                                  |
| (2 eliárás)                   | 3 Dugja vissza a tápkábelt a konnektorba.                                                                                 |
|                               | 4 Ha a logomb nem gyullad világít, nyomja meg a logombot.                                                                 |
|                               | <b>5</b> Tegye vissza a fekete patront (vagy a fotópatront).                                                              |
|                               | 6 Ha a hiba:                                                                                                    |
|                               | <ul> <li>Újból megjelenik, cserélje ki a fekete (vagy a fotó)<br/>nyomtatópatront egy új patronra.</li> </ul>             |
|                               | <ul> <li>Nem jelenik meg újból, tegye vissza a színes nyomta-<br/>tópatront.</li> </ul>                                   |
|                               | 7 Ha ismét megjelenik a hibaüzenet, cserélje ki a színes<br>patront új színes patronra.                                   |
| Patronelakadás megszüntetése  | 1 Nyissa fel a lapolvasó egységet.                                                                                        |
| (távolítsa el az akadályokat) | 2 Távolítsa el a patrontartó útját akadályozó tárgyakat.                                                                  |
|                               | <b>3</b> Ellenőrizze, hogy a patrontartók kupakjai zárva vannak-e.                                                        |
|                               | <ul> <li>4 Zárja be a lapolvasó egységet.</li> </ul>                                                                      |
|                               | 5 Nyomja meg a <b>√</b> gombot.                                                                                           |

Hibaelhárítás

| Patronelakadás megszüntetése              | 1 Kapcsolja ki a nyomtatót a 🚳 gombbal.                                                                                                    |
|-------------------------------------------|----------------------------------------------------------------------------------------------------|
| (távolítsa el a patronokat)               | 2 Húzza ki a tápkábelt a konnektorból.                                                                                                    |
|                                           | <b>3</b> Nyissa fel a lapolvasó egységet.                                                                                                    |
|                                           | <b>4</b> Vegye ki mind a két nyomtatópatront. További információ:<br>"Használt nyomtatópatron eltávolítása", 95. oldal.                                                                                                    |
|                                           | 5 Ellenőrizze, hogy a patrontartók kupakjai zárva vannak-e.                                                                                                    |
|                                           |                                                                                                    |
|                                           | 6 Zárja be a lapolvasó egységet.                                                                                                    |
|                                           | 7 Dugja a tápkábelt a fali konnektorba.                                                                                                    |
|                                           | 8 Kapcsolja be a nyomtatót a 💩 gombbal.                                                                                                    |
|                                           | <b>9</b> Tegye be újra a nyomtatópatronokat. További információ:<br>"Nyomtatópatronok behelyezése", 95. oldal.                                                                                                    |
| Nincs számítógép csatlakoztatva           | Ellenőrizze, hogy a számítógép csatlakoztatva van-e és be                                                                                                    |
|                                           | van-e kapcsolva.                                                                                                    |
|                                           | <ul> <li>van-e kapcsolva.</li> <li>1 Vizsgálja meg, nem látható-e valamilyen sérülés az USB kábelen.</li> </ul>                                                                                                    |
|                                           | <ul> <li>van-e kapcsolva.</li> <li>1 Vizsgálja meg, nem látható-e valamilyen sérülés az USB kábelen.</li> <li>2 Csatlakoztassa az USB kábel négyzet alakú végét a nyomtató hátulján lévő USB porthoz.</li> </ul>                                                                                                    |
|                                           | <ul> <li>van-e kapcsolva.</li> <li>1 Vizsgálja meg, nem látható-e valamilyen sérülés az USB kábelen.</li> <li>2 Csatlakoztassa az USB kábel négyzet alakú végét a nyomtató hátulján lévő USB porthoz.</li> <li>3 Csatlakoztassa az USB kábel szögletes végét a számí-tógép USB portjához.</li> </ul>                                                                                                    |
|                                           | <ul> <li>van-e kapcsolva.</li> <li>1 Vizsgálja meg, nem látható-e valamilyen sérülés az USB kábelen.</li> <li>2 Csatlakoztassa az USB kábel négyzet alakú végét a nyomtató hátulján lévő USB porthoz.</li> <li>3 Csatlakoztassa az USB kábel szögletes végét a számí-tógép USB portjához.<br/>Az USB portot az  szimbólum jelöli.</li> </ul>                                                                                                    |
|                                           | <ul> <li>van-e kapcsolva.</li> <li>1 Vizsgálja meg, nem látható-e valamilyen sérülés az USB kábelen.</li> <li>2 Csatlakoztassa az USB kábel négyzet alakú végét a nyomtató hátulján lévő USB porthoz.</li> <li>3 Csatlakoztassa az USB kábel szögletes végét a számí-tógép USB portjához.<br/>Az USB portot az ← szimbólum jelöli.</li> <li>Ha ENA-kapcsolatot használ, győződjön meg róla, hogy az csatlakoztatva van. További információ a nyomtatókiszolgáló dokumentációjában található.</li> </ul>                                                                                                    |
| Nem található levonatlap.                 | <ul> <li>van-e kapcsolva.</li> <li>1 Vizsgálja meg, nem látható-e valamilyen sérülés az USB kábelen.</li> <li>2 Csatlakoztassa az USB kábel négyzet alakú végét a nyomtató hátulján lévő USB porthoz.</li> <li>3 Csatlakoztassa az USB kábel szögletes végét a számí-tógép USB portjához.<br/>Az USB portot az ← szimbólum jelöli.</li> <li>Ha ENA-kapcsolatot használ, győződjön meg róla, hogy az csatlakoztatva van. További információ a nyomtatókiszolgáló dokumentációjában található.</li> <li>A lapolvasó üveglapjára helyezett dokumentum nem érvényes levonatlap. További információ: "Memóriaeszközön tárolt fényképek kinyomtatása a levonatlap segítségével", 62. oldal.</li> </ul>                                                                                                    |
| Nem található levonatlap.<br>1104-es hiba | <ul> <li>van-e kapcsolva.</li> <li>1 Vizsgálja meg, nem látható-e valamilyen sérülés az USB kábelen.</li> <li>2 Csatlakoztassa az USB kábel négyzet alakú végét a nyomtató hátulján lévő USB porthoz.</li> <li>3 Csatlakoztassa az USB kábel szögletes végét a számítógép USB portjához.<br/>Az USB portot az  szimbólum jelöli.</li> <li>Ha ENA-kapcsolatot használ, győződjön meg róla, hogy az csatlakoztatva van. További információ a nyomtatókiszolgáló dokumentációjában található.</li> <li>A lapolvasó üveglapjára helyezett dokumentum nem érvényes levonatlap. További információ: "Memóriaeszközön tárolt fényképek kinyomtatása a levonatlap segítségével", 62. oldal.</li> <li>1 Vegye ki a nyomtatópatronokat.</li> </ul>                                                                                 |
| Nem található levonatlap.<br>1104-es hiba | <ul> <li>van-e kapcsolva.</li> <li>1 Vizsgálja meg, nem látható-e valamilyen sérülés az USB kábelen.</li> <li>2 Csatlakoztassa az USB kábel négyzet alakú végét a nyomtató hátulján lévő USB porthoz.</li> <li>3 Csatlakoztassa az USB kábel szögletes végét a számítógép USB portjához.<br/>Az USB portot az  szimbólum jelöli.</li> <li>Ha ENA-kapcsolatot használ, győződjön meg róla, hogy az csatlakoztatva van. További információ a nyomtatókiszolgáló dokumentációjában található.</li> <li>A lapolvasó üveglapjára helyezett dokumentum nem érvényes levonatlap. További információ: "Memóriaeszközön tárolt fényképek kinyomtatása a levonatlap segítségével", 62. oldal.</li> <li>1 Vegye ki a nyomtatópatronokat.</li> <li>2 Tegye vissza a fekete vagy a fotópatront a bal oldali patrontartóba.</li> </ul> |

| Nem sikerült kapcsolódni<br>(ellenőrzőlista a telefonvonalhoz) | Küldje el újra a faxot. Előfordulhat, hogy a telefonvonal<br>minőségével van a gond.<br>Próbaként hívja fel azt a telefonszámot, amelyre faxot<br>szeretne küldeni, hogy meggyőződjön róla, hogy a készülék<br>megfelelően működik. |  |
|----------------------------------------------------------------|----------------------------------------------------------------------------------------------------|--|
|                                                                |                                                                                                    |  |
|                                                                | Ha a telefonvonalat egy másik eszköz használja, a faxküldés<br>előtt várja meg, hogy a másik eszköz befejezze a kommuni-<br>kációt.                                                                                                 |  |
| Nem sikerült kapcsolódni                                       | Ellenőrizze, hogy a nyomtató észlel-e tárcsahangot.                                                                                                    |  |
| (ellenőrizze, hogy a nyomtató észlel-e<br>tárcsahangot)        | <ul> <li>Lásd: "Faxolás hívás hallgatása közben (Tárcsázás letet<br/>kagylóval)", 79. oldal.</li> </ul>                                                                                                    |  |
|                                                                | <ul> <li>Ellenőrizze a Tárcsázási módszer beállítást.</li> </ul>                                                                                                    |  |
|                                                                | 1 Várja meg, hogy hallható legyen a tárcsahang. Ha Ön<br>hallja a tárcsahangot, de a nyomtató nem tárcsáz, ez<br>azt jelenti, hogy a nyomtató nem észlelte a tárcsa-<br>hangot.                                                     |  |
|                                                                | 2 A kezelőpanelen nyomja meg a Fax mód gombot.                                                                                                    |  |
|                                                                | 3 Nyomja meg a 🗏 gombot.                                                                                                    |  |
|                                                                | 4 A ◀ és a ▶ gomb segítségével jelenítse meg a<br>Faxbeállítás feliratot.                                                                                                    |  |
|                                                                | 5 Nyomja meg a <b>√</b> gombot.                                                                                                    |  |
|                                                                | 6 A ◀ és a ▶ gombbal válassza ki a Tárcsázás és<br>küldés elemet.                                                                                                    |  |
|                                                                | 7 Nyomja meg a <b>√</b> gombot.                                                                                                    |  |
|                                                                | <ul> <li>8 A ◀ és a ▶ gomb segítségével jelenítse meg a</li> <li>Tárcsázási módszer feliratot.</li> </ul>                                                                                                    |  |
|                                                                | 9 Nyomja meg a <b>√</b> gombot.                                                                                                    |  |
|                                                                | 10 A ◀ vagy a ▶ gombbal jelenítse meg a kívánt beállítást.                                                                                                    |  |
|                                                                | 11 A beállítás mentéséhez nyomja meg a √ gombot.                                                                                                    |  |
| Faxhiba                                                        | A faxkészülék abbahagyta a kommunikációt.                                                                                                    |  |
|                                                                | Küldje el újra a faxot. Előfordulhat, hogy a telefonvonal minőségével van a gond.                                                                                                    |  |

| Nem támogatott faxmód                                         | A fogadó faxkészülék nem támogatja az elküldeni kívánt<br>típusú faxot. Ha nem támogatja:                                                            |
|---------------------------------------------------------------|----------------------------------------------------------------------------------------------------|
|                                                               | <ul> <li>A beállított beolvasási felbontást – csökkentse a beolvasás<br/>felbontását.</li> </ul>                                                     |
|                                                               | 1 A kezelőpanelen nyomja meg a Fax mód gombot.                                                                                                    |
|                                                               | 2 Nyomja meg a 🗏 gombot.                                                                                                    |
|                                                               | 3 Nyomogassa a ◀ vagy a ▶ gombot addig, amíg meg nem jelenik a Minőség felirat.                                                                      |
|                                                               | 4 Nyomja meg a √ gombot.                                                                                                    |
|                                                               | 5 A ◀ és a ▶ gombbal válasszon gyengébb minőséget.                                                                                                   |
|                                                               | 6 Nyomja meg a √ gombot.                                                                                                    |
|                                                               | <ul> <li>A Legal méretű papírt – szerkessze át a dokumentumot<br/>letter méretű papírra.</li> </ul>                                                  |
| Érvénytelen fénykép-/papírméret                               | A kinyomtatott és beolvasott fénykép-levonatlap 2. lépésének<br>több beállítást választott ki.                                                       |
|                                                               | <ol> <li>Ügyeljen rá, hogy csak egy kört töltsön ki teljesen<br/>mindegyik beállításhoz.</li> </ol>                                                  |
|                                                               | 2 A folytatáshoz kattintson a 🗙 gombra.                                                                                                    |
| Bal patron hiba/jobb patron hiba                              | 1 Vegye ki a jelzett nyomtatópatront.                                                                                                    |
| Példák:                                                       | 2 Húzza ki a tápkábelt a fali aljzatból.                                                                                                    |
| • <b>1205</b> (bal patron)                                    | 3 Dugja vissza a tápkábelt a konnektorba.                                                                                                    |
| • <b>1206</b> (jobb patron)                                   | 4 Ha a 🚳 gomb nem gyullad világít, nyomja meg a 💩                                                                                                    |
| A bal oldali patron helytelen/A jobb oldali                   | gombot.                                                                                                    |
| patron helytelen                                              | 5 legye vissza a nyomtatópatront.                                                                                                    |
|                                                               | 6 Ha a hiba:                                                                                                    |
|                                                               | <ul> <li>Nem jelenik meg ujbol, a niba megszunt.</li> <li>Júli hál megialamik, eserélia ki a memtaténatrant amujúj</li> </ul>                        |
|                                                               | <ul> <li>Ojbol megjelenik, čserelje ki a nyomtatopatront egy uj<br/>patronra.</li> </ul>                                                             |
| Hiányzik a bal oldali patron/Hiányzik a<br>jobb oldali patron | Az egyik vagy mindkét nyomtatópatron hiányozik, vagy nem megfelelően lett behelyezve. További információ: "Nyomtatópatronok behelyezése", 95. oldal. |
|                                                               | Megjegyzések:                                                                                                    |
|                                                               | <ul> <li>Színes másolatot készíthet úgy, hogy a nyomtatóban csak<br/>színes patron található.</li> </ul>                                             |
|                                                               | <ul> <li>Fekete-fehér másolatot készíthet úgy, de a nyomtatóban<br/>csak fekete patron található.</li> </ul>                                         |
|                                                               | <ul> <li>Ha csak fotópatron van behelyezve a nyomtatóba,<br/>másolás és nyomtatás nem végezhető.</li> </ul>                                          |
|                                                               | <ul> <li>A hibaüzenet megszüntetéséhez nyomja meg a X<br/>gombot.</li> </ul>                                                                         |

| A memória megtelt                                            | Ha mód van rá:                                                                                                    |
|--------------------------------------------------------------|----------------------------------------------------------------------------------------------------|
| (a memória-felhasználás csökkentése)                         | <ul> <li>Nyomtassa ki a függőben lévő fogadott faxokat.</li> </ul>                                                                    |
|                                                              | <ul> <li>Küldjön kevesebb oldalt.</li> </ul>                                                                                          |
| A memória megtelt                                            | 1 Az asztalon kattintson duplán a Lexmark Imaging                                                                                     |
| (a fax felbontásának csökkentése)                            | Studio ikonra.                                                                                                    |
|                                                              | 2 Kattintson a <b>Fax</b> elemre.                                                                                                    |
|                                                              | 3 Kattintson A korábbi faxok vagy a multifunkciós<br>készülék faxbeállításainak kezelése elemre.                                      |
|                                                              | 4 Kattintson a Tárcsázás és küldés fülre.                                                                                             |
|                                                              | 5 A "Faxküldés minősége" területen válasszon gyengébb<br>nyomtatási minőséget.                                                        |
|                                                              | 6 Kattintson az OK gombra.                                                                                                    |
|                                                              | <b>Megjegyzés:</b> A kisebb faxfelbontás lesz az alapértel-<br>mezett beállítás minden küldött és fogadott fax számára.               |
|                                                              | 7 Küldje el újra a faxot.                                                                                                    |
| A memória megtelt<br>Állítsa be a beolvasást tárcsázás után. | <ol> <li>Az asztalon kattintson duplán a Lexmark Imaging<br/>Studio ikonra.</li> </ol>                                                |
|                                                              | 2 Kattintson a Fax elemre.                                                                                                    |
|                                                              | 3 Kattintson A korábbi faxok vagy a multifunkciós készülék faxbeállításainak kezelése elemre.                                         |
|                                                              | 4 Kattintson a Tárcsázás és küldés fülre.                                                                                             |
|                                                              | 5 A "Beolvasás ideje" területen válassza a Tárcsázás után lehetőséget.                                                                |
|                                                              | 6 Kattintson az OK gombra.                                                                                                    |
|                                                              | 7 Küldje el újra a faxot.                                                                                                    |
| Nincs kijelölve kép.                                         | Nem adta meg a kinyomtatott és beolvasott fénykép-<br>levonatlap 1. lépésének egyik beállítását sem.                                  |
|                                                              | <ol> <li>Ügyeljen rá, hogy teljesen töltse ki a kiválasztott kört vagy<br/>köröket.</li> </ol>                                        |
|                                                              | 2 A folytatáshoz kattintson a 🗙 gombra.                                                                                               |
| Nincs megadva fénykép-/papírméret.                           | Nem adta meg a kinyomtatott és beolvasott fénykép-<br>levonatlap 2. lépésének egyik beállítását sem.                                  |
|                                                              | <ol> <li>Ügyeljen rá, hogy teljesen töltse ki a kiválasztott kört vagy<br/>köröket.</li> </ol>                                        |
|                                                              | 2 A folytatáshoz kattintson a 🗙 gombra.                                                                                               |
| Nem található fényképfájl                                    | A csatlakoztatott memóriakártyán vagy flash meghajtón nem található támogatott képfájl.                                               |
|                                                              | A nyomtató beolvassa a JPEG formátumú fényképeket.<br>További tudnivalók a digitális fényképezőgép dokumentáció-<br>jában találhatók. |

| Nincs adat a levonatlapról                                                           | A kinvomtatott és beolvasott levonatlan már nem érvényes                                                                                                    |
|--------------------------------------------------------------------------------------|----------------------------------------------------------------------------------------------------|
|                                                                                      | Lehet, hogy eltávolította a memóriakártyát vagy a flash<br>meghajtót a nyomtatóból, vagy kikapcsolta a nyomtatót,<br>mielőtt beolvasta volna a fénykép-levonatlapot.                                                                                                    |
|                                                                                      | További információ: "Memóriaeszközön tárolt fényképek kinyomtatása a levonatlap segítségével", 62. oldal.                                                                                                    |
| A telefonvonal foglalt<br>(az újrahívási beállítások módosítása)                     | <ul> <li>A nyomtató 3 percenként automatikusan újrahívja a számot háromszor. Az alapértelmezett beállítások módosításával beállíthatja, hogy a készülék legfeljebb ötször hívja újra a számot, és az egyes hívások között legfeljebb 8 perc telhet el. Az újrahívási beállítások módosításához tegye a következőket:</li> <li>1 A kezelőpanelen nyomja meg a Fax mód gombot.</li> <li>2 Nyomja meg a g gombot.</li> <li>3 A  és a  gomb segítségével jelenítse meg a Faxbeállítás feliratot.</li> <li>4 Nyomja meg a  gombot.</li> <li>5 A  és a  gombbal válassza ki a Tárcsázás és küldés elemet.</li> <li>6 Nyomja meg a  √ gombot.</li> <li>7 Nyomja meg a  √ gombot.</li> <li>8 Az újrahívások számának módosítása: <ul> <li>a Nyomogassa a  vagy a  gombot addig, amíg meg nem jelenik az  Újrapróbálkozások száma felirat.</li> <li>b Nyomja meg a  √ gombot.</li> </ul> </li> </ul> |
|                                                                                      | <b>b</b> Nyomja meg a <b>√</b> gombot.                                                                                                    |
|                                                                                      | <ul> <li>C A ◀ vagy a ▶ gombbal jelenítse meg a kívánt beállítást.</li> </ul>                                                                                                    |
|                                                                                      | a Nyomja meg a v gombot.                                                                                                    |
| A telefonvonal foglalt<br>(a fax újbóli elküldése később egy megadott<br>időpontban) | Lásd: "Szórásos fax küldése megadott időpontban",<br>78. oldal.                                                                                                    |

| A telefonvonal hibás<br>(a digitális telefonos szolgáltatások ellenőr-<br>zőlistája) | <ul> <li>A faxmodem analóg eszköz. Meghatározott eszközök csatla-<br/>koztathatók a nyomtatóhoz, így digitális telefonszolgáltatások<br/>is igénybe vehetők.</li> <li>Ha ISDN-t használ, csatlakoztassa a nyomtatót az ISDN<br/>termináladapteren lévő analóg telefonporthoz (R-inter-<br/>fészport). További információért és R-interfészport igény-<br/>lésével kapcsolatban forduljon ISDN-szolgáltatójához.</li> <li>Ha DSL telefont használ, csatlakozzon olyan DSL<br/>szűrőhöz vagy forgalomirányítóhoz, amely lehetővé teszi<br/>az analóg használatot. További információért forduljon a<br/>DSL szolgáltatóhoz.</li> <li>Ha alközpontot használ, ügyeljen rá, hogy az alközpont<br/>analóg aljzatához csatlakozzon. Ha az alközpont nem<br/>rendelkezik analóg aljzattal, javasoljuk, hogy a faxkészü-<br/>lékhez helyezzen üzembe egy analóg telefonvonalat.<br/>További információ arról, hogyan lehet faxolni alközpont<br/>használata esetén: "Faxküldés beállítása alközpont<br/>mögül", 85. oldal.</li> </ul> |
|--------------------------------------------------------------------------------------|----------------------------------------------------------------------------------------------------|
| A telefonvonal hibás<br>(a telefonvonal és a kábelek ellenőrzése)                    | Ha a telefonvonalat egy másik eszköz használja, a faxküldés<br>előtt várja meg, hogy a másik eszköz befejezze a kommuni-<br>kációt.                                                                                                    |
|                                                                                      | Győződjön meg róla, hogy a következő hardverelemek megfe-<br>lelően csatlakoztatva vannak (amennyiben szükségesek):<br>• Tápellátás<br>• Telefon<br>• Kézibeszélő<br>• Üzenetrögzítő                                                                                                    |
| Fotópapír-mérethibaA fényképnek el kell<br>férnie a lapon.                           | <ul> <li>Egy vagy több fénykép nagyobb, mint a papír mérete mezőben megadott érték.</li> <li>1 A hibaüzenet megszüntetéséhez nyomja meg a x gombot.</li> <li>2 A ◀ vagy a ▶ gomb segítségével jelenítse meg a kijelzőn</li> </ul>                                                                                                    |
|                                                                                      | <ul> <li>a Papirmeret reilratot.</li> <li>3 Nyomja meg a √ gombot.</li> <li>4 A ◀ és a ▶ gombbal válassza ki azt a papírméretet, amelyen a legnagyobb fénykép is elfér.</li> <li>5 A nyomtatás megkezdéséhez nyomja meg a Színes indítása vagy a Fekete indítása gombot.</li> </ul>                                                                                                    |
| PictBridge kommunikációs hiba                                                        | Húzza ki, majd újból dugja be a kábelt a nyomtató előlapján<br>lévő PictBridge portba. További információ: "PictBridge-<br>kompatibilis digitális fényképezőgép használata a nyomtatás<br>vezérlésére", 65. oldal.                                                                                                    |

| A memóriakártya használatához távolítsa<br>el a fényképezőgépet | A nyomtató vagy PictBridge-kompatibilis digitális fényképező-<br>gépről, vagy memóriakártyáról tud olvasni, de egyszerre mind<br>a kettőről nem.      |
|-----------------------------------------------------------------|----------------------------------------------------------------------------------------------------|
|                                                                 | 1 Távolítsa el a PictBridge-kompatibilis digitális fényképező-<br>gépet és a memóriakártvát is.                                                       |
|                                                                 | 2 Csatlakoztassa újból a fenti eszközök egyikét.                                                                                                    |
| Távoli faxhiba                                                  | Küldje el újra a faxot. Előfordulhat, hogy a telefonvonal                                                                                             |
| (telefonvonal-hiba)                                             | minőségével van a gond.                                                                                                    |
| Távoli faxhiba                                                  | 1 A kezelőpanelen nyomja meg a Fax mód gombot.                                                                                                    |
| (az átviteli sebesség csökkentése)                              | 2 Nyomja meg a 🗏 gombot.                                                                                                    |
|                                                                 | <ul> <li>3 A ◀ és a ▶ gomb segítségével jelenítse meg a Faxbeál-<br/>lítás feliratot.</li> </ul>                                                      |
|                                                                 | 4 Nyomja meg a √ gombot.                                                                                                    |
|                                                                 | 5 A                                                                                                    |
|                                                                 | 6 Nyomja meg a √ gombot.                                                                                                    |
|                                                                 | <ul> <li>7 A ◀ és a ▶ gomb segítségével jelenítse meg a Max.</li> <li>küldési sebesség feliratot.</li> </ul>                                          |
|                                                                 | 8 Nyomja meg a <b>√</b> gombot.                                                                                                    |
|                                                                 | <ul> <li>9 A ◀ és a ▶ gombbal válasszon alacsonyabb átviteli sebes-<br/>séget.</li> </ul>                                                             |
|                                                                 | 10 Nyomja meg a √ gombot.                                                                                                    |
|                                                                 | Megjegyzések:                                                                                                    |
|                                                                 | <ul> <li>Minél kisebb az átviteli sebesség, annál tovább fog<br/>tartani a fax kinyomtatása.</li> </ul>                                               |
|                                                                 | <ul> <li>A készülék mindaddig ezzel a csökkentett sebességgel<br/>küldi el a faxokat, amíg nem állítja vissza az átviteli<br/>sebességet.</li> </ul>  |
|                                                                 | 11 Küldje el újra a faxot.                                                                                                    |
|                                                                 | 12 Ha a probléma továbbra is fennáll, a 1. lépés – 11. lépés<br>megismétlésével küldje el a faxot sikeresen egy alacso-<br>nyabb átviteli sebességen. |
| Az állomás egyes fényképeket törölt a<br>kártyáról.             | A fénykép-levonatlapon lévő egyes fényképeket a számító-<br>gépen keresztül töröltek a memóriakártyáról.                                              |
|                                                                 | Új fénykép-levonatlapot kell kinyomtatnia.                                                                                                    |
|                                                                 | További információ: "Memóriaeszközön tárolt fényképek kinyomtatása a levonatlap segítségével", 62. oldal.                                             |
| Probléma adódott a memóriakártya<br>olvasása közben.            | <ul> <li>Lásd: "Nem sikerült memóriakártyát behelyezni",<br/>126. oldal.</li> </ul>                                                                   |
|                                                                 | <ul> <li>Lásd: "Memóriakártya behelyezésekor semmi sem<br/>történik", 126. oldal.</li> </ul>                                                          |

## A beállítások nem lettek mentve

| Időtúllépés beállítása az aktuális feladat közben           | Ha egy beállítás megadásához megnyomja a<br>gombot, a kijelölt beállítás mellett megjelenik egy *<br>szimbólum. Két percnyi tétlensége vagy kikapcsolása<br>esetén a nyomtató visszaállítja az ideiglenes beállí-<br>tások alapértékét. Az időtúllépési funkció módosítá-<br>sáról a következő témakörben található információ:<br>"Beállítások mentése", 31. oldal. |
|-------------------------------------------------------------|----------------------------------------------------------------------------------------------------|
| A beállítások nem lettek mentve a későbbi felada-<br>tokhoz | Ha egy beállítás megadásához megnyomja a<br>gombot, a kijelölt beállítás mellett megjelenik egy *<br>szimbólum. A beállítás mentéséről a következő<br>témakörben található információ: "Beállítások<br>mentése", 31. oldal.                                                                                                    |

## A gyári alapbeállítások visszaállítása

A nyomtató eredeti beállításait a nyomtatómenük nélkül is visszaállíthatja.

**Megjegyzés:** A alapbeállítások visszaállításakor törlődik minden egyedi nyomtatóbeállítás, többek között a gyorstárcsázási és a csoportos tárcsázási számok is. Ha a nyomtató alaphelyzetbe állítása előtt ki szeretné nyomtatni a számokat, lásd: "A telefonkönyv használata", 83. oldal.

1 Nyomja meg egyszerre a , X és a Színes indítása gombot.

**Vigyázat - sérülésveszély:** *Ne* engedje fel a gombokat addig, amíg a **Nyelv** felirat meg nem jelenik a kijelzőn, jelezve, hogy a nyomtató alaphelyzetbe állítása megtörtént.

2 A kijelző utasításait követve adja meg a nyelvet, az ország- vagy területkódot, a dátumot, az időt és a faxszámot.

#### Megjegyzések:

- A gyorstárcsázási és csoportos tárcsázási számok újbóli beírása a számítógép segítségével: "A beállítások testreszabása a Faxbeállítás segédprogrammal", 85. oldal.
- A gyorstárcsázási és csoportos tárcsázási számok újbóli beírása a kezelőpanel segítségével: "A telefonkönyv használata", 83. oldal.

## A szoftver eltávolítása és újratelepítése

Ha a nyomtató nem működik megfelelően, vagy kommunikációs hibára utaló üzenet jelenik meg a készülék használatára tett kísérlet alkalmával, lehet, hogy megoldja a problémát, ha eltávolítja, majd újratelepíti a nyomtatószoftvert.

- 1 Kattintson az Indítás → Programok vagy Minden program → Lexmark 5400 Series parancsra.
- 2 Válassza ki az Eltávolítás parancsot.
- **3** A számítógép képernyőjén megjelenő utasítások szerint távolítsa el a nyomtatószoftvert.
- **4** A nyomtatószoftver újratelepítése előtt indítsa újra a számítógépet.

- **5** Az összes Új hardver képernyőn kattintson a **Mégse** gombra.
- 6 Helyezze be a CD-t, és a képernyőn megjelenő utasítások szerint telepítse újra a szoftvert.

**Megjegyzés:** Ha ez a telepítőképernyő nem jelenik meg automatikusan a számítógép újraindítása után, kattintson a **Start → Futtatás** parancsra, majd írja be a **D:\setup** parancsot, ahol **D** a CD-ROM-meghajtó betűjele.

## Nyilatkozatok

| A termék neve | Lexmark 5400 Series |
|---------------|---------------------|
| Gép típusa    | 4425-001            |
|               | 4425-002            |
|               | 4425-A01            |
|               | 4425-0H1            |

## Kiadási nyilatkozat

2007. január

A következő bekezdés nem vonatkozik azokra az országokra, ahol ütközne a helyi törvényekkel: A LEXMARK INTERNATIONAL, INC. ERRE A DOKUMENTUMRA NEM VÁLLAL SEMMILYEN – SEM KIFEJEZETT, SEM JÁRULÉKOS – GARANCIÁT, BELEÉRTVE TÖBBEK KÖZÖTT AZ ÉRTÉKESÍTHETŐSÉGRE VAGY EGY ADOTT CÉLRA VALÓ FELHASZNÁLÁSRA VONATKOZÓ JÁRULÉKOS GARANCIÁKAT IS. Egyes államok bizonyos tranzakciók esetén nem teszik lehetővé a kifejezett vagy a járulékos garanciákról való lemondást, így lehet, hogy Önre ez a bekezdés nem vonatkozik.

Előfordulhat, hogy a dokumentum technikai pontatlanságokat és gépelési hibákat tartalmaz. A dokumentum tartalmát folyamatosan módosítjuk; ezek a változtatások a későbbi kiadásokban fognak megjelenni. A leírt termékek vagy programok bármikor megváltozhatnak vagy azoknak továbbfejlesztett verziója jelenhet meg.

A dokumentummal kapcsolatos észrevételeiket a következő címre várjuk: Lexmark International, Inc., Department F95/032-2, 740 West New Circle Road, Lexington, Kentucky 40550, U.S.A. Az Egyesült Királyságban és Írországban a következő címre várjuk észrevételeiket: Lexmark International Ltd., Marketing and Services Department, Westhorpe House, Westhorpe, Marlow Bucks SL7 3RQ. A Lexmarknak jogában áll felhasználni vagy terjeszteni a hozzá eljuttatott információkat bármilyen módon, ami szerinte megfelelő, anélkül, hogy ezzel bármilyen kötelezettséget vállalna Ön felé. Ha a termékkel kapcsolatos kiadványokat több példányban szeretné megrendelni, keresse fel a Lexmark webhelyét (www.lexmark.com).

A kiadványban a termékekre, programokra vagy szolgáltatásokra való hivatkozások nem jelentik azt, hogy a gyártó azokat minden olyan országban elérhetővé kívánja tenni, ahol üzleti tevékenységet folytat. A termékekre, programokra vagy szolgáltatásokra való hivatkozás nem jelenti azt, hogy csak az a termék, program vagy szolgáltatás használható. Használható helyettük bármilyen, működésében egyenértékű termék, program vagy szolgáltatás, amely nem sért létező szellemi tulajdonjogot. Azon termékek, programok vagy szolgáltatások működésének kiértékelése és ellenőrzése, amelyeket nem a gyártó ajánlott, a felhasználó feladata.

© 2007 Lexmark International, Inc.

Minden jog fenntartva.

#### AZ EGYESÜLT ÁLLAMOK KORMÁNYÁNAK JOGAI

A jelen szerződés értelmében biztosított szoftver és a hozzá tartozó dokumentáció kereskedelmi célú számítógépes szoftver és dokumentáció, amelynek elkészítése saját költségen történt.

### Védjegyek

A Lexmark és a rombusz alakú emblémával ellátott Lexmark név a Lexmark International, Inc. bejegyzett védjegye az Egyesült Államokban és/vagy más országokban.

A többi védjegy a megfelelő tulajdonosok védjegye.

#### Konvenciók

Megjegyzés: A Megjegyzés jelölés olyan dologra utal, amely segítséget nyújthat.

Vigyázat - sérülésveszély: A Vigyázat! jelölésű részek olyan dolgokra hívják fel a figyelmet, amelyek kárt okozhatnak a készülék hardverében vagy szoftverében.

VIGYÁZAT! SÉRÜLÉSVESZÉLY: A FIGYELEM! jelölés olyan dologra utal, amely a felhasználó testi épségének veszélyeztetését idézheti elő.

VIGYÁZAT! NE ÉRJEN HOZZÁ: Ez a figyelmeztetés azt jelzi, hogy nem szabad hozzáérni a jelzett területhez.

VIGYÁZAT! FORRÓ FELÜLET: Ez a figyelmeztetés forró felületet jelöl.

VIGYÁZAT! ÁRAMÜTÉS VESZÉLYE: Ez a figyelmeztetés áramütés veszélyére utal.

VIGYÁZAT! FELBILLENÉS VESZÉLYE: Ez a figyelmeztetés felbillenés veszélyére utal.

## Az Európai Közösség (EC) előírásainak való megfelelés

Ez a termék megfelel az Európai Közösség 89/336/EEC, 73/23/EEC és az 1999/5/EC védelmi előírásainak, a tagországoknak a meghatározott feszültséghatárok közti működésre tervezett elektromos készülékek elektromágneses kompatibilitására és védelmére vonatkozó harmonizált jogoknak megfelelően.

Az előírásoknak való megfelelést igazoló tanúsítványt a Lexmark International, Inc., S.A., Boigny, Franciaország gyártásért és technikai támogatásért felelős igazgatója írta alá.

A termék megfelel a B osztályú készülékekre vonatkozó EN 55022 és az EN 60950 biztonsági előírás követelményeinek.

#### Zajkibocsátási szintek

A következő méréseket végeztük el az ISO 7779 előírással kapcsolatban, és azokat az ISO 9296 szerint tettük közzé.

Megjegyzés: Egyes üzemmódok nem vonatkoznak az Ön által vásárolt termékre.

| Átlagos hangnyomás 1 m távolságban (dBA) |              |  |  |
|------------------------------------------|--------------|--|--|
| Nyomtatás                                | 46           |  |  |
| Beolvasás                                | 36           |  |  |
| Másolás                                  | 39           |  |  |
| Kész                                     | nem hallható |  |  |

Az értékek megváltozhatnak. Az aktuális értékeket lásd a www.lexmark.com webhelyen.

#### A Waste from Electrical and Electronic Equipment (WEEE) direktíva

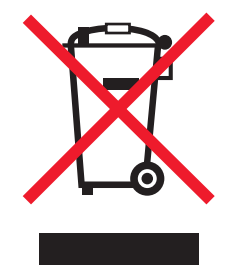

A WEEE logó az Európai Unió országaiban az elektronikai készülékek újrafelhasználására bevezetett programokat és eljárásokat jelöl. Vásárlóinkat bátorítjuk készülékeink újrafelhasználására. Ha többet szeretne megtudni az újrafelhasználási lehetőségekről, keresse fel a Lexmark webhelyét a következő címen: **www.lexmark.com**, ahol megtalálható a helyi képviseletek telefonszáma.

### **ENERGY STAR**

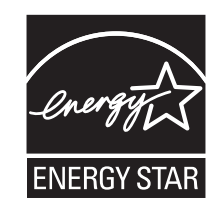

## Teljesítményfelvétel

#### A termék áramfogyasztása

A következő táblázat a készülék áramfogyasztási adatait tartalmazza.

Megjegyzés: Egyes üzemmódok nem vonatkoznak az Ön által vásárolt termékre.

| Mód                      | Leírás                                                                                                    | Teljesítményfelvétel (W) |
|--------------------------|----------------------------------------------------------------------------------------------------|--------------------------|
| Nyomtatás                | A készülék elektronikus formátumú eredetiről nyomtat.                                                     | 14.6                     |
| Másolás                  | A készülék papíron lévő eredetiről nyomtat.                                                               | 15.1                     |
| Beolvasás                | A készülék papírról olvas be.                                                                             | 9.1                      |
| Kész                     | A készülék nyomtatásra vár.                                                                               | 6.6                      |
| Energiatakarékos üzemmód | A készülék energiatakarékos módban van.                                                                   | 6.1                      |
| Magas ki                 | A készülék be van dugva a fali konnektorba, de ki van kapcsolva.                                          | 4.0                      |
| Ki – alacsony (<1 W ki)  | A készülék be van dugva a fali konnektorba, de ki van kapcsolva, és a legkisebb áramfelvételi módban van. | n/a                      |
| Кі                       | A készülék be van dugva a fali konnektorba, de ki van kapcsolva.                                          | n/a                      |

A táblázatban szereplő energiafelhasználási szintek átlagértékek. A pillanatnyi teljesítményfelvétel lényegesen meghaladhatja az átlagot.

Az értékek megváltozhatnak. Az aktuális értékeket lásd a www.lexmark.com webhelyen.

#### Energiatakarékos üzemmód

A termék rendelkezik energiatakarékos móddal. Az energiatakarékos mód megfelel az EPA elalvás módjának. Az energiatakarékos módban a készülék a hosszabb inaktív időszakokban csökkenti a teljesítményfelvételt. Ha a készüléket az "energiatakarékossági időhatárt" meghaladó időn túl nem használták, a készülék automatikusan energiatakarékos módba vált.

Az alapértelmezett gyári energiatakarékossági időhatár (perc): 30

#### Kikapcsolva

Ha a készüléknek olyan kikapcsolt üzemmódja van, amelyben vesz fel némi áramot, akkor ha teljesen meg szeretné akadályozni az áramfelvételt, húzza ki a készüléket a fali konnektorból.

#### Teljes energiafelhasználás

Esetenként hasznos lehet kiszámítani a készülék energiafelhasználását. Mivel az energiafelhasználást wattban adják meg, a teljes energiafelhasználás kiszámításához a fogyasztást meg kell szorozni azzal az idővel, amit a készülék az egyes üzemmódokban eltölt. A készülék teljes energiafelhasználását az egyes üzemmódokban számított energiafelhasználás összege adja meg.

## Végfelhasználói licencszerződés\*

A csomag felbontásával, a nyomtatószoftver telepítésével, illetve a nyomtatóhoz mellékelt patronok használatával elfogadja a következő licencszerződést: A csomagban található, védjeggyel ellátott nyomtatópatronok csak egyszeri használatra készültek, és meghatározott mennyiségű tinta elhasználása után működésképtelenné válnak. A csere után némi tinta fog maradni a patronban. Az egyszeri használat után a nyomtatópatron használati licence megszűnik, és a használt patron csak a Lexmarknak küldhető vissza újragyártás, újratöltés vagy újrafelhasználás céljából. Ha nem fogadja el a licencszerződés egyszeri használatra vonatkozó feltételét, vigye vissza a terméket eredeti csomagolásában oda, ahol vásárolta. E feltétel nélküli cserepatron a www.lexmark.com címen rendelhető.

\* Az XX80 sorozatú termékekre (ideértve többek között az X1380, X1480, X1580, X2580, X3580 és az X4580 modellt) nem vonatkozik ez a licencszerződés.

## Tárgymutató

#### Számok

1104-es hiba 127

#### Α

a be/kikapcsolás jelzőfény nem világít 104 a beállítások nem lettek mentve 136 a beállítások testreszabása a számítógép segítségével beolvasás 72 a beolvasás sokáig tart, vagy lefagy tőle a számítógép 114 a fogadott fax rossz minőségű 121 a hálózat neve nem jelenik meg a listában 123 A hívóazonosító nem látható 121 a készülékkel lehet faxot fogadni, de küldeni nem 118 a készülékkel lehet faxot küldeni, de fogadni nem 118 a kijelzőn nem a megfelelő nyelven jelenik meg a szöveg 103 a konfigurálni kívánt nyomtató nem jelenik meg a hálózaton talál nyomtatók listájában 122 a lapolvasó nem válaszol 112 a másoló nem válaszol 111 a nyomtatás lassú 110 A nyomtató állapota párbeszédpanel 38 a nyomtató nem húzza be a papírt, a borítékokat vagy a speciális papírokat 125 a papír szélén rossz a minőség 109 a papír vagy speciális hordozó rosszul töltődik be 124 A számítógép fényképeket törölt a kártváról 127 a szoftvert nem sikerült telepíteni 104 a szöveg és grafika rossz minőségű 108

alapértelmezések Beolvasás menü 27 Fax menü 28 Fotókártya menü 29 Másolás menü 26 visszaállítás, gyári alapbeállítások 136 albumba illeszthető oldal készítése 66 Albumoldal nyomtatása gomb 34 albumoldal, létrehozás 66 alkatrészek automatikus lapadagoló 21 automatikus lapadagoló papírvezetője 21 automatikus lapadagoló tálcája 22 Automatikus lapadagoló ütközője 21 EXT port 22 felső fedél 22 kezelőpanel 21 lapolvasó egység 22 lapolvasó üveglapja 22 LINE port 23 memóriakártya-nyílások 21 papírkimeneti tálca 21 papírtartó 21 papírvezető 22 patrontartó 22 PictBridge port 21 tápegység aljzata 23 USB port 22 Automatikus lapadagoló betöltés, dokumentumok 48 papírkapacitás 50 automatikus lapadagoló 21 automatikus lapadagoló papírvezetője 21 automatikus lapadagoló tálcája 22 Automatikus lapadagoló ütközője 21 az oldalt nem sikerült kinyomtatni 106

## Á

álló tájolás, kiválasztás 40

Tárgymutató 142

#### В

bal oldali patron hiba 127 beállítások testreszabása beolvasás 27 fax 28 Faxbeállítás segédprogram 85 másolás 26 beállítások, mentés 31 behelvezés flash meghajtók 59 memóriakártyák 58 PictBridge-kompatibilis digitális fényképezőgép 65 Beolvasás gomb 34 menü 27 beolvasás a beállítások testreszabása a számítógép segítségével 72 beállítások testreszabása 27 e-mailbe 73 hálózaton keresztül 75 kezelőpanel segítségével 71 magazinból és újságból 74 mentés, beolvasott kép 71 számítógépre 75 szerkesztés, képek 74 szöveg szerkesztése 73 Beolvasás és másolás lap Beolvasás terület 36 Előképterület 36 használat 36 Kreatív feladatok terület 36 Másolás terület 36 beolvasás, nem sikerült 113 beolvasással kapcsolatos hibaelhárítás a beolvasás sokáig tart, vagy lefagy tőle a számítógép 114 a lapolvasó nem válaszol 112 beolvasás, nem sikerült 113 nem lehet beolvasni a számítógépre hálózaton keresztül 115 nem lehet beolvasni alkalmazásba 115 részleges, a nyomtató a dokumentumnak vagy

fényképnek csak egy részét olvassa be 115 rossz minőségű a beolvasott kép 114 betöltés borítékok 46 címke 46 dokumentumok a lapolvasó üveglapján 51 dokumentumok az automatikus lapadagolóban 48 egyéni méretű papír 48 fényes papír 45 fényképek a lapolvasó üveglapján 51 fólia 47 fotókártva 47 fotópapír 45 indexkártyák 47 képeslapok 47 nehéz matt papír 45 papír 45 rávasalható fóliák 47 szalagpapír 48 üdvözlőkártyák 47 biztonsággal kapcsolatos tudnivalók 2 blokkolás, faxbeállítások 90 borítékok betöltés 46 nyomtatás 55

#### С

címkék betöltése 46

### Cs

csak egy eszköz vagy médiakártya engedélyezett 127 csatlakoztasson fényképezőgépet/memóriakártyá t hibaüzenet 127 csatlakoztatás RJ11 adapter használata 13 csengőhang 84 Csoportos tárcsázás beállítás 82 használat 77 használat, telefonkönyv 83

#### D

doboz tartalma 11

dokumentumok behelyezés az automatikus lapadagolóba 48 beolvasás e-mailbe 73 beolvasás, képek beolvasása szerkesztés céljából 74 betöltés a lapolvasó üveglapjára 51 faxolás a kezelőpanel segítségével 78 faxolás a számítógéppel 78 nyomtatás 53 szöveg beolvasása szerkesztéshez 73

### Ε

e-mail küldése, dokumentumok vagy fényképek 73 egyéni méretű papír betöltése 48 egyenrangú módszer 93 elakadt a patrontartó üzenet 127 elakadt a szalagpapír 125 elrendezés, kijelölés 41 Előkép automatikus lapadagoló használatakor 36 Eszköztár csak a fényképek kinyomtatása a weblapról 54 használat 42 weblap kinyomtatása 53 EXT port 22

## É

érvénytelen fénykép-/papírméret 127

## F

Fax menü 28 fax beállítások testreszabása 85 fogadás automatikusan 80 fogadás kézzel 80 tevékenységnaplók 81 továbbítás 81 Fax gomb 35 Faxbeállítás segédprogram beállítások testreszabása 85 Csengetés és válasz lap 87

Fax nyomtatása / Jelentések lap 87 Gyorstárcsázás lap 87 használat 44,85 Tárcsázás és küldés lap 87 faxbeállítások nemkívánatos módosítás megakadályozása 90 faxfejléc beállítása 88 faxfogadás automatikusan 80 faxtovábbítás 81 használat, üzenetrögzítő 80 manuálisan 80 faxhiba 127 faxlábléc beállítása 89 faxolás annak beállítása, hogy a készülék hány csöngés után vegye fel automatikusan a hívást 84 beállítás, tárcsázási előtag 83 beállítások testreszabása 28 blokkolás, nemkívánatos faxok 90 hívás hallgatása közben 79 hívókártyaszám használata 77 hozzáadás, faxcsoportok gyorstárcsázási számhoz 82 hozzáadás, gyorstárcsázási számok 82 kezelőpanel segítségével 78 kiválasztás, faxkapcsolat 12 megadás, faxszám 77 számítógép segítségével 78 szórásos fax küldése azonnal 78 szórásos fax küldése megadott időpontban 78 tárcsázás alközpont mögül 85 faxolással kapcsolatos hibaelhárítás a fogadott fax rossz minőségű 121 A hívóazonosító nem látható 121 a készülékkel lehet faxot fogadni, de küldeni nem 118 a készülékkel lehet faxot küldeni, de fogadni nem 118 nem lehet faxot küldeni vagy fogadni 115

nyomtató üres faxot kapott 120 fekvő tájolás, kiválasztás 40 felirat hozzáadása 67 felső fedél 22 fényes papír betöltése 45 fényképek albumba illeszthető oldal 66 albumoldal 66 betöltés a lapolvasó üveglapjára 51 csökkentés, vörösszemhatás 41 digitális fényképezőgépen tárolt fényképek kinyomtatása DPOF funkcióval 64 elkenődés 110 fényképmásolás 68 hozzáadás, felirat 67 másolás memóriakártyáról a kezelőpanel használatával 61 másolás memóriakártyáról a számítógépre a Gyorsképek programmal 60 másolás memóriakártváról flash meghajtóra 61 mind kinyomtatása 63 nyomtatás 66 nyomtatás a Lexmark Imaging Studio programból 66 nyomtatás dátumtartomány szerint 63 nyomtatás levonatlap segítségével 62 nyomtatás PictBridgekompatibilis digitális fényképezőgépről 65 nvomtatás színeffektusokkal 64 nyomtatás weblapról 54 szerkesztés 41 fényképek átmásolása memóriakártya, kezelőpanel használatával 61 memóriakártváról a számítógépre a Gyorsképek programmal 60 memóriakártyáról flash meghajtóra 61 fényképek előképének megtekintése számítógépről 37

Fényképek megosztása qomb 34 Fényképek nyomtatása gomb 34 Fényképek tallózása gomb 34 Fényképszerkesztő használata 41 flash meghajtó behelyezés 59 fénykép nyomtatása levonatlap segítségével 62 fólia betöltés 47 nyomtatás 55 Fotókártya menü 29 fotókártyák betöltése 47 fotópapír, betöltés 45 fúvókák megtisztítása 98

#### G

gombok, Imaging Studio Albumoldal nyomtatása 34 Beolvasás 34 Fax 35 Fényképek megosztása 34 Fényképek tallózása 34 Fényképnyomtatás 34 használat 33 Karbantartás és hibaelhárítás 35 Másolás 34 Memóriakártyán lévő fényképek használata 34 Szöveg beolvasása és szerkesztése (OCR) 34 Tippek 35 Webhely 35 gombok, kezelőpanel Átméretezés 24 Automatikus válasz 25 Balra nyíl 24 Be/kikapcsolás 23 Beolvasás mód 23 billentyűzet 25 Fax mód 23 Fekete indítása 26 Fotókártya 24 Jobbra nyíl 24 Másolás mód 23 Mégse 25 Menü 24 Színes indítása 26

Telefonkönyv 26 Újrahívás/szünet 25 Válassza a 24 Világosabb/sötétebb 24 Vissza 24 grafika szerkesztése 41

#### Gy

gyári alapbeállítások visszaállítása 136 gyenge másolási minőség 111 Gyorsképek 43 Gyorstárcsázás beállítás, egyéni faxszámok 82 beállítás, faxcsoportok 82 használat 77 használat, telefonkönyv 83

#### Η

hálózati beolvasás 75 hálózati hibaelhárítás a hálózat neve nem jelenik meg a listában 123 a konfigurálni kívánt nyomtató nem jelenik meg a hálózaton talál nyomtatók listájában 122 nem lehet nyomtatni hálózati nyomtatóra 123 hálózati hibaelhárítás, tippek 94 hálózati nyomtató konfigurálás 94 telepítés 93 hálózati nyomtató konfigurálása 94 hálózatkezelés egyenrangú hálózat segítségével 93 nyomtatókiszolgáló segítségével 92 "rámutatás és nyomtatás" módszerrel 93 hiányzó patron üzenet 127 Hibaelhárítás lap 38 hibaelhárítás, beolvasás a beolvasás sokáig tart, vagy lefagy tőle a számítógép 114 a lapolvasó nem válaszol 112 beolvasás, nem sikerült 113 nem lehet beolvasni a számítógépre hálózaton keresztül 115
nem lehet beolvasni alkalmazásba 115 részleges, a nyomtató a dokumentumnak vagy fényképnek csak egy részét olvassa be 115 rossz minőségű a beolvasott kép 114 hibaelhárítás, faxolással kapcsolatos a fogadott fax rossz minőségű 121 A hívóazonosító nem látható 121 a készülékkel lehet faxot fogadni, de küldeni nem 118 a készülékkel lehet faxot küldeni, de fogadni nem 118 nem lehet faxot küldeni vagy fogadni 115 nyomtató üres faxot kapott 120 hibaelhárítás, hálózat a hálózat neve nem jelenik meg a listában 123 a konfigurálni kívánt nyomtató nem jelenik meg a hálózaton talál nyomtatók listájában 122 nem lehet nyomtatni hálózati nyomtatóra 123 hibaelhárítás, másolással kapcsolatos a másoló nem válaszol 111 gyenge másolási minőség 111 lapolvasó egységet nem lehet lecsukni 111 részleges, a nyomtató a dokumentumnak vagy fényképnek csak egy részét másolja 112 hibaelhárítás, memóriakártya memóriakártya behelyezésekor semmi sem történik 126 nem sikerült memóriakártyát behelvezni 126 hibaelhárítás, nyomtatással kapcsolatos a nyomtatás lassú 110 a papír szélén rossz a minőség 109 a szöveg és grafika rossz minőségű 108

nyomtatási minőség javítása 108 részleges, a nyomtató a dokumentumnak vagy fényképnek csak egy részét nyomtatja ki 110 hibaelhárítás, papírelakadás és hibás papírbehúzás a nyomtató nem húzza be a papírt, a borítékokat vagy a speciális papírokat 125 a papír vagy speciális hordozó rosszul töltődik be 124 elakadt a szalagpapír 125 papírelakadás a nyomtatóban 124 papírelakadás a papírtartóban 124 papírelakadás az automatikus lapadagolóban 124 hibaelhárítás, üzembe helyezés a be/kikapcsolás jelzőfény nem világít 104 a kijelzőn nem a megfelelő nyelven jelenik meg a szöveg 103 a szoftvert nem sikerült telepíteni 104 az oldalt nem sikerült kinyomtatni 106 nem lehet digitális fényképezőgépről nyomtatni PictBridge segítségével 107 hibaelhárítással kapcsolatos hibaüzenetek 1104-es hiba 127 a számítógép egyes fényképeket törölt a kártyáról 127 bal oldali patron hiba 127 csak egy eszköz vagy médiakártya engedélyezett 127 csatlakoztasson fényképezőgépet/memóriakárty át 127 elakadt a patrontartó 127 érvénytelen fénykép-/papírméret 127 faxhiba 127 hiányzó patron 127 jobb oldali patron hiba 127

> Tárgymutató 145

kalibrálási probléma 127 kevés a színes tinta 127 memória megtelt 127 memóriakártya használatához távolítsa el a fényképezőgépet 127 módosítsa a papír méretét 127 nem sikerült csatlakozni 127 nem található fényképfájl 127 nem található levonatlap 127 nem támogatott faxmód 127 nincs adat a levonatlapról 127 nincs kijelölve kép 127 nincs megadva fénykép-/papírméret 127 nincs számítógép csatlakoztatva 127 papír betöltése 127 papír- vagy fényképméret módosítása 127 papírelakadás 127 papírferdeség 127 patronhiba 127 PictBridge kommunikációs hiba 127 probléma merült fel a memóriakártya olvasásakor 127 távoli faxhiba 127 telefonvonal foglalt 127 telefonvonal-hiba 127 hibaüzenetek 1104-es hiba 127 a számítógép egyes fényképeket törölt a kártyáról 127 bal oldali patron hiba 127 csak egy eszköz vagy médiakártya engedélyezett 127 csatlakoztasson fényképezőgépet/memóriakárty át 127 elakadt a patrontartó 127 érvénytelen fénykép-/papírméret 127 faxhiba 127 hiányzó patron 127 jobb oldali patron hiba 127 kalibrálási probléma 127 kevés a színes tinta 127 memória megtelt 127

memóriakártya használatához távolítsa el a fényképezőgépet 127 módosítsa a papír méretét 127 nem sikerült csatlakozni 127 nem található fényképfájl 127 nem található levonatlap 127 nem támogatott faxmód 127 nincs adat a levonatlapról 127 nincs kijelölve kép 127 nincs megadva fénykép-/papírméret 127 nincs számítógép csatlakoztatva 127 papír betöltése 127 papír- vagy fényképméret módosítása 127 papírelakadás 127 papírferdeség 127 patronhiba 127 PictBridge kommunikációs hiba 127 probléma merült fel a memóriakártya olvasásakor 127 távoli faxhiba 127 telefonvonal foglalt 127 telefonvonal-hiba 127 hívóazonosító használata 80 hívókártya használat a Faxbeállítás segédprogrammal 85 használat faxoláskor 77 használat gyorstárcsázás beállításakor 82 használat hívás hallgatása közben 79 használat, tárcsázás letett kagylóval 79 hozzáadás, felirat 67

#### I

Imaging Studio gombjai Albumoldal nyomtatása 34 Beolvasás 34 Fax 35 Fényképek megosztása 34 Fényképek tallózása 34 Fényképnyomtatás 34 használat 33 Karbantartás és hibaelhárítás 35 Másolás 34 Memóriakártyán lévő fényképek használata 34 Szöveg beolvasása és szerkesztése (OCR) 34 Tippek 35 Webhely 35 Imaging Studio használata 33 indexkártyák betöltés 47 nyomtatás 56 információ keresése 7 IP-cím kiosztása 93

## J

jelentések, faxaktivitás 81 jobb oldali patron hiba 127

#### Κ

kalibrálási probléma 127 Kapcsolat lap 39 Karbantartás és hibaelhárítás aomb 35 hivatkozás 37 Karbantartás lap 39 karbantartás menük Másolás menü 26 kártva betöltés 47 memória 58 nyomtatás 56 kép kicsinyítése 70 kép nagyítása 70 képeslapok betöltés 47 nyomtatás 56 keresés Információk 7 kiadványok 7 MAC-cím 94 Webhely 7 kéretlen faxok blokkolása 90 kevés a színes tinta 127 kezelőpanel 21 Beolvasás menü 27 Fax menü 28 Fotókártya menü 29 használat 23 más nyelv telepítése 12 Másolás menü 26 mentés, beállítások 31

kiadványok, keresés 7 kiosztás, IP-cím 93 közvetlen IP-nyomtatás 92

#### L

lapolvasó egység 22 lapolvasó egységet nem lehet lecsukni 111 lapolvasó üveglapja 22 betöltés, dokumentumok 51 tisztítás 100 lapsorrend megfordítása 55 levonatlap használata 62 LINE port 23

#### Μ

MAC-cím, keresés 94 Másolás gomb 33 menü 26 másolás 68 beállítások testreszabása 26 fényképek 68 kép kicsinyítése 70 kép nagyítása 70 klónozás, kép 70 megtöbbszörözés, kép 70 példányok leválogatása 69 másolással kapcsolatos hibaelhárítás a másoló nem válaszol 111 gyenge másolási minőség 111 lapolvasó egységet nem lehet lecsukni 111 részleges, a nyomtató a dokumentumnak vagy fényképnek csak egy részét másolja 112 megkülönböztető csengetési minták 84 Megoldásközpont A nyomtató állapota párbeszédpanel 38 használat 38 Hibaelhárítás lap 38 Kapcsolat lap 39 Karbantartás lap 39 megnyitás 38 Speciális lap 39 Útmutató lap 38

megosztott nyomtatás egyenrangú módszer 92 rámutatás és nyomtatás módszer 92 megtöbbszörözés, kép 70 memória megtelt hibaüzenet 127 memóriakártya behelyezés 58 fénykép nyomtatása levonatlap segítségével 62 memóriakártva behelvezésekor semmi sem történik 126 memóriakártya használatához távolítsa el a fényképezőgépet 127 memóriakártya, hibaelhárítás memóriakártya behelyezésekor semmi sem történik 126 nem sikerült memóriakártyát behelyezni 126 memóriakártya-nyílások 21 Memóriakártyán lévő fényképek használata gomb 34 Mentett képek lap Előkép terület 37 Fényképnyomtatás terület 37 Kreatív feladatok terület 37 Megnyitás a következővel terület 37 Minőség/Másolat lap 40 módosítsa a papír méretét hibaüzenet 127 módosítsa a papír vagy a fénykép méretét hibaüzenet 127 multifunkciós készülék vezérlőközpontja Beolvasás és másolás lap 36 Karbantartás/hibaelhárítás hivatkozás 37 megnyitás 35 Mentett képek lap 37 Művelet menü 40

# Ν

N oldal funkció 56 nehéz matt papír betöltése 45 nem lehet beolvasni a számítógépre hálózaton keresztül 115 nem lehet beolvasni alkalmazásba 115 nem lehet digitális fényképezőgépről nyomtatni PictBridge segítségével 107 nem lehet faxot küldeni vagy fogadni 115 nem lehet nyomtatni hálózati nyomtatóra 123 nem sikerült csatlakozni hibaüzenet 127 nem sikerült memóriakártyát behelyezni 126 nem található fényképfájl hibaüzenet 127 nem támogatott faxmód hibaüzenet 127 nemkívánatos faxok blokkolása 90 nincs adat a levonatlapról hibaüzenet 127 nincs kijelölve kép hibaüzenet 127 nincs megadva fénykép-/papírméret hibaüzenet 127 nincs számítógép csatlakoztatva hibaüzenet 127

# Ny

nvelv módosítás 103 nyilatkozatok 138, 139, 140 nvomtatás blokkolt faxok listája 90 borítékok 55 dokumentum 53 fényképek 66 fényképek dátumtartomány szerint 63 fényképek digitális fényképezőgépről a DPOF funkcióval 64 fényképek számítógépről 66 fényképek színeffektusokkal 64 fényképek tárolva, memóriakártyán 66 fényképek, Gyorsképek programmal 66 fényképek, levonatlap segítségével 62

fényképek, PictBridgekompatibilis digitális fényképezőgéppel készítve 65 fólia 55 indexkártvák 56 kártva 56 képeslapok 56 lapsorrend megfordítása 55 összes fénykép 63 példányok leválogatása 54 több oldal egy lapra 56 üdvözlőkártvák 56 utolsó oldal először 55 Weblap 53 weblap, csak fényképek 54 Nyomtatás tulajdonságai A Nyomtatás tulajdonságai panel lapiai 40 Beállítások mentése menü 40 Lehetőségek menü 40 megnyitás 39 Minőség/Másolat lap 40 Művelet menü 40 Nyomtatási elrendezés lap 41 Papírbeállítás lap 40 Nyomtatási elrendezés lap dokumentumtípus módosítása 41 kétoldalas nyomtatás 41 nyomtatási minőség javítása 97 nyomtatással kapcsolatos hibaelhárítás a nyomtatás lassú 110 a papír szélén rossz a minőség 109 a szöveg és grafika rossz minőségű 108 nyomtatási minőség javítása 108 részleges, a nyomtató a dokumentumnak vagy fényképnek csak egy részét nyomtatja ki 110 nyomtató csatlakoztatása fali telefonaljzat 16 számítógépmodem 19 telefon 16 üzenetrögzítő 17 nyomtató üres faxot kapott 120 nyomtatófúvókák megtisztítása 98

nyomtatópatronok eltávolítás 95 kalibrálás 97 megtisztítás 98 rendelés 100 tárolás 99 telepítés 95 tisztítás 98 nyomtatópatronok eltávolítása 95 nyomtatópatronok kalibrálása 97 nyomtatópatronok rendelése 38 nyomtatószoftver eltávolítás 136 használat 33 újratelepítés 136

# 0

OCR, dokumentum szövegének szerkesztése 73

#### Ρ

papír és más kellékanyagok rendelés 100 papír ferde hibaüzenet 127 papír, betöltés 45 Papírbeállítás lap módosítás, papírméret 40 módosítás, tájolás 40 papírbetöltési hiba 127 papírelakadás automatikus lapadagolóban 124 nyomtatóban 124 papírtartóban 124 papírelakadás és hibás papírbehúzás – hibaelhárítás a nyomtató nem húzza be a papírt, a borítékokat vagy a speciális papírokat 125 a papír vagy speciális hordozó rosszul töltődik be 124 elakadt a szalagpapír 125 papírelakadás a nyomtatóban 124 papírelakadás a papírtartóban 124 papírelakadás az automatikus lapadagolóban 124 papírelakadás üzenet 127

papírkimeneti tálca 21 papírméretek megadása 40 papírtartó 21 papírvezető 22 patronhiba 127 patronok, nyomtató eltávolítás 95 kalibrálás 97 megtisztítás 98 rendelés 100 tárolás 99 telepítés 95 tisztítás 98 patrontartó 22 példányok leválogatása 54, 69 PictBridge kommunikációs hiba 127 PictBridge port 21 PictBridge-kompatibilis fényképezőgép, fényképek nyomtatása 65 piros szem megszüntetése 41 probléma merült fel a memóriakártya olvasásakor hibaüzenet 127

#### R

rámutatás és nyomtatás módszer 93 rendelés, papír és más kellékanyagok 100 részleges, a nyomtató a dokumentumnak vagy fényképnek csak egy részét másolja 112 részleges, a nyomtató a dokumentumnak vagy fényképnek csak egy részét nyomtatja ki 110 részleges, a nyomtató a dokumentumnak vagy fényképnek csak egy részét olvassa be 115 RJ11 adapter 13 RJ11 adapter használata 13 rossz minőségű a beolvasott kép 114

#### S

Speciális lap 39

sugárzással kapcsolatos nyilatkozatok 139

# Sz

szalagpapír betöltése 48 szerkesztés beolvasott képek 74 dokumentumszöveg (OCR) 73 fényképek 41 szoftver eltávolítás és újratelepítés 136 Eszköztár 42 Faxbeállítás segédprogram 44 Fényképszerkesztő 41 használat 33 Imaging Studio 33 Megoldásközpont 38 multifunkciós készülék vezérlőközpontja 35 Nyomtatás tulajdonságai 39 szórásos faxok küldése azonnal 78 megadott időpontban 78 Szöveg beolvasása és szerkesztése (OCR) gomb 34

### Т

tájolás, módosítás álló 40 fekvő 40 tápegység aljzata 23 tárcsázás letett kagylóval 79 tartalom, doboz 11 távoli faxhiba 127 Telefonkönyv használata 83 telefonvonal foglalt hibaüzenet 127 telefonvonal-hiba 127 telepítés hálózati nyomtató 93 nyomtatópatronok 95 nyomtatószoftver 136 szoftver és nyomtató megosztása hálózaton 92 tinta rendelése 38 tintaszintek ellenőrzése 38 Tippek gomb 35 továbbítás, fax 81

#### U

USB port 22

utolsó oldal először 55

# Ú

újrafelhasználás Lexmark termékek 102 WEEE nyilatkozat 139 újságcikkek, ráhelyezés a lapolvasó üveglapjára 51 újságok, ráhelyezés a lapolvasó üveglapjára 51 Útmutató lap 38

# Ü

üdvözlőkártyák betöltés 47 nyomtatás 56 üzembe helyezéssel kapcsolatos hibaelhárítás a be/kikapcsolás jelzőfény nem világít 104 a kijelzőn nem a megfelelő nyelven jelenik meg a szöveg 103 a szoftvert nem sikerült telepíteni 104 az oldalt nem sikerült kinyomtatni 106 nem lehet digitális fényképezőgépről nyomtatni PictBridge segítségével 107 üzenetrögzítő faxfogadás 80

## V

vasalható papír betöltése 47

## W

Webhely gomb 35 keresés 7 Weblap csak a fényképek kinyomtatása 54 nyomtatás 53

## Ζ

zajkibocsátási szintek 139